NETCOMM FIBRE SERIES

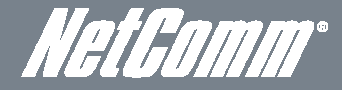

# Dual Band WiFi Data and VoIP Gateway NF3ADV

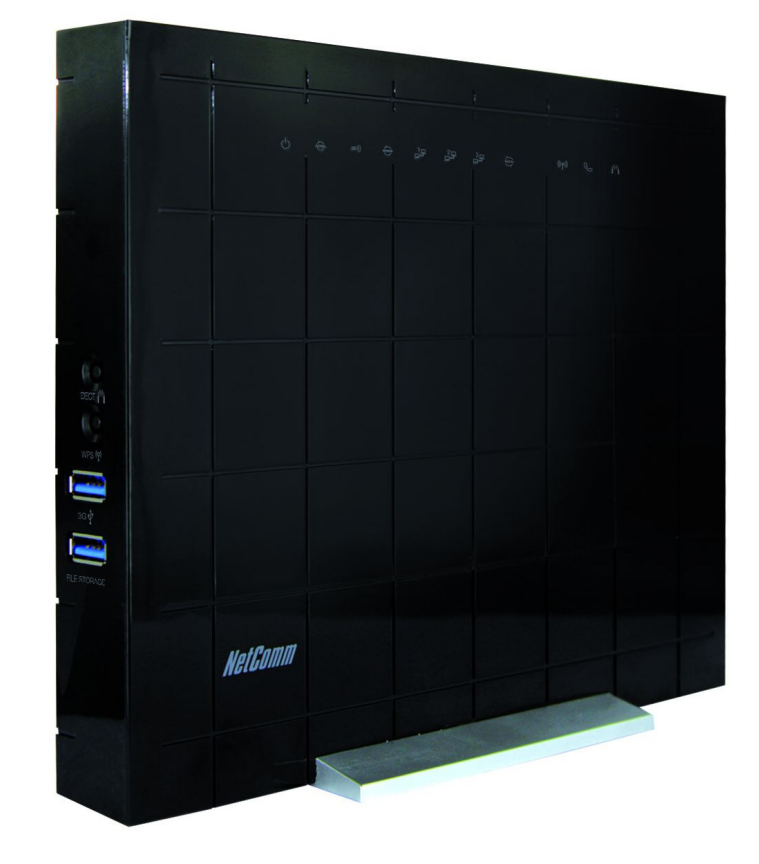

# USER GUIDE

Copyright Copyright©2012 NetComm Wireless Limited. All rights reserved.

The information contained herein is proprietary to NetComm Wireless Limited. No part of this document may be translated, transcribed, reproduced, in any form, or by any means without prior written consent of NetComm Wireless Limited.

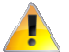

Please note: This document is subject to change without notice.

#### Save Our Environment

When this equipment has reached the end of its useful life, it must be taken to a recycling centre and processed separately from domestic waste.

The cardboard box, the plastic contained in the packaging, and the parts that make up this device can be recycled in accordance with regionally established regulations. Never dispose of this electronic equipment along with your household waste. You may be subject to penalties or sanctions under the law. Instead, ask for disposal instructions from your municipal government.

Please be responsible and protect our environment.

This manual covers the following products: NetComm Wireless Limited NF3ADV

| DOCUMENT VERSION                    | DATE       |  |
|-------------------------------------|------------|--|
| 1.0 - Initial document release      | 29/06/2012 |  |
| Table 1 - Document Revision History |            |  |

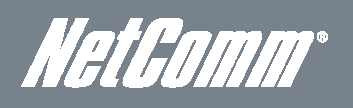

### Table of Contents

| Overview                                                   | 4  |
|------------------------------------------------------------|----|
| Introduction                                               | 4  |
| Target Users                                               | 4  |
| Prerequisites                                              | 4  |
| Notation                                                   | Λ  |
| Reduct Introduction                                        |    |
| Product Infroduction                                       |    |
| Produce Overview                                           |    |
| Package Contents                                           | 5  |
| Product Features                                           | 5  |
| Physical Dimensions and Indicators                         | 6  |
| LED Indicators                                             | 6  |
| Integrated Interfaces                                      | 7  |
| NF3ADV Default Settings                                    | 8  |
| Safety and Product Care                                    | 9  |
| Transport and Handling                                     | 9  |
| Installation and Configuration of the NF3ADV               | 10 |
| Placement of your NF3ADV                                   | 10 |
| Avoid obstacles and interference                           | 10 |
| Cordless Phones                                            | 10 |
| Choose the "Quietest" Channel for your Wireless Network    | 10 |
| Hardware installation                                      | 11 |
| Connecting via an Ethernet cable                           | 11 |
| Connecting wirelessly                                      |    |
| Eirst Time Simple Configuration Wizard                     | 12 |
| Angement Console Login Procedure                           | 17 |
| Rasic View - Status                                        | 18 |
|                                                            |    |
| Auvanced realures                                          | ZJ |
|                                                            |    |
|                                                            |    |
| Security Settings                                          |    |
| Advised Settings                                           |    |
| l oolbox                                                   | 51 |
| VOIP/NAS View                                              | 57 |
| Phone Setting                                              | 58 |
| SIP Settings                                               | 64 |
| Other VoIP Settings                                        | 68 |
| NAS Settings                                               | 70 |
| Disk Utility                                               | 70 |
| File Sharing                                               | 70 |
| Access Control                                             | 71 |
| iTunes Server                                              | 72 |
| Download Assistant                                         | 73 |
| Web HDD                                                    | 75 |
| Additional Product Information                             | 76 |
| Establishing a wireless connection                         |    |
| Traubleshaating                                            | 77 |
| I I sing the indicator lights (I EDs) to Diagnose Problems |    |
| Using the NE9ADV to make and reacive talendage calls       | 70 |
|                                                            | 70 |
| Accessing volcerinal                                       | 70 |
| Cai realue codes                                           |    |
| Flechnical Data                                            | 81 |
|                                                            | 81 |
| Environmental Specifications / Tolerances                  | 81 |
| FAQ                                                        | 82 |
| Appendix A: Tables                                         | 84 |
| Appendix B: Samba Server                                   | 86 |
| Legal & Regulatory Information                             | 87 |
| Intellectual Property Rights                               | 87 |
| Customer Information                                       | 87 |
| Consumer Protection Laws                                   |    |
| Product Warranty                                           |    |
| Limitation of Liability                                    | 88 |
| Contact                                                    | 89 |
|                                                            |    |

# Overview

### Introduction

This manual provides information related to the installation, operation, and utilization of the NF3ADV.

### Target Users

The individual reading this manual is presumed to have a basic understanding of telecommunications terminology and concepts.

### Prerequisites

Before continuing with the installation of your NF3ADV, please confirm that you comply with the minimum system requirements below.

- Computer with Windows, Macintosh, or Linux-based operating systems with a working Ethernet adapter with TCP/IP Protocol installed.
- A Web Browser such as Internet Explorer, Netscape Navigator, Mozilla Firefox, Opera, Safari etc.
- Wireless Computer System Requirements:
  - Computer with a working 802.11b, 802.11g or 802.11n wireless adapter.

### Notation

The following symbols are utilised in this user manual:

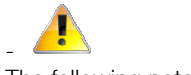

The following note requires attention.

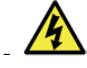

The following note provides a warning.

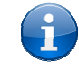

The following note provides relevant information.

NetGomm°

# **Product Introduction**

### Product Overview

- ADSL 2/2+ Integrated Modem.
- 1 x 10/100/1000 Gigabit WAN port.
- 3 x 10/100/1000 Gigabit LAN Ethernet port.
- 1 x FXS Voice port (circuit-switched).
- 1 x FXO port for PSTN calling.
- IPv6 Support Dual Stack IPv6, Static IPv6, DHCPv6, PPPoE, 6 to 4, IPv6 to IPv4 tunnel
- 802.11n up to 900Mbps Wireless<sup>1</sup> (Backward compatible with 802.11b/g).
- 2.4GHz and 5.0GHz Concurrent WiFi
- DECT base station with DECT association button.
- 2 x USB host ports supporting 3G/4G USB, mass storage file sharing.
- WiFi Protected Setup (WPS) for simple setup of your wireless network.
- VPN pass-through (PPTP, L2TP, IPSec).
- Browser based interface for configuration and management.
- Multiple power saving features time of day LED dimming, WiFi power save features, green/power down functions.
- Speeds are dependent on network coverage. See your Mobile Broadband (MBB) provider coverage maps for more details. The total number of WiFi users can also affect data speeds. The maximum wireless signal rate and coverage values are derived from IEEE Standard 802.11g and 802.11g network traffic, building materials wireless speed and coverage are dependent on network and environmental conditions including but not limited to the volume of network traffic, building materials and construction/layout.

### Package Contents

The NF3ADV package consists of:

- 1 x NF3ADV Dual Band WiFi Data and VoIP Gateway
- 1 x 12VDC~2.0A Power Adapter.
- 1 x RJ-45 Ethernet LAN Cable.
- 1 x RJ-11 phone Cable.
- Quick Setup Guide.
- Wireless Security Card.

If any of these items are missing or damaged, please contact NetComm customer care.

### Product Features

Congratulations on your purchase of a NetComm NF3ADV Wireless Router. This router is compliant with 802.11n WiFi while still being compatible with 802.11g & 802.11b devices. The NF3ADV is not only a Wireless Access Point, but features a built-in ADSL modem, has a Gigabit speed WAN port and doubles as a 3-port full-duplex Ethernet Switch, connecting your wired-Ethernet devices together at incredible speeds.

With speeds of up to 900Mbps, the NetComm NF3ADV Wireless Router uses Dual Band WiFi, advanced MIMO (Multi-Input, Multi-Output) technology to transmit multiple steams of data in a single wireless channel giving you seamless access to multimedia content under Robust RF signal travels farther, eliminates dead spots and extends network range. For data protection and privacy, the NF3ADV encodes all wireless transmissions with WEP, WPA, or WPA2 encryption.

With inbuilt DHCP Server & powerful SPI firewall the NF3ADV protects your computers against intruders and most known Internet attacks but provides safe VPN pass-through. With incredible speed and QoS function of 802.11n, NF3ADV is ideal for media-centric applications like streaming video, gaming, and VoIP telephony allowing you to run multiple media-intense data streams through the network at the same time, with no degradation in performance.

The NetComm NF3ADV creates a secure WiFi network router incorporating a WLAN 802.11b/g/n access point, which can provide Internet access for up to 15 users and simultaneous phone service using your VoIP Service Provider's network. It incorporates a DECT base station for use with cordless phones, three 10/100/1000 Mbps Ethernet ports, one 10/100/1000 Mbps Ethernet WAN port, an FXO port for PSTN calling and an FXS phone port for making and receiving telephone calls, It features the latest security options such as WPA and WPA2 data encryption, SPI (Stateful Packet Inspection) Firewall and VPN pass through.

# Physical Dimensions and Indicators

### LED Indicators

The NF3ADV has been designed to be placed on a desktop. All of the cables exit from the rear for better organization. The display is visible on the front of the NF3ADV to provide you with information about network activity and the device status. See below for an explanation of each of the indicator lights.

| LED INDICATOR            | ICON             | STATE           | DESCRIPTION                                                                                         |
|--------------------------|------------------|-----------------|----------------------------------------------------------------------------------------------------|
| Power                    | Ċ                | Blue Off        | Powered Off                                                                                         |
|                          |                  | Blue Flashing   | Powering Up.                                                                                        |
|                          |                  | Blue On         | Powered On                                                                                          |
|                          | -1               | Blue On         | Ethernet Link Up                                                                                    |
| Ethernet 1 - 3           | 日本               | Blue Blinking   | Traffic on Ethernet Port                                                                            |
|                          |                  | Blue Off        | Ethernet Link Down                                                                                  |
|                          | Blue On WiFi Er  |                 | WiFi Enabled                                                                                        |
| WiFi                     | ((( <b>•</b> ))) | Blue Flashing   | WPS PBC connection window open                                                                      |
|                          |                  | Blue Off        | WiFi Disabled                                                                                       |
|                          | N/4              | Blue On         | Device is in Register Mode                                                                          |
| DECT                     | PU (CI           | Blue Off        | Device is not in Register Mode                                                                      |
|                          |                  | Blue flashing   | Device is in Paging Mode                                                                            |
|                          | 0                | Blue On         | VoIP Settings are Registered                                                                        |
| VolP                     | $\mathbb{C}$     | Blue Off        | VoIP Settings have not Registered                                                                   |
|                          | 0                | Blue Flashing   | VoIP Connecting                                                                                     |
|                          | )<br>)           | Blue On         | ADSL is in Sync                                                                                     |
| ADSL Sync                | ADSL             | Blue Off        | ADSL is not in Sync                                                                                 |
|                          | Y                | Blue Flashing   | ADSL is Training                                                                                    |
|                          |                  | Blue On         | Connected via ADSL                                                                                  |
|                          |                  | Blue Flashing   | ADSL Data Traffic                                                                                   |
|                          |                  | Red On          | Connected via 3G                                                                                    |
|                          | $\sim$           | Red Flashing    | 3G Data Traffic                                                                                     |
| WWW/ Internet Connection | ŴŴŴ              | Purple On       | Connected via WAN Ethernet port<br>(e.g. PPPoE up / DHCP lease<br>received / Static IP Configured ) |
|                          |                  | Purple Flashing | WAN Port Data Traffic                                                                               |
|                          |                  | Off             | Internet connection not Configured                                                                  |
| WAN                      | $\sim$           | Blue On         | Ethernet Link Up                                                                                    |
|                          | WAN              | Blue Off        | Ethernet Link Down                                                                                  |
|                          |                  | Blue On         | Connected to 3G/4G Network                                                                          |
| 3G/4G Signal             | 3G))             | Blue Off        | 3G/4G not configured (no dongle connected)                                                          |
|                          |                  | Blue Flashing   | Connecting                                                                                          |

Table 2 - LED Indicators

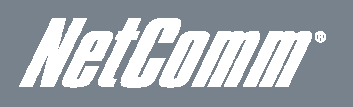

### Integrated Interfaces

The following integrated interfaces are available on the rear of the NF3ADV:

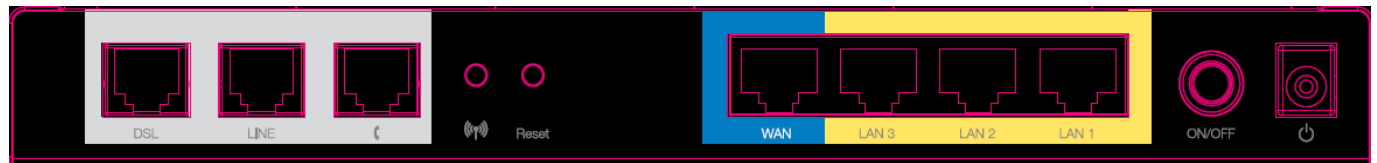

Figure 1: Rear Panel

| INTERFACE    | FUNCTION                                                                                                    |
|--------------|----------------------------------------------------------------------------------------------------|
| DSL          | The ADSL port for xDSL connectivity.                                                                                                    |
| Line         | The RJ-11 port provides a connection to your PSTN phone line for PSTN pass through<br>calling.                                                                                                    |
| Phone        | The RJ-11 phone port provides a connection to a standard analogue telephone.                                                                                                    |
|              | Wireless Distribution System push-button-connect function.                                                                                                    |
| WiFi         | <ul> <li>Hold this button in for 1-3 seconds to enable the 2.4 Ghz WDS function</li> </ul>                                                                                                    |
|              | <ul> <li>Hold this button in for 4-6 seconds to enable the 5.0 Ghz WDS function.</li> </ul>                                                                                                    |
| Reset        | Hold this button down for over 10 seconds to reset the router to factory default settings.                                                                                                    |
| WAN          | The WAN Ethernet port for a Fixed Line (ADSL/Cable/Satellite) connection to the internet.                                                                                                    |
| LAN 3        | A LAN Port for wired Ethernet clients (Computers, Laptops, etc.).                                                                                                    |
| LAN 2        | A LAN Port for wired Ethernet clients (Computers, Laptops, etc.).                                                                                                    |
| LAN 1        | A LAN Port for wired Ethernet clients (Computers, Laptops, etc.).                                                                                                    |
| On/Off       | This switch can be used to power up or down the NF3ADV.                                                                                                    |
| Power        | The power connector designed for use with a DC 12V 3.0A Power Adapter                                                                                                    |
| DECT         | Press the button to connect a cordless phone and use the NF3ADV as a DECT base station.                                                                                                    |
| WPS          | <ul> <li>WiFi Protected System (WPS) push-button-connect function</li> <li>Hold this button in for 1-3 seconds before releasing to trigger the 2.4 GHz WPS.</li> <li>Hold this button in for 4-6 seconds before releasing to trigger the 5 GHz WPS.</li> </ul> |
| 3G           | Insert a 3G/4G USB dongle into this port for Mobile Broadband connectivity.                                                                                                    |
| File Storage | Insert a USB Hard Disk Drive and the NF3ADV on board file server will make files on the<br>drive available across all networked connections.                                                                                                    |

Table 3: Rear and Side Panel Interface Connectors

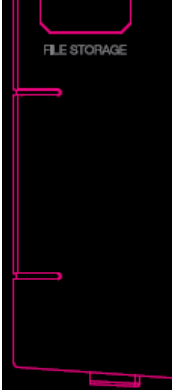

Figure 2: Side Panel

### NF3ADV Default Settings

The following tables list the default settings for the NF3ADV.

| LAN (MANAGEMENT)   |               |  |
|--------------------|---------------|--|
| Static IP Address: | 192.168.1.1   |  |
| Subnet Mask:       | 255.255.255.0 |  |
| Default Gateway:   | 192.168.1.1   |  |

Table 4 - LAN Management Default Settin

| WAN (INTERNET) |           |  |
|----------------|-----------|--|
| WAN mode:      | DHCP      |  |
|                | 6 h 0 h 1 |  |

Table 5 - WAN Port Default Settings

| WIRELESS (WIFI) |                                                |  |
|-----------------|------------------------------------------------|--|
| SSID:           | (Refer to the included wireless security card) |  |
| Security:       | WPA-PSK/WPA2-PSK                               |  |
| Security Key:   | (Refer to the included wireless security card) |  |

Table 6 – WiFi Default Settings

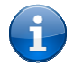

For security purposes, each NF3ADV comes with a unique SSID that varies by a 4 digit number at the end. e.g. SSID: "NetComm Wireless XXXX"

| NF3ADV WEB INTERFACE ACCESS |       |  |
|-----------------------------|-------|--|
| Username:                   | admin |  |
| Password:                   | admin |  |

Table 7 - Web Interface Default Settings

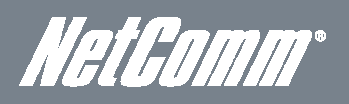

# Safety and Product Care

With reference to unpacking, installation, use and maintenance of your electronic device, the following basic guidelines are recommended:

- To avoid fire or shock hazard do not use or install this product near water. For example, near a bathtub, kitchen sink, laundry tub, or near a swimming pool. Also, do not expose the equipment to rain or damp areas (e.g. a wet basement).
- Do not connect the power supply cord on elevated surfaces. Allow it to lie freely. There should be no obstructions in its path and no heavy items should be placed on the cord. In addition, do not walk on, step on or mistreat the cord.
- To safeguard the equipment against overheating, make sure that all openings in the unit that offer exposure to air are unobstructed.

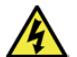

WARNING

Disconnect the power line from the device before servicing.

# Transport and Handling

When transporting the NF3ADV, it is recommended to return the product in the original packaging. This ensures the product will not be damaged.

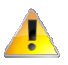

In the event the product needs to be returned, ensure it is securely packaged with appropriate padding to prevent damage during courier transport.

# Installation and Configuration of the NF3ADV

### Placement of your NF3ADV

The wireless connection between your NF3ADV and your WiFi devices will be stronger the closer your connected devices are to your NF3ADV. Your wireless connection and performance will degrade as the distance between your NF3ADV and connected devices increases. This may or may not be directly noticeable, and is greatly affected by the individual installation environment.

If you have concerns about your network's performance that might be related to range or obstruction factors, try moving the computer to a position between three to five meters from the NF3ADV in order to see if distance is the problem.

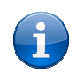

Please note: While some of the items listed below can affect network performance, they will not prohibit your wireless network from functioning. If you are concerned that your network is not operating at its maximum effectiveness, this checklist may help.

If you experience difficulties connecting wirelessly between your WiFi Devices and your NF3ADV, please try the following steps:

- If the wireless network adapters of your wireless devices support 5GHz bandwidth try changing from the 2.4GHz wireless band to the 5GHz band on the router.
- In multi-storey homes, place the NF3ADV on a floor that is as close to the centre of the home as possible. This may mean placing the NF3ADV on an upper floor.
- Try not to place the NF3ADV near a cordless telephone that operates at the same radio frequency as the NF3ADV (2.4GHz).

### Avoid obstacles and interference

Avoid placing your NF3ADV near devices that may emit radio "noise", such as microwave ovens. Dense objects that can inhibit wireless communication include:

- Refrigerators.
- Washers and/or dryers.
- Metal cabinets.
- Large aquariums.
- Metallic-based, UV-tinted windows.
- If your wireless signal seems weak in some spots, make sure that objects such as those listed above are not blocking the signal's path (between your wireless devices and the NF3ADV).

### Cordless Phones

If the performance of your wireless network is impaired after considering the above issues, and you have a cordless phone:

- Try moving cordless phones away from your NF3ADV and your wireless-enabled computers.
- Unplug and remove the battery from any cordless phone that operates on the 2.4GHz band (check manufacturer's information). If this fixes the problem, your phone may be interfering with the NF3ADV.
- If your phone supports channel selection, change the channel on the phone to the farthest channel from your wireless network. For example, change the phone to channel 1 and move your NF3ADV to channel 11. See your phone's user manual for detailed instructions.
- If necessary, consider switching to a 900MHz or 5GHz cordless phone.

### Choose the "Quietest" Channel for your Wireless Network

In locations where homes or offices are close together, such as apartment buildings or office complexes, there may be wireless networks nearby that can conflict with your wireless network. Use the Site Survey capabilities found in the Wireless Utility of your wireless adapter to locate any other wireless networks that are available (see your wireless adapter's user manual), and switch your Router and computers to a channel as far away from other networks as possible. Alternately try using a different wireless band.

Experiment with more than one of the available channels and bands, in order to find the clearest connection and avoid interference from neighbouring cordless phones or other wireless devices.

NetGamm\*

### Hardware installation

- 1. Insert an Ethernet LAN cable from the WAN port of the NF3ADV to a LAN port on your modem/switch/hub.
- 2. For VoIP functionality, connect a standard analogue telephone to the FXS port using the RJ-11 Cable provided.
- 3. For PSTN pass-through connect an RJ-11 cable from any wall jack to the FXO Line port of the NF3ADV.
- 4. Connect the power adapter to the Power socket on the back of the NF3ADV.
- 5. Plug the power adapter into the wall socket and switch on the power.
- 6. Wait approximately 60 seconds for the NF3ADV to power up.

### Connecting via an Ethernet cable

- 1. Connect the Ethernet cable provided to the port marked LAN at the back of the NF3ADV.
- 2. Connect the other end of the yellow Ethernet cable to your computer.
- 3. Wait approximately 30 seconds for the connection to establish.
- 4. Open your Web browser and type http://192.168.1.1 into the address bar and press enter.
- 5. Enter "admin" (without quotations) for both the Username and Password and click on the Login button.
- 6. Follow the steps of the start-up wizard to set up your NF3ADV.
- 7. After the setup process is completed, you will be connected to the Internet.

### Connecting wirelessly

- 1. Ensure WiFi is enabled on your device (computer/laptop/Smartphone).
- 2. Scan for wireless networks in your area and connect to the network name that matches the Wireless network name found on the Wireless Security Card (included in the box).

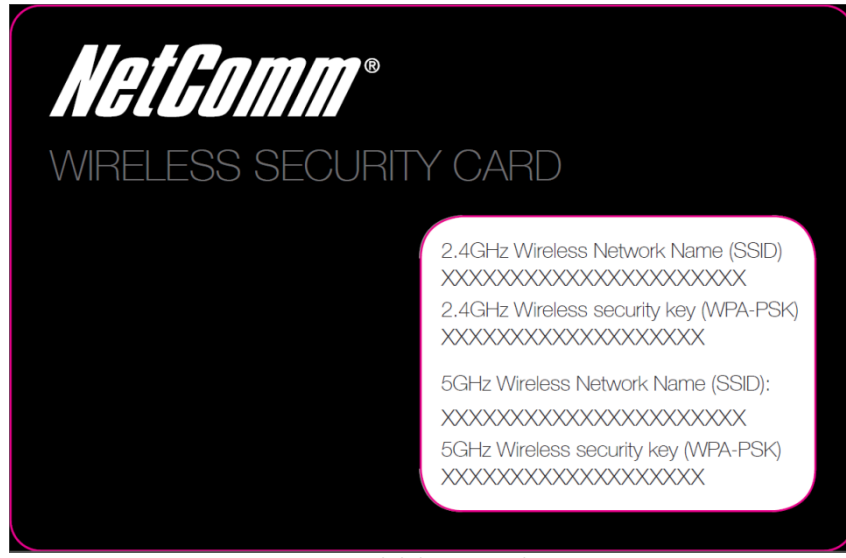

Figure 3 - Included Security Card

| < < < < < < < < < < < < < < < < < < < |   |
|---------------------------------------|---|
|                                       |   |
| 2                                     | - |

Please note: For security purposes, each NF3ADV has a unique SSID (such as NetComm Wireless XXXX) and Wireless Security Key. The included Wireless Security Card lists these fields instead of the xxxxx's as shown in the screenshot above.

- 3. When prompted for your wireless security settings, enter the wireless security key listed on your Wireless Security Card.
- 4. Wait approximately 30 seconds for the connection to be established.
- 5. Open your Web browser and type http://192.168.1.1 into the address bar and press enter.
- 6. Enter "admin" (without quotations) as both the Username and Password and press the Login button.
- 7. Follow the steps to set up your NF3ADV.
- 8. After the setup process is completed, you will be connected to the Internet.
- 9. To connect additional devices via WiFi, repeat steps 1 through 4.

### First Time Simple Configuration Wizard

When you log in to your NF3ADV for the first time, you will be presented with the NF3ADV "Set-up Wizard" as shown in the screenshot below. This wizard can be skipped by clicking on the link "No thanks, take me to the Basic Interface", shown on the screenshot below. You can re-run the Setup Wizard again anytime after first use by selecting the "Startup Wizard" option under the "Toolbox" menu in the Advanced View of the management console.

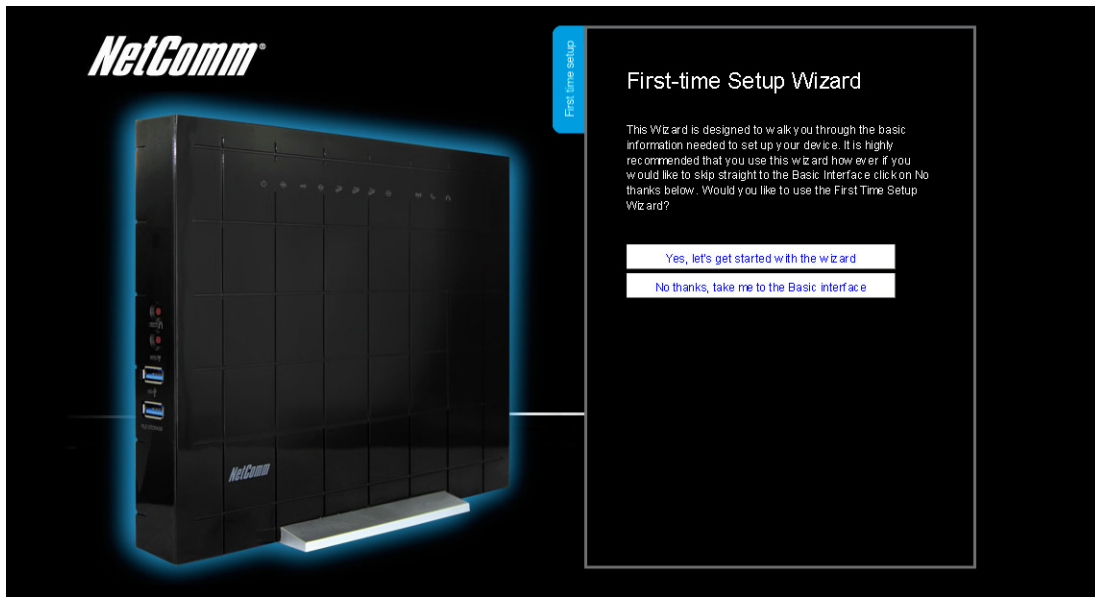

Figure 2: Setup Wizard - Start

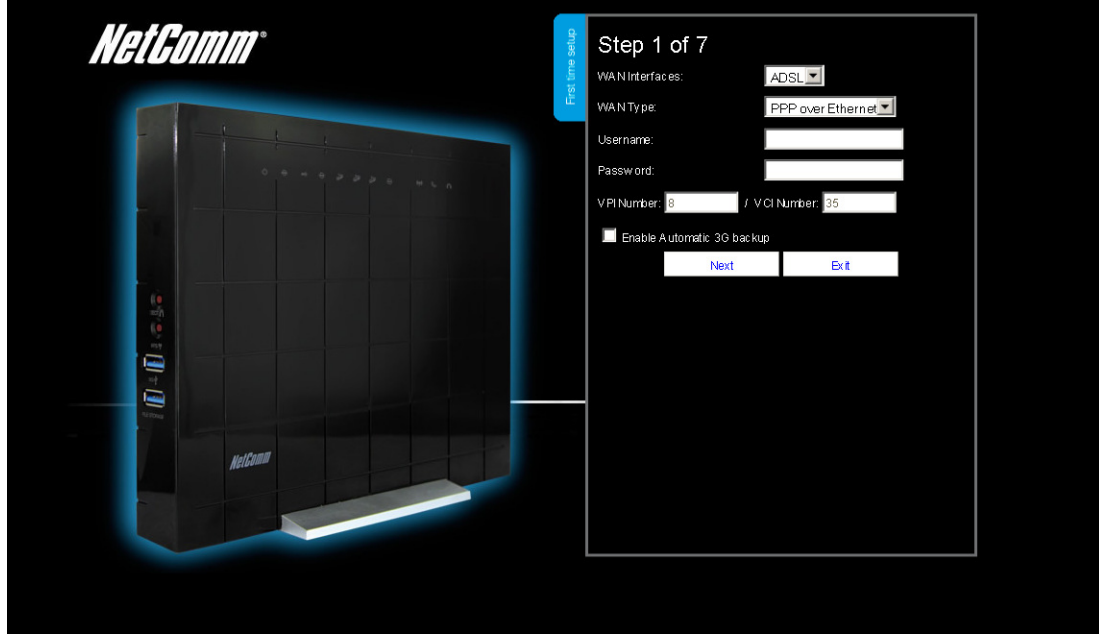

Figure 4: Setup Wizard Step 1 - WAN Interface - ADSL

Select your WAN interface – WAN, ADSL or 3G. The example above shows the WAN Interface as an ADSL connection. Press the Next button to continue the setup wizard.

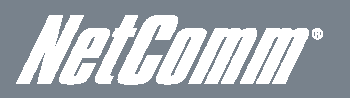

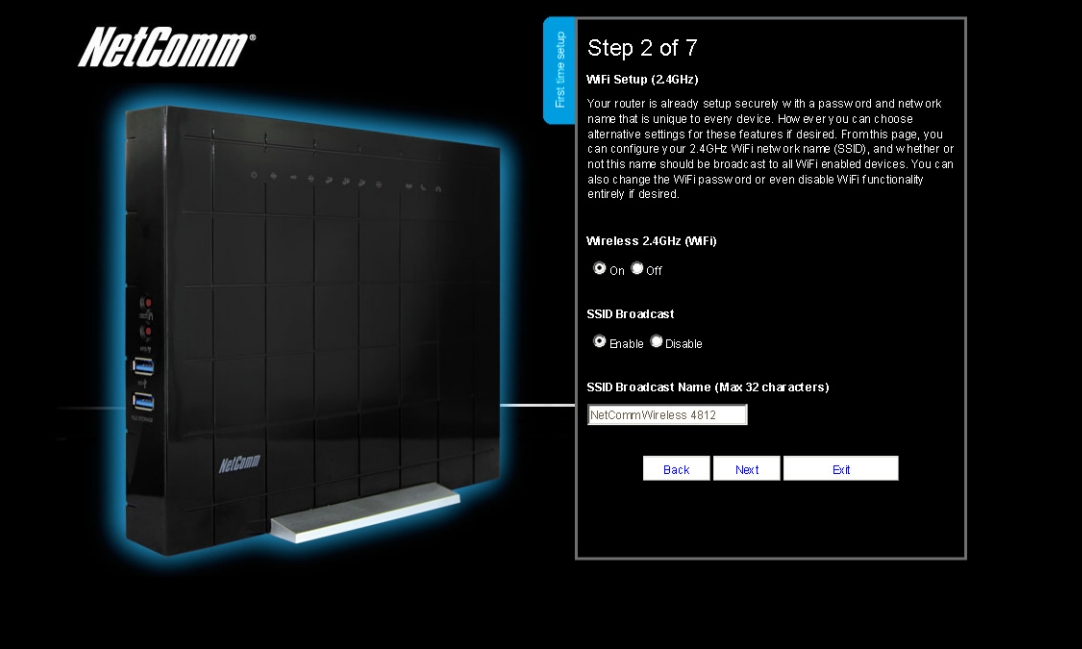

Figure 5: Setup Wizard Step 2 - 2.4 GHz WiFi Setup

This page allows you to customize the 2.4GHz wireless settings of the NF3ADV.

### Wireless (WiFi):

WiFi is set to "On" by default. Changing this option to "Off" will turn off the wireless feature and you will not be able to connect to your NF3ADV via 2.4 GHz WiFi.

### SSID Broadcast:

Select 'Disable' to hide the SSID of the NF3ADV. If disabled, other people will not be able scan and detect your NF3ADV's SSID.

### SSID Broadcast Name (Max 32 Characters):

The SSID (Service Set Identifier) is the name of your wireless network. Use a unique name to identify your wireless network so that you can easily connect from your wireless clients. This field is case sensitive and can be up to 32 characters. You should change the default SSID for added security.

Click "Next" to continue.

# NF3ADV – Dual Band WiFi Data and VoIP Gatewav

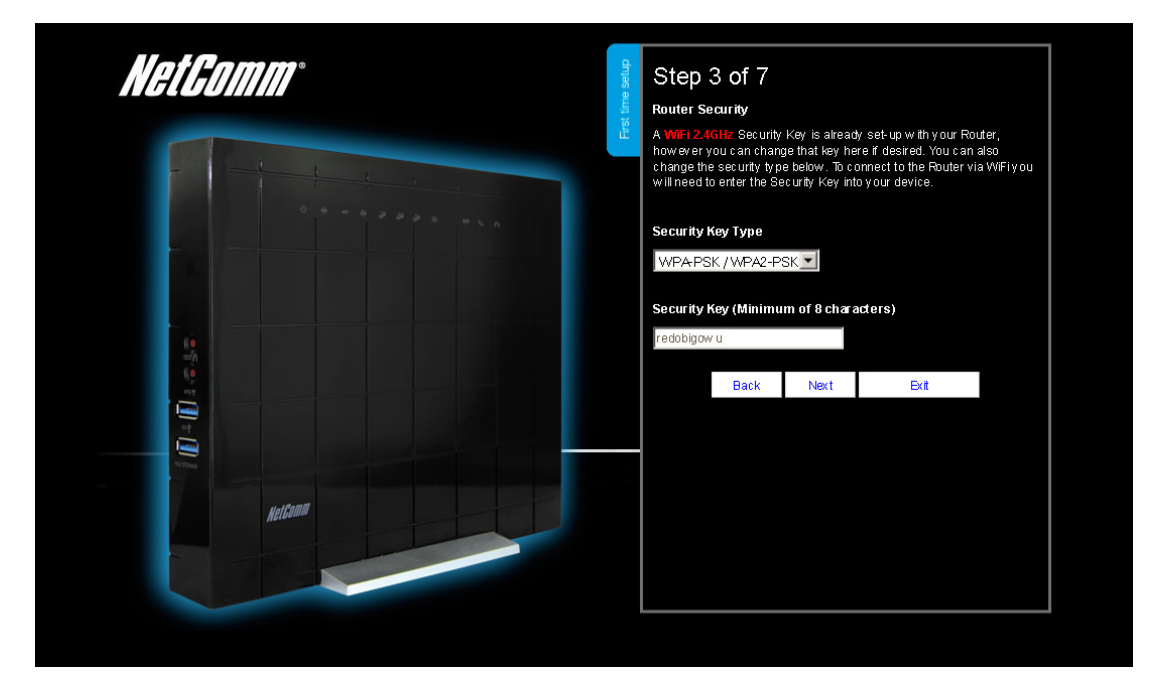

Figure 6 - Setup Wizard Step 3 – 2.4 GHz WiFi Security Settings

This page allows you to configure the 2.4 GHz WiFi security settings for the NF3ADV. Setting a strong wireless security level (such as WPA-PSK - AES) can prevent unauthorized access to your wireless network. Please enter the Security Key that you wish to use, or leave this field unchanged to use the default Security Key. Click "Next" to continue.

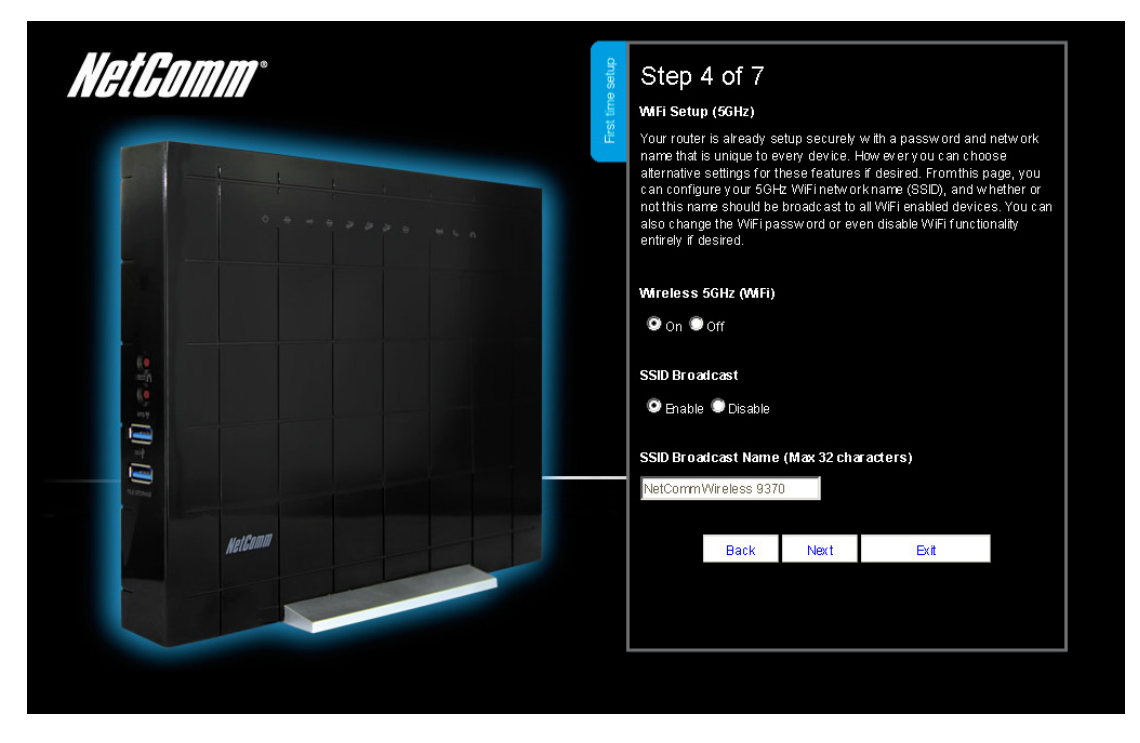

Figure 7: Setup Wizard Step 4 - 5.0 GHz WiFi Setup

This page allows you to customize the 5.0 GHz wireless setting of the NF3ADV.

#### Wireless (WiFi):

WiFi is set to "On" by default. Changing this option to "Off" will turn off the wireless feature and you will not be able to connect to your NF3ADV via 5.0 GHz WiFi.

### SSID Broadcast:

Select 'Disable' to hide the SSID of the NF3ADV. If disabled, other people will not be able scan and detect your NF3ADV's SSID.

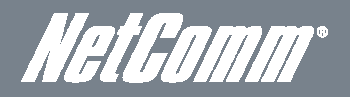

### SSID Broadcast Name (Max 32 Characters):

The SSID (Service Set Identifier) is the name of your wireless network. Use a unique name to identify your wireless network so that you can easily connect from your wireless clients. This field is case sensitive and can be up to 32 characters. You should change the default SSID for added security.

| NetGomm                               | Step 5 of 7<br>Router Security                                                                                                    |
|---------------------------------------|----------------------------------------------------------------------------------------------------|
|                                       | A WHFI 5GHz Security Key is already set-up with your Router,<br>how ever you can change that key here if desired. You can also<br>change the security type below. To connect to the Router via W/FI you<br>will need to enter the Security Key into your device. |
| · · · · · · · · · · · · · · · · · · · | Security Key Type<br>WPA-PSK / WPA2-PSK                                                                                                    |
|                                       | Security Key (Minimum of 8 characters)<br>tufoviyiva                                                                                                    |
|                                       | Back Next Exit                                                                                                    |
| Nettanti<br>Nettanti                  |                                                                                                    |
|                                       |                                                                                                    |

Click "Next" to continue.

Figure 7: Setup Wizard Step 5 - 5.0 GHz Wireless Security Setup

This page allows you to configure the 5.0 GHz WiFi security settings for the NF3ADV. Setting a strong wireless security level (such as WPA-PSK - AES) can prevent unauthorized access to your wireless network. Please enter the Security Key that you wish to use, or leave this field unchanged to use the default Security Key. Click "Next" to continue.

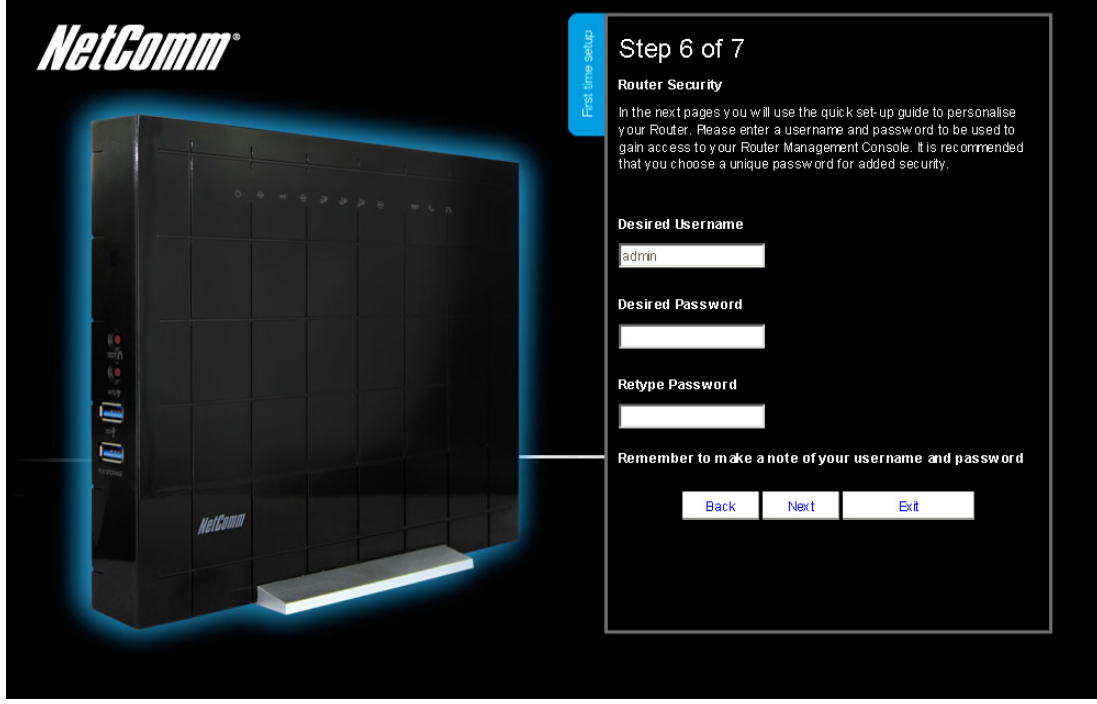

Figure 8: Setup Wizard Step 6 - Router Security Settings

# NF3ADV – Dual Band WiFi Data and VoIP Gatewav

In Step 6 of the NF3ADV Setup Wizard the administration password for the router can be set to prevent unauthorized access to the router management page. Enter the Desired Username and Desired Password, retyping the desired Password in the Retype Password field to confirm the new password. Click Next to continue the setup wizard.

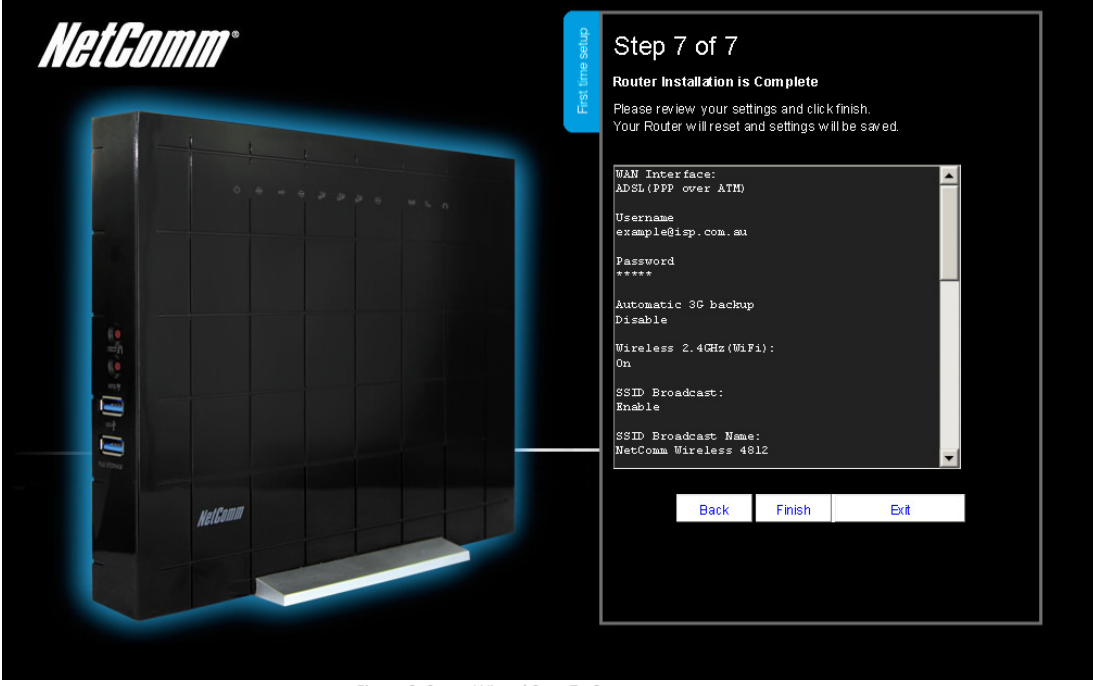

Figure 9: Setup Wizard Step 7 - Summary

Review your settings then click "Finish" to save configuration. Click "Back" if you want to make any changes.

After clicking Finish, the NF3ADV will save your configuration and reboot. Please wait as this process takes about 2 minutes. You will be guided back to the management console once the process is complete.

NetGomm®

# Management Console Login Procedure

After first time setup, the management console will be password protected to prevent unauthorized access to the configuration settings of your NetComm NF3ADV.

To log in to the management console, view the status and make changes to your NF3ADV, please follow the steps below:

- 1. Open your web browser (e.g. Internet Explorer/Firefox/Safari) and navigate to http://192.168.1.1
- 2. Enter the username and password configured during the first time setup and click the Submit button. Use the default username and password "admin" if these details have not been customized. Click "Login" to continue.

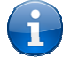

Please note: If you forget the username and password you selected during the NF3ADV set-up process, holding the reset button for over 10 seconds will restart the unit with the original settings (username: admin / password: admin).

Please note: In the event that your Internet connection becomes unavailable and no fail over service has been configured, the NetComm NF3ADV Management console page will display when attempting to browse to an Internet site.

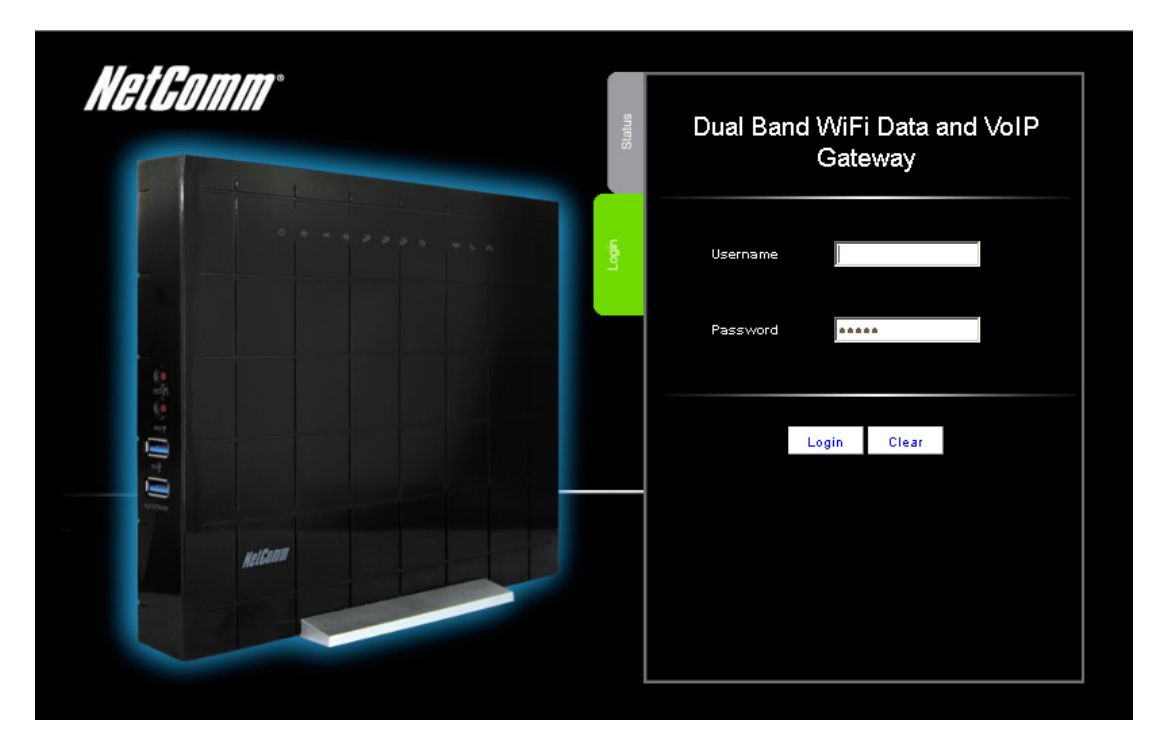

Figure 10: Basic View – Login

### Basic View - Status

The basic status page provides basic system related information. It can be accessed by clicking on the "Switch to Basic view" button from the top of the status page.

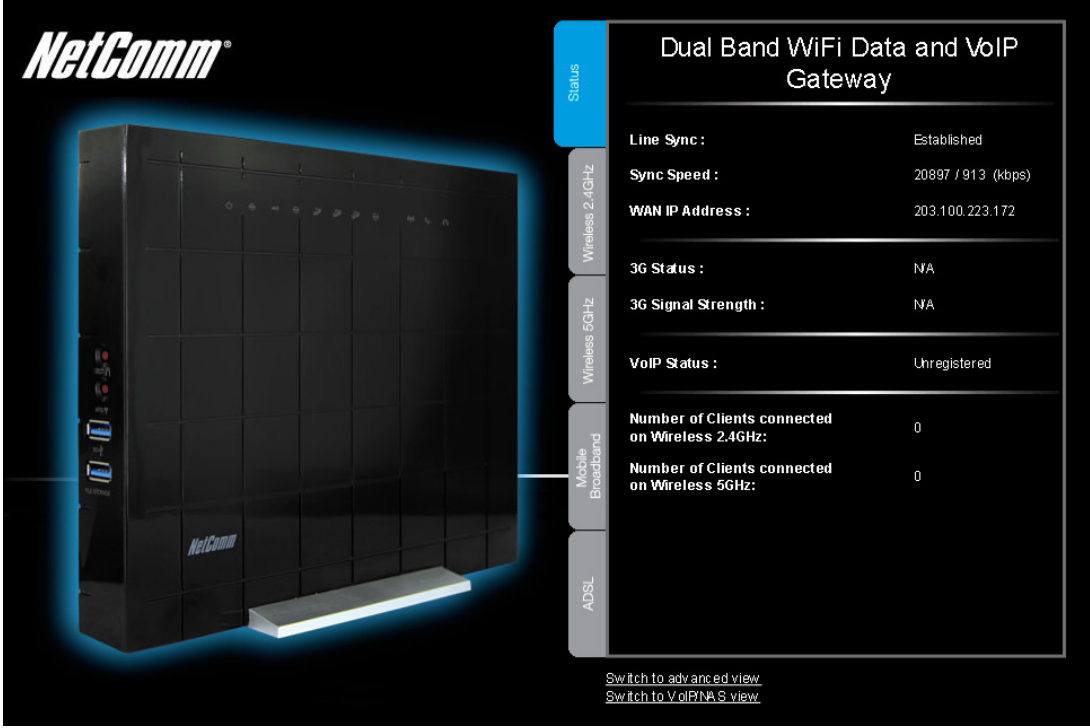

Figure 11: Basic View – Status

The status page shows the current primary Internet connection, WAN/LAN status, MBB connection status, current Signal Strength (dBm), VoIP Status and number of wireless clients currently connected.

| OPTION                                             | DEFINITION                                                                                               |
|----------------------------------------------------|----------------------------------------------------------------------------------------------------|
| Line Sync                                          | The line sync status of the current ADSL WAN type set on the NF3ADV.                                     |
| Sync Speed                                         | The current downstream and upstream speed of the ADSL WAN type.                                          |
| WAN IP Address                                     | The current IP Address that has been assigned to the WAN interface.                                      |
| 3G Status                                          | The current status of the 3G connectivity is listed here.                                                |
| 3G Signal Strength                                 | The current signal strength of the MBB (Mobile Broadband) service connection.                            |
| VoIP Status                                        | An indication as to whether the SIP settings have registered successfully.                               |
| Number of Clients connected on<br>Wireless 2.4 Ghz | This field indicates how many wireless devices are connected on the NF3ADV's 2.4 GHz wireless frequency. |
| Number of Clients connected on<br>Wireless 5 GHz   | This field indicates how many wireless devices are connected on the NF3ADV's 5 GHz wireless frequency.   |

Table 8: Basic View - Status Settings

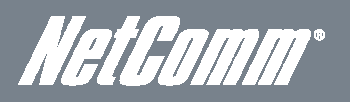

### Basic View - 2.4 GHz Wireless

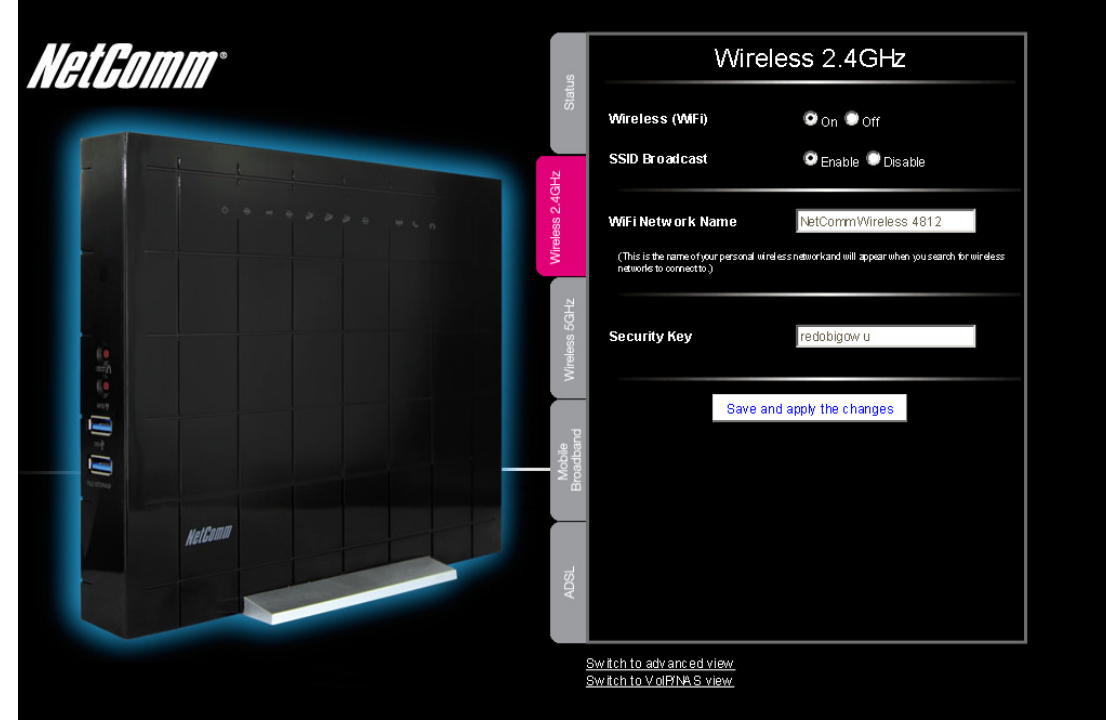

igure 12: Basic View - Wireless 2.4GHz

This page allows you to configure basic 2.4 GHz WiFi settings for this device such as enabling/disabling the 2.4 GHz WiFi functionality, changing the 2.4 GHz Wireless Network Name (SSID) or the 2.4 GHz Wireless Security key. If you make any changes to the settings, click the "Save and apply changes" button to make these changes active.

| OPTION            | DEFINITION                                                                                                    |
|-------------------|----------------------------------------------------------------------------------------------------|
| Wireless (WiFi)   | Changing this option to Off will turn off the WiFi feature on the NF3ADV and you will not be able to connect to<br>your NF3ADV wirelessly.                                                                                                    |
| SSID Broadcast    | Select whether the NF3ADV will broadcast the SSID (Network Name) for any wireless device in range to detect.                                                                                                    |
| WiFi network Name | The SSID (Service Set Identifier) is the name of your wireless network. Use a unique name to identify your<br>wireless device so that you can easily connect to it from your wireless clients. This field is case sensitive and<br>can be up to 32 characters long.                                                            |
| Security Key:     | Enter your chosen Wireless Security key here. The default WPA-PSK key is printed on the wireless security<br>card and on the Product ID on the bottom of the NF3ADV. Please note that whilst the key can be customized<br>on this page, the key will revert to the default if the NF3ADV is reset to factory default settings. |

Table 9: Basic View - 2.4GHz Wireless Settings

### Basic View - 5.0 GHz Wireless

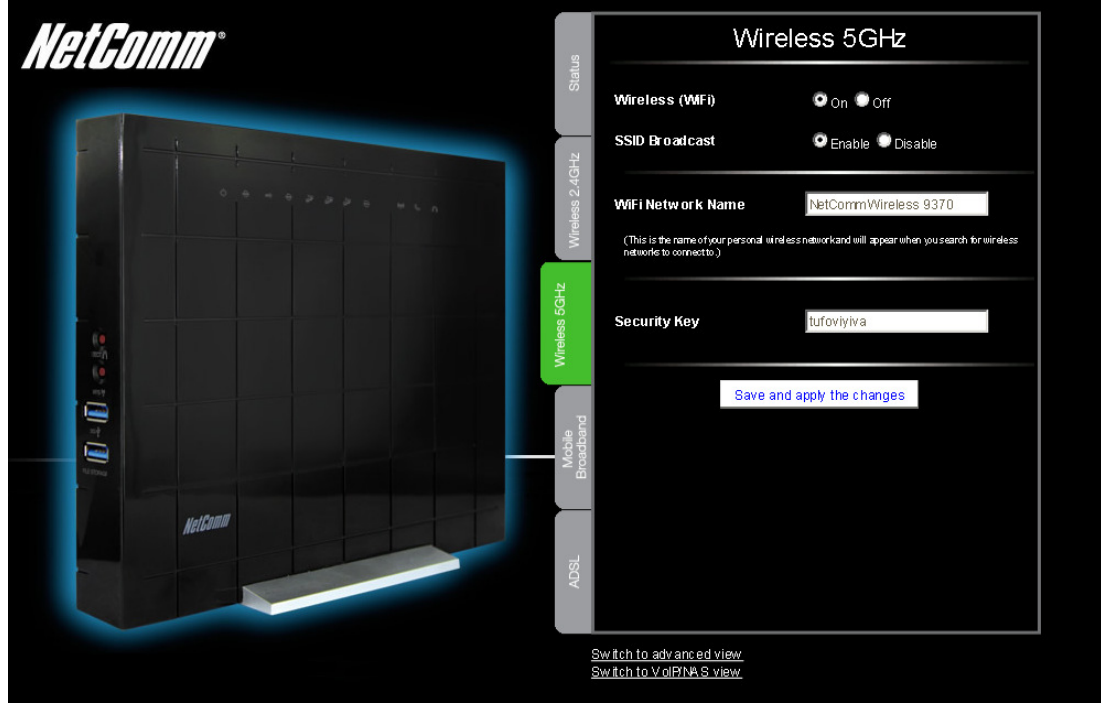

Figure 13: Basic View - 5.0 GHz Wireles

This page allows you to configure basic 5.0 GHz WiFi settings for this device such as enabling/disabling the 5.0 GHz WiFi functionality, changing the 5.0 GHz Wireless Network Name (SSID) or the 5.0 GHz Wireless Security key. If you make any changes to the settings, click the "Save and apply changes" button to make these changes active.

| OPTION                    | DEFINITION                                                                                                    |  |
|---------------------------|----------------------------------------------------------------------------------------------------|--|
| Wireless (WiFi) ON/ OFF:  | Changing this option to Off will turn off the WiFi feature on the NF3ADV and you will not be able to connect your NF3ADV wirelessly.                                                                                                    |  |
| SSID Broadcast            | Select whether the NF3ADV will broadcast the SSID (Network Name) for any wireless device in range to detect.                                                                                                    |  |
| WiFi Network Name (SSID): | The SSID (Service Set Identifier) is the name of your wireless network. Use a unique name to identify your<br>wireless device so that you can easily connect to it from your wireless clients. This field is case sensitive and<br>can be up to 32 characters long.                                                      |  |
| Security key:             | Enter your chosen Wireless Security key here. The default WPA-PSK key is printed on the wireless security card and on the Product ID on the bottom of the NF3ADV. Please note that whilst the key can be customized on this page, the key will revert to the default if the NF3ADV is reset to factory default settings. |  |

Table 10: Basic View - 5.0 GHz Wireless Settings

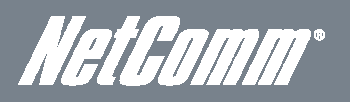

### Basic View - Mobile Broadband

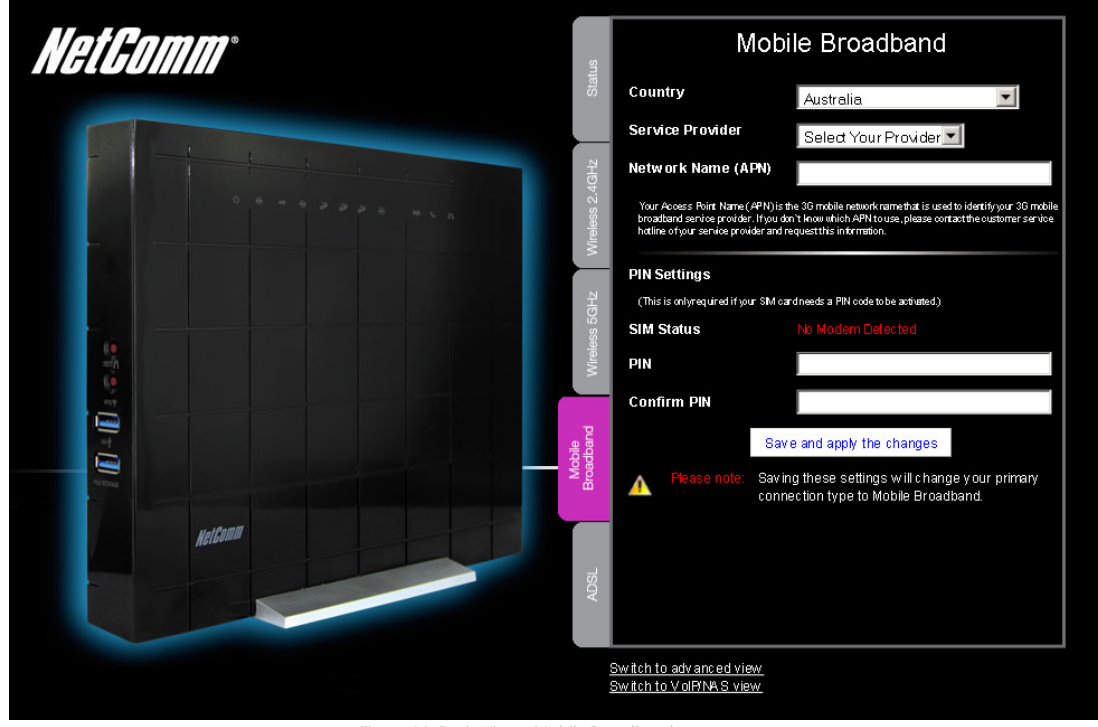

Figure 14: Basic View - Mobile Broadband

#### This page allows you to configure the MBB (Mobile Broadband) WAN connection settings for the NF3ADV.

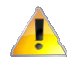

Please note: Entering and saving Mobile Broadband settings on this page will change the primary (WAN) connection type to Mobile Broadband. To set the Mobile Broadband connection as a back-up connection to Ethernet or ADSL WAN select the "Enable Automatic 3G Backup" option in Step 1 of the Startup Wizard.

| OPTION             | DEFINITION                                                                                |  |  |  |
|--------------------|-------------------------------------------------------------------------------------------|--|--|--|
| Country            | Select the country that your MBB (Mobile Broadband) provider is situated in.              |  |  |  |
| Service Provider   | Select the MBB provider for your 3G/4G dongle and/or SIM card.                            |  |  |  |
| Network Name (APN) | Enter the Access Point Name (APN) of your MBB provider.                                   |  |  |  |
| SIM Status         | This field indicates whether the SIM card has been detected and is functioning correctly. |  |  |  |
| PIN                | If the SIM card requires a PIN to operate enter the PIN into this field.                  |  |  |  |
| Confirm PIN        | If the SIM card requires a PIN to operate enter the PIN into this field also.             |  |  |  |

Table 11: Basic View - Mobile Broadband Settings

### Basic View - ADSL

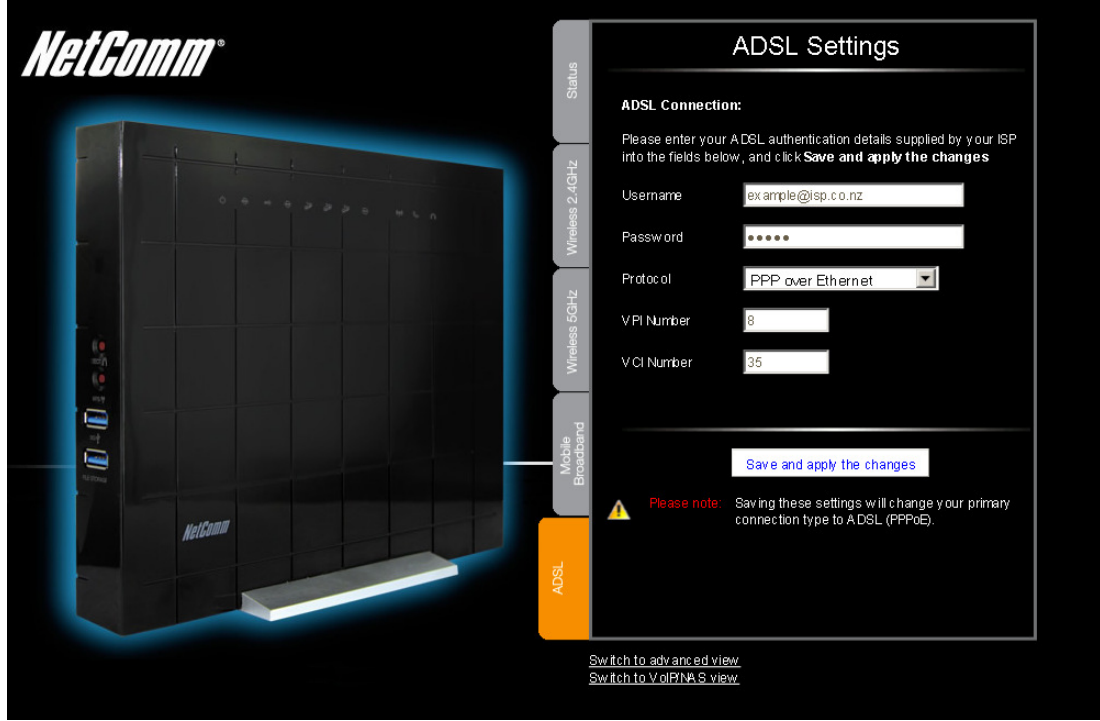

Figure 15: Basic View - ADSL

The ADSL page allows a network administrator to configure ADSL as the primary WAN connection type.

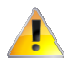

Please note: Entering and saving ADSL settings on this page will change the primary (WAN) connection type to ADSL.

| OPTION     | DEFINITION                                                                                                    |  |  |  |
|------------|----------------------------------------------------------------------------------------------------|--|--|--|
| User Name  | Enter the broadband user name supplied to you by your Internet Service Provider (ISP).                                                          |  |  |  |
| Password   | Enter the broadband password supplied to you by your Internet Service Provider (ISP).                                                           |  |  |  |
| Protocol   | Select the protocol used for your fixed line ADSL connection.                                                                                   |  |  |  |
| VPI Number | Enter the VPI (Virtual Path Identifier). For most users in Australia the VPI will be 8. For most users in New Zealand the VPI will be 0.        |  |  |  |
| VCI Number | Enter the VCI (Virtual Channel Identifier). For most users in Australia the VCI will be 35. Fir most users in r<br>Zealand the VCI will be 100. |  |  |  |

ble 12: Basic View - ADSL Settings

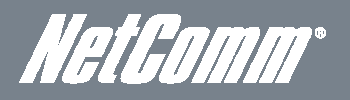

### Advanced Features

The basic configuration interface is intended to provide access to all the settings that most people will want to use on their NetComm NF3ADV. There are advanced settings available if desired which are accessible by viewing the advanced settings pages. Click on the "Switch to Advanced View" option to view and configure the advanced features of your NF3ADV.

#### Status

The status page provides system related information and is displayed when you login to the NetComm NF3ADV management console and switch to the Advanced View. By default, the status page will show IPv4 System Status, IPv6 System Status, Wireless 2.4 GHz Status, Wireless 5.0 GHz Status, VoIP Status and Statistics Information.

In addition there are buttons that can be pressed to view ADSL Modem Status, View System Logs, Clients List, NAT Status and to Refresh the status page.

| Status           | ▶Network Setup              | ► Forwarding Rules | ▶ Security Settings          | ►Advanced Settings    | ► Toolbox  |                     |
|------------------|-----------------------------|--------------------|------------------------------|-----------------------|------------|---------------------|
|                  |                             |                    |                              |                       |            |                     |
| 📕 IPv4           | System Status               |                    |                              |                       |            |                     |
|                  | ltem                        | WAN Status         |                              |                       | Sidenote   |                     |
|                  | IP A ddress                 |                    | 203                          | .100.223.172          |            | PPPoA               |
|                  | Subnet Mask                 |                    | 255                          | .255.255.255          |            |                     |
|                  | Gatew ay                    |                    | 202.180.81.32                |                       |            |                     |
|                  | Domain Name Serve           | r                  | 202.180.64.10, 202.180.64.11 |                       |            |                     |
|                  | Connection Time             |                    | 02:59:09                     |                       |            | Disconnect          |
| AD               | OSL Connection (Down Stream | m/Up Stream)       | 2089                         | 7/913 (kbps)          |            |                     |
| IDve             | Quotom Statue               |                    |                              |                       |            |                     |
|                  | bystem status               |                    | 10.                          | N Ptotuo              |            | Fidenata            |
|                  | item                        |                    | 00                           | AN Status             |            | Sidenote            |
|                  |                             | -                  |                              | 104                   |            | Dynamic ievio       |
|                  | Global PV6 A doress         | 5                  | 6-00-22                      | 704                   |            |                     |
|                  | LAIN IPV 6 LINK-LOC al A do | Iress              | Te8U::26                     | U164TT1TE59117ED      |            | Our section of      |
|                  | Link Status                 |                    |                              |                       |            | Connecting          |
|                  | Hess 240Hz Status           |                    |                              | AN 04-4               |            | <b>C</b> ide v = 4+ |
|                  | item                        |                    | WLAN Status                  |                       |            | Sidenote            |
|                  | Wireless 2.4GHz mod         | 36                 | NetO-                        | Enable                |            | (BIG/N MIXed)       |
|                  | SSID                        |                    | NetCommWireless 4812         |                       |            |                     |
|                  | Channel                     |                    |                              |                       |            |                     |
| <b>1</b>         | Seconty                     | _                  | 00FA-F                       | SK) WPA2-PSK          |            | (IKPRES)            |
| VWI'e            | eless 56Hz Status           |                    |                              |                       |            |                     |
|                  | ltem                        |                    | WLAN Status                  |                       |            | Sidenote            |
|                  | Wireless 5GHz mod           | e                  | Enable                       |                       |            | (A/N Mixed)         |
|                  | SSID                        |                    | NetComm Wireless 9370        |                       |            |                     |
|                  | Channel                     |                    | Auto                         |                       |            |                     |
|                  | Security                    | _                  | WPA-P                        | SK/WPA2-PSK           |            | (TKIP/AES)          |
| VolP             | 9 Status                    |                    |                              |                       |            |                     |
|                  | ltem                        |                    |                              | Status                |            | Sidenote            |
|                  | Phone                       |                    | Ui                           | nregistered           |            |                     |
|                  | DECT 1                      |                    | Unregistered                 |                       |            |                     |
|                  | DECT 2                      |                    | Ui                           | nregistered           |            |                     |
| <u> //</u> Stati | istics Information          |                    |                              |                       |            |                     |
|                  | Statistics of WAN           |                    | Inbound                      |                       |            | Outbound            |
|                  | Octets                      |                    | 3881251                      |                       |            | 810557              |
|                  | Unicast packets             |                    | 6703                         |                       |            | 6525                |
|                  | Multicast packets           |                    |                              | 0                     |            | 0                   |
|                  |                             | A DSL Modern Sta   | atus View Log C              | Clients List NAT Stat | us Refresh |                     |

Figure 16: Advanced View - Status

# Network Setup

### Network Setup - Ethernet WAN

This page allows you to setup the Ethernet WAN (Wide Area Network) interface of the NF3ADV router. This is for an internet connection through the WAN port of the router instead of using a Mobile Broadband (MBB) WWAN connection.

| tatus       | ▶Network Setup       | ▶ Forwardin g Rules | ▶ Security Settings   | ► Advanced Settings | ▶ Toolbox |
|-------------|----------------------|---------------------|-----------------------|---------------------|-----------|
|             |                      |                     |                       |                     |           |
|             | ltem                 |                     |                       |                     | Setting   |
| WA N Interf | ace                  |                     | Ethernet WAN          | V                   |           |
| WANType     |                      |                     | PPP over Eth          | ern et 💌            |           |
| Automatic 3 | 36 Васкир            |                     | Enable<br>Remote Host | for keep alive:     |           |
| IPv6 Dualst | ack                  |                     | Enable                |                     |           |
| Username    |                      |                     |                       |                     |           |
| Passw ord   |                      |                     |                       |                     |           |
| Primary DN  | S                    |                     |                       |                     |           |
| Secondary   | DNS                  |                     |                       |                     |           |
| Connection  | Control              |                     | Connect-on-E          | Demand 🗾            |           |
| MaximumId   | le Time              |                     | 600 sec               | onds                |           |
| Service Na  | me                   |                     |                       | (optional)          | )         |
| Assigned If | <sup>o</sup> Address |                     |                       | (optional)          |           |
| MTU         |                      |                     | 0 (0 is               | auto)               |           |
| NAT         |                      |                     | Enable                |                     |           |
| Multicast   |                      |                     | Disable 💌             |                     |           |
| IGMP Shooj  | ping                 |                     | 🗖 Enable              |                     |           |
| VLANTAG     |                      |                     | Enable 0              | (range: 1~4094)     |           |
|             |                      |                     | Save                  | Undo                |           |

#### Figure 17: Advanced - Network Setup - Ethernet WAN

| OPTION              | DEFINITION                                                                                                    |
|---------------------|----------------------------------------------------------------------------------------------------|
| WAN Interface       | Enter the WAN interface required. Options are Ethernet WAN, ADSL or Wireless WAN (3G/4G Mobile Broadband).                                                                                                    |
| WAN Type            | Enter the WAN type of the WAN interface; Options include Dynamic IP Address (default), Static IP address, PPP over Ethernet (PPPoE), PPTP and L2TP.                                                                                      |
| Automatic 3G Backup | Select the Enable checkbox to enable automatic MBB backup of the Ethernet WAN interface. Enter an IP address or domain name into the Remote Host for Keep Alive field for the router to periodically check the status of the connection. |
| IPv6 Dualstack      | Select this option if an IPv6 TCP stack is required along with the IPv4 TCP stack.                                                                                                    |
| User Name           | If you have a modem attached to the WAN port of the router and it is in bridge mode enter your broadband<br>username as supplied by your Internet Service Provider here.                                                                 |
| Password            | If you have a modern attached to the WAN port of the router and it is in bridge mode enter your broadband password as supplied by your Internet Service Provider here.                                                                   |
| Primary DNS         | Enter the preferred primary DNS address here if different to the automatically assigned primary DNS address.                                                                                                    |
| Secondary DNS       | Enter the secondary DNS address here if different to the automatically assigned secondary DNS address.                                                                                                    |
| Connection Control  | Select the means to connect via the Ethernet WAN. Options include Connect On-demand, Auto-reconnect (always on) or connecting manually.                                                                                                  |
| Maximum Idle Time   | Enter the time seconds before the Ethernet WAN connection will time out if the connection becomes idle.                                                                                                    |
| Service Name        | Enter the service name for the Ethernet WAN connection. This is an optional field.                                                                                                    |
| Assigned IP Address | Enter an assigned IP address if your Internet Service Provider has assigned a static IP address for your<br>connection. This field is optional.                                                                                          |
| MTU                 | Enter the Maximum Transmission Unit (MTU), the largest data packet size that the router can transmit. The default MTU size is 0 (for automatic).                                                                                         |

NetGomm®

| NAT                                                                                                    | Select this option if NAT (Network Address Translation) is required. In most cases NAT will be required. Therefore NAT is enabled by default.                                                                                                    |  |  |  |  |  |
|----------------------------------------------------------------------------------------------------|----------------------------------------------------------------------------------------------------|--|--|--|--|--|
| Multicast                                                                                                    | Select whether which version IGMP (Internet Group management Protocol) is required for your WAN connection. In most cases the Auto connection will suffice.                                                                                                    |  |  |  |  |  |
| IGMP Snooping                                                                                                    | Select whether you wish IGMP enabled on the WAN connection. IGMP snooping is the process of listening to<br>(IGMP) network traffic. IGMP snooping, as implied by the name, allows the router to listen in on the IGMP<br>conversation between computers and the routers. By listening to these conversations the router maintains a<br>map of which links need which IP multicast streams. |  |  |  |  |  |
| VLAN TAG Select this item to tag the data from this Ethernet WAN connection for the purpose of creating a<br>This can be used for setting up separate logical networks for data separation and security purpos |                                                                                                    |  |  |  |  |  |
|                                                                                                    | Table 12: Advanced - Network Setup - Ethernet WAN setting                                                                                                    |  |  |  |  |  |

### Network Setup - Wireless WAN

This page allows you to setup the Wireless WAN (Wide Area Network) interface of the NF3ADV router. This is for an internet connection through a 3G or 4G USB dongle connected to the USB port of the router instead of using an ADSL or Ethernet WAN connection. The Wireless WAN connection can also be configured as a backup or failover connection to either an ADSL or Ethernet WAN connection. To do this select the Automatic 3G Backup option when configuring the ADSL or Ethernet WAN connection type.

| Status         | ▶ N etwork Setup | ▶ Forwarding Rules | ▶Security Settings                                                                                                | ► Advanced Settings                               | ▶ Toolbox |
|----------------|------------------|--------------------|----------------------------------------------------------------------------------------------------|---------------------------------------------------|-----------|
|                | Item             |                    |                                                                                                    |                                                   | Setting   |
| WA N Interfa   | ice              |                    | Wireless WAN                                                                                                    | •                                                 |           |
| Country        |                  |                    | Australia                                                                                                    | •                                                 |           |
| Service Pro    | vider            |                    | Select Your Pro                                                                                                   | ovider                                            |           |
| A PN           |                  |                    |                                                                                                    |                                                   |           |
| PIN Code       |                  |                    |                                                                                                    | (optional)                                        |           |
| Dial Number    |                  |                    |                                                                                                    |                                                   |           |
| Username       |                  |                    |                                                                                                    | (optional)                                        |           |
| Passw ord      |                  |                    |                                                                                                    | (optional)                                        |           |
| A uthentic ati | on Type          |                    | € Auto C PAF                                                                                                    | C CHAP                                            |           |
| Primary DNS    | 3                |                    |                                                                                                    | (optional)                                        |           |
| Secondary      | DNS              |                    |                                                                                                    | (optional)                                        |           |
| Connection     | Control          |                    | Auto Reconnec                                                                                                    | ct (always-on) 💌                                  |           |
| A llow ed Co   | nnection Time    |                    | € Always C E                                                                                                    | By Schedule                                       |           |
| MTU            |                  |                    | 1500 (0 is au                                                                                                    | uto)                                              |           |
| Keep A live    |                  |                    | C Disable     C LCP Echo Rec     Interval     Max. Failure Time     Ping Remote H     Host IP     Interval     60 | quest<br>10 seconds<br>3 times<br>Host<br>seconds | _         |
| Multic ast     |                  |                    | Disable                                                                                                    |                                                   |           |
| IGMP Shoop     | ing              |                    | 🗖 Enable                                                                                                    |                                                   |           |
|                |                  |                    | Save                                                                                                    | Undo                                              |           |

Figure 18: Advanced - Network Setup - Wireless WAN

# NF3ADV – Dual Band WiFi Data and VoIP Gatewav

| OPTION              | DEFINITION                                                                                                    |  |  |  |  |
|---------------------|----------------------------------------------------------------------------------------------------|--|--|--|--|
| WAN Interface       | Enter the WAN interface required. Options are Ethernet WAN, ADSL or Wireless WAN (Mobile Broadband).                                                                                                    |  |  |  |  |
| Country             | Enter the Country where the Mobile Broadband (MBB) Internet Provider is operating. This field affected such settings as dial and ring tones, and the prefixes that need to be entered before making a call.                                                                                                    |  |  |  |  |
| Service Provider    | Enter your MBB (Mobile Broadband) provider here. Enter the Access Point Name that your MBB (Mobile Broadband) provider has recommended you use.                                                                                                    |  |  |  |  |
| APN                 | Enter the Access Point Name that your MBB (Mobile Broadband) provider has recommended you use.                                                                                                    |  |  |  |  |
| PIN Code            | If your SIM card requires a PIN code, enter it in here.                                                                                                    |  |  |  |  |
| Dial Number         | The string value that needs to be dialed to make a mobile broadband (MBB) connection. *99# is the default string.                                                                                                    |  |  |  |  |
| Username            | If your Mobile Broadband connection requires a username enter it in here.                                                                                                    |  |  |  |  |
| Password            | If your Mobile Broadband connection requires a password enter it in here.                                                                                                    |  |  |  |  |
| Authentication Type | Select the authentication type used by the MBB connection. If you are unsure what this is select the default Auto option.                                                                                                    |  |  |  |  |
| Primary DNS         | Enter the Primary Domain Name Server address to be used by the MBB connection. This is an optional field.                                                                                                    |  |  |  |  |
| Secondary DNS       | Enter the Secondary Domain Name Server address to be used by the MBB connection. This is an optional field.                                                                                                    |  |  |  |  |
|                     | Select from the connection control options:                                                                                                    |  |  |  |  |
|                     | Connect on Demand - Connect when a MBB WAN interface is attempting to make a connection.                                                                                                    |  |  |  |  |
| Connection Control  | Auto Reconnect (always on) – Assume the MBB connection is always on and try to connect if the MBB<br>connection is dropped.                                                                                                    |  |  |  |  |
|                     | Manually - Connect the Wireless WAN interface only when a manual attempt is made.                                                                                                    |  |  |  |  |
| MTU                 | Enter the Maximum Transmission Unit, the size of the largest packet that a network protocol can transmit.                                                                                                    |  |  |  |  |
| Keep Alive          | A mechanism for testing whether the MBB connection is active or not by periodically pinging a remote host.                                                                                                    |  |  |  |  |
| Multicast           | Select whether which version IGMP (Internet Group management Protocol) is required for your WAN<br>connection. In most cases the Auto connection will suffice.                                                                                                    |  |  |  |  |
| IGMP Snooping       | Select whether you wish IGMP enabled on the WAN connection. IGMP snooping is the process of listening to (IGMP) network traffic. IGMP snooping, as implied by the name, allows the router to listen in on the IGMP conversation between computers and the routers. By listening to these conversations the router maintains a map of which links need which IP multicast streams. Multicasts may be filtered from the links which do not need them. |  |  |  |  |

Table 14: Advanced - Network Setup - Wireless WAN

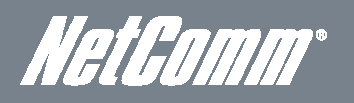

### Network Setup – ADSL WAN

This page allows you to setup the WAN (Wide Area Network) interface of the NF3ADV router through a fixed line ADSL connection. Ensure you have plugged an RJ11 cable from the ADSL port of your ADSL splitter and have a solid DSL light lit on the front of the router before configuring this interface type.

| itus         | ▶ Network Setup | ▶ Forwarding Rules | ▶ Security Settings ▶ Advanced Settings ▶ Toolbox |  |
|--------------|-----------------|--------------------|---------------------------------------------------|--|
|              |                 |                    |                                                   |  |
|              | Item            |                    | Setting                                           |  |
| WA N Interfa | ace             |                    | ADSL PVC0 Active C Inactive PVCs Summary          |  |
| WANType      |                 |                    | PPP over Ethernet                                 |  |
| Automatic 3  | G Backup        |                    | Enable<br>Remote Host for keep alive.             |  |
| IPv6 Dualsta | ack             |                    | Enable                                            |  |
| Username     |                 |                    | ex ample@isp.com au                               |  |
| Passw ord    |                 |                    | • • • • •                                         |  |
| Primary DNS  | 3               |                    |                                                   |  |
| Secondary I  | DNS             |                    |                                                   |  |
| Connection   | Control         |                    | Auto Reconnect (always-on)                        |  |
| Service Nar  | ne              |                    | (optional)                                        |  |
| A ssigned IP | Address         |                    | (optional)                                        |  |
| MTU          |                 |                    | 0 (0 is auto)                                     |  |
| NAT          |                 |                    |                                                   |  |
| Data Encaps  | sulation        |                    |                                                   |  |
| V PI Number  |                 |                    | 0 (range: 0~255)                                  |  |
| V Cl Number  |                 |                    | 100 (range: 1~65535)                              |  |
| Schedule ty  | pe              |                    | UBR                                               |  |
| Multic ast   |                 |                    | Disable 💌                                         |  |
| IGMP Snoop   | ing             |                    | Enable                                            |  |
| VLANTAG      |                 |                    | Enable 1-((range: 1~4094)                         |  |
|              |                 |                    | Save Undo                                         |  |
|              |                 |                    |                                                   |  |

Figure 19: Advanced - Network Setup - ADSL

If the DSL LED is not solid try an isolation test by unplugging all devices plugged into the phone sockets on the premises. In this way you may identify a device – be it a faulty cable, phone, ADSL filter, monitored alarm or multimedia device that may be causing interference with the broadband signal. You may require ADSL filters on all phone jacks before the DSL signal becomes usable.

# NF3ADV – Dual Band WiFi Data and VoIP Gatewav

| OPTION                                                                                                    | DEFINITION                                                                                                    |  |  |
|----------------------------------------------------------------------------------------------------|----------------------------------------------------------------------------------------------------|--|--|
| WAN Interface                                                                                                    | Enter the WAN interface required. Options are Ethernet WAN, ADSL or Wireless WAN (3G/4G Mobile Broadband).                                                                                                    |  |  |
| WAN Type                                                                                                    | Enter the WAN type of the WAN interface; Options include Ethernet over ATM (RFC 1483 Bridged) with NAT, IP over ATM (RFC 1483 Routed), PPP over Ethernet (PPPoE), PPP over ATM or RFC 1483 Bridged.                                                           |  |  |
| Automatic 3G Backup                                                                                                    | Select this option if you wish to use a Mobile Broadband connection as a failover (back up) connection to the ADSL connection. Enter a public IP address for the router to ping to so that the router can monitor whether the ADSL connection is still alive. |  |  |
| IPv6 Dualstack                                                                                                    | Select this option if an IPv6 TCP stack is required along with the IPv4 TCP stack.                                                                                                    |  |  |
| Username                                                                                                    | If your Mobile Broadband connection requires a username enter it in here.                                                                                                    |  |  |
| Password                                                                                                    | If your Mobile Broadband connection requires a password enter it in here.                                                                                                    |  |  |
| Primary DNS                                                                                                    | Enter the Primary Domain Name Server address to be used by the MBB connection. This is an optional field.                                                                                                    |  |  |
| Secondary DNS                                                                                                    | Enter the Secondary Domain Name Server address to be used by the MBB connection. This is an optional field.                                                                                                    |  |  |
|                                                                                                    | Select from the connection control options:                                                                                                    |  |  |
|                                                                                                    | Connect on Demand – Connect when a MBB WAN interface is attempting to make a connection.                                                                                                    |  |  |
| Connection Control                                                                                                    | Auto Reconnect (always on) – Assume the MBB connection is always on and try to connect if the MBB connection is dropped.                                                                                                    |  |  |
|                                                                                                    | Manually - Connect the Wireless WAN interface only when a manual attempt is made.                                                                                                    |  |  |
| Service Name                                                                                                    | Enter the service name for the ADSL connection. This is an optional field.                                                                                                    |  |  |
| Assigned IP Address                                                                                                    | Enter an assigned IP address if your Internet Service Provider has assigned a static IP address for your<br>connection. This field is optional.                                                                                                    |  |  |
| MTU                                                                                                    | Enter the Maximum Transmission Unit, the size of the largest packet that a network protocol can transmit.                                                                                                    |  |  |
| NAT                                                                                                    | Select this option to enable NAT.                                                                                                    |  |  |
| Data Encapsulation                                                                                                    | Select the data encapsulation method. Options include LLC and VC-Mux.                                                                                                    |  |  |
| VPI                                                                                                    | Enter the Virtual path Identifier (VPI) number. For most users in Australia the VPI will be 8. For most users in new Zealand the VPI will be 0.                                                                                                    |  |  |
| VCI                                                                                                    | Enter the Virtual Channel Identifier (VCI). For most users in Australia the VCI will be 35. For most users in New Zealand the VCI will be 100.                                                                                                    |  |  |
| Schedule Type                                                                                                    | Select the schedule type. Options include UBR, CBR, VBR and GFR                                                                                                    |  |  |
| Multicast                                                                                                    | Select whether which version IGMP (Internet Group management Protocol) is required for your WAN<br>connection. In most cases the Auto connection will suffice.                                                                                                |  |  |
| IGMP Snooping Select whether you wish IGMP enabled on the WAN connection. IGMP snooping is the process (IGMP) network traffic. IGMP snooping, as implied by the name, allows the router to listen in or conversation between computers and the routers. By listening to these conversations the rout map of which links need which IP multicast streams. Multicasts may be filtered from the links v need them. |                                                                                                    |  |  |
| VLAN TAG                                                                                                    | Select this item to tag the data from this ADSL connection for the purpose of creating a Virtual LAN. This can<br>be used for setting up separate logical networks for data separation and security purposes.                                                 |  |  |

Table 15: Advanced - Network Setup - ADSL WAN

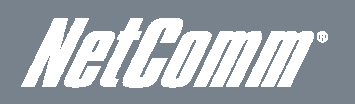

### DHCP

DHCP is the means used so that all computers connected to the router can be assigned an IP address dynamically. Generally it is recommended to leave DHCP as default (enabled) unless instructed otherwise by your Internet Service Provider.

| Status        | ►N etwork Setup | ► Forwarding Rules | ▶ Security Settings | ► Advanced Settings   | ► Toolbox |
|---------------|-----------------|--------------------|---------------------|-----------------------|-----------|
|               |                 |                    |                     |                       |           |
|               | Ite             | m                  |                     |                       | Setting   |
| DHCP Serve    | er              |                    | DHCF                | C Disable 💿 Enable    |           |
| LA N IP A ddi | ress            |                    | 192.                | 168.1.1               |           |
| Subnet Mas    | k               |                    | 255.                | 255.255.0             |           |
| IP Pool Start | ing Address     |                    | 100                 |                       |           |
| IP Pool Endir | ng Address      |                    | 200                 |                       |           |
| Lease Time    |                 |                    | 8640                | 0 Seconds             |           |
| Domain Nan    | ne              |                    |                     |                       |           |
| Primary DNS   | 3               |                    |                     |                       |           |
| Secondary     | DNS             |                    |                     |                       |           |
| Primary WIN   | 16              |                    |                     |                       |           |
| Secondary     | WINS            |                    |                     |                       |           |
| Gatew ay      |                 |                    |                     | (optional)            |           |
|               |                 | Sa                 | ve Undo Clier       | ts List Fixed Mapping | L.        |

#### Figure 20: Advanced - Network Setup – DHCP

| OPTION                   | DEFINITION                                                                               |
|--------------------------|------------------------------------------------------------------------------------------|
| DHCP Server              | The option to disable or enable the DHCP function.                                       |
| LAN IP Address           | The LAN IP address of the DHCP server/router.                                            |
| Subnet Mask              | The subnet mask used by the DHCP server.                                                 |
| IP Pool Starting Address | The stating IP address for the DHCP pool, in the above example is 192.168.1.100          |
| IP Pool Ending Address   | The ending IP address for the DHCP pool, in the above example is 192.168.1.200           |
| Lease Time               | The time in seconds that an IP address is leased for.                                    |
| Domain Name              | The domain of the DHCP server.                                                           |
| Primary DNS              | Enter the Primary Domain Name Server address used by the DHCP server.                    |
| Secondary DNS            | Enter the Secondary Domain Name Server address used by the DHCP server.                  |
| Primary WINS             | Enter the Primary WINS (Windows Internet Name Server) address used by the DHCP server.   |
| Secondary WINS           | Enter the Secondary WINS (Windows Internet Name Server) address used by the DHCP server. |
| Gateway                  | Enter the gateway address for the router. This field is optional.                        |

Table 16: Advanced - Network Setup – DHCP

### Clients List

The clients list page provides a list of all the devices currently connected to the router using DHCP.

| Status      | ▶ Network Setup | ► Forwarding Rules | ▶Security Se | ettings                 | ▶ To olb o> | ¢     |            |        |
|-------------|-----------------|--------------------|--------------|-------------------------|-------------|-------|------------|--------|
|             |                 |                    |              |                         |             |       |            |        |
| IP          | Address         | Host Nam e         |              | MAC Address             |             | Туре  | Lease Time | Select |
| 192.168.1.1 | 00              | techsupport-laptop |              | 00-0F-B0-FA-92-57       |             | Wired | 23:03:33   |        |
|             |                 | Dele               | ete Bac      | k Refresh Fixed Mapping | 1           |       |            |        |

Figure 21: Advanced - Network Setup - DHCP - Clients List

| ITEM        | DEFINITION                                                                     |
|-------------|--------------------------------------------------------------------------------|
| IP Address  | The current IP address of the connected device.                                |
| Host Name   | The name of the device connected via DHCP.                                     |
| MAC Address | A unique identifying code of 12 characters assigned to all networking devices. |
| Туре        | The type of connection - wired or wireless.                                    |
| Lease Time  | The amount of time remaining before the DHCP lease will need to be renewed.    |

Table 17: Advanced - network Setup - DHCP - Clients List Settings

### Fixed Mapping

This page allows an IP address to be reserved to one particular network interface device. Enter the MAC address and corresponding IP address you wish the device to use, enter a tick in the Enable checkbox and press the Save button.

| Status | ▶Network Setup | ▶ Forwarding Rules | ▶Security Settings              | ► Advanced Settings | ▶ Toolbox |        |
|--------|----------------|--------------------|---------------------------------|---------------------|-----------|--------|
|        |                |                    |                                 |                     |           |        |
|        |                | DHCP clients       | - select one –                  | Copy to             | ID 💌      |        |
| ID     |                | MAC Address        |                                 | IP                  | Address   | Enable |
| 1      |                |                    |                                 |                     |           |        |
| 2      |                |                    |                                 |                     |           |        |
| 3      | Γ              |                    |                                 |                     |           |        |
| 4      | Γ              |                    |                                 |                     |           |        |
| 5      | Γ              |                    |                                 |                     |           |        |
| 6      | Γ              |                    |                                 |                     |           |        |
| 7      |                |                    |                                 |                     |           |        |
| 8      |                |                    |                                 |                     |           |        |
| 9      | Γ              |                    |                                 |                     |           |        |
| 10     |                |                    |                                 |                     |           |        |
|        |                | <                  | <pre> Previous Next &gt; </pre> | > Save Undo Baci    | <         |        |

Figure 22: Advanced - Network Setup - DHCP - Fixed Mapping

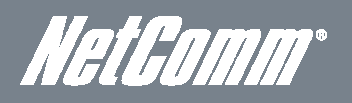

### Wireless 2.4 GHz

This page allows the user to configure the 2.4 GHz wireless settings on the NetComm NF3ADV including the wireless security types, wireless encryption, WDS (Wireless Distributed System) settings and WPS (Wireless Protected Setup) setup.

| Status         | ►N etwork Setup | ► Forwarding Rules | ▶ Security Settings      | ► Advanced Settings                 | ▶ Toolbox |
|----------------|-----------------|--------------------|--------------------------|-------------------------------------|-----------|
|                |                 |                    |                          |                                     |           |
|                | Item            |                    |                          |                                     | Setting   |
| Wireless Mo    | odule (2.4GHz)  |                    | € Enable C Disable       |                                     |           |
| Network ID(    | SSID)           |                    | NetCommWireless XXXX     | (                                   |           |
| SSID Broad     | cast            |                    | € Enable C Disable       |                                     |           |
| Channel        |                 |                    | Auto 💌                   |                                     |           |
| Wireless Mo    | de              |                    | B/G/N mixed ▼            |                                     |           |
| A uthentic ati | on              |                    | WPA-PSK / WPA2-PS        | КI                                  |           |
| 802.1X         |                 |                    | C Enable C Disable       |                                     |           |
| Encry ption    |                 |                    |                          |                                     |           |
| Pre-shared     | Key             |                    | redobigow u              |                                     |           |
|                |                 |                    | Save Undo<br>WPS Setup V | WDS Setting<br>Vireless Client List |           |

Figure 23: Advanced - Network Setup - Wireless 2.4 GHz

| OPTION                          | DEFINITION                                                                                                    |  |  |  |
|---------------------------------|----------------------------------------------------------------------------------------------------|--|--|--|
| Wireless Module (2.4GHz)        | The option to disable or enable the 2.4 GHz Wireless function.                                                                                                    |  |  |  |
| Network ID (SSID)               | The SSID (Service Set Identifier) is the name of your wireless network. Use a unique name to identify your<br>wireless device so that you can easily connect to it from your wireless clients. This field is case sensitive and<br>can be up to 32 characters in length. It is recommended that the default SSID be changed for added security. |  |  |  |
| SSID Broadcast                  | Enabled by default, this field enables or disables the SSID broadcast, deciding whether the SSID will be hidden to all wireless clients, requiring a manual configuration to connect to the network or whether the SSID can be detected by wireless clients.                                                                                    |  |  |  |
| Channel                         | The wireless frequency used by the 2.4 GHz connection. Recommended channels to use include 1, 6 and 11.                                                                                                    |  |  |  |
| Wireless Mode: There are 6 mode | is to select from:                                                                                                    |  |  |  |
| 802.11b/g mixed mode:           | Both 802.11b and 802.11g wireless devices can connect to the NetComm NF3ADV.                                                                                                    |  |  |  |
| 802.11b only:                   | Select this if all of your wireless clients use the 802.11b wireless protocol.                                                                                                    |  |  |  |
| 802.11g only:                   | Select this if all of your wireless clients use the 802.11g wireless protocol.                                                                                                    |  |  |  |
| 802.11n only:                   | Select this if all of your wireless clients use the 802.11n wireless protocol.                                                                                                    |  |  |  |
| 802.11g/n Mixed mode:           | Select this if 802.11g and 802.11n wireless devices access your network.                                                                                                    |  |  |  |
| 802.11/b/g/n Mixed mode:        | Select this if 802.11b and 802.11g and 802.11n wireless devices access your network.                                                                                                    |  |  |  |
| Authentication                  | This field allows you to select the authentication type of the wireless security for the 2.4 GHz wireless network connection.                                                                                                    |  |  |  |
| 802.1x                          | This field gives the option to enable or disable the 802.1x authentication protocol.                                                                                                    |  |  |  |
| Encryption                      | With this field the encryption that the wireless security will use on the 2.4 GHz wireless network can be selected.                                                                                                    |  |  |  |
| Pre-shared Key                  | The wireless security password for the 2.4 GHz wireless network connection.                                                                                                    |  |  |  |

Table 18: Advanced - Network Setup - Wireless 2.4 GHz Settings

### WDS Settings

WDS (Wireless Distribution System) is a system that enables the wireless interconnection of access points, and allows a wireless network to be expanded using multiple access points without using a wired backbone to link them. To successfully link each WDS Access Point needs to be set with the same channel, SSID, encryption type and encryption key. Please note that wireless clients will not be able to access the Access Points as the wireless functionality is used to create the wireless bridge. Network access for clients will only be possible through wired Ethernet cable.

| State | is ►Network Setup | ▶ Forwarding Rules | ▶ Security Settings | ► Advanced Settings | ▶ Toolbox |
|-------|-------------------|--------------------|---------------------|---------------------|-----------|
|       |                   |                    |                     |                     |           |
|       | Item              |                    |                     |                     | Setting   |
| 1     | Vireless Bridging |                    | € Enable C Disable  |                     |           |
|       | Remote A P MA C 1 |                    |                     |                     |           |
|       | Remote A P MA C 2 |                    |                     |                     |           |
|       | Remote A P MA C 3 |                    |                     |                     |           |
|       | Remote A P MA C 4 |                    |                     |                     |           |
|       |                   |                    | Save Und            | o Back              |           |
|       |                   |                    |                     |                     |           |

Figure 24: Advanced - Network Setup - Wireless – WDS

Enter the MAC address of each Remote Access Point and press the Save button.

### WPS Setup

WiFi Protected Setup is a computer standard that offers a quick and easy alternative to setting up a wireless network. WPS can be configured using a push button method or by using a PIN code.

| Status        | ▶Network Setup | ▶ Forwarding Rules | ▶ Security Settings | ▶ Advanced Settings | ► Toolbox |
|---------------|----------------|--------------------|---------------------|---------------------|-----------|
|               |                |                    |                     |                     |           |
|               | ltem           |                    |                     | s                   | etting    |
| WPS           |                | Enable             | e C Disable         |                     |           |
| A P PIN       |                | 58388297           | Generate New PIN    |                     |           |
| Config Mode   |                | Registra           | ar 🔹                |                     |           |
| Config Status |                | CONFIGU            | RED Release         |                     |           |
| Config Method |                | Push Bu            | itton 🗾             |                     |           |
| WPS status    |                | IDLE               |                     |                     |           |
|               |                |                    | Save Trigg          | er Cancel           |           |

Figure 25: Advanced - Network Setup - Wireless - WPS

| OPTION        | DEFINITION                                                                                                    |
|---------------|----------------------------------------------------------------------------------------------------|
| WPS           | Enable or disable WPS with this field.                                                                                                    |
| AP PIN        | Set the Access Point PIN by pressing the Generate New PIN button.                                                                                                    |
| Config Mode   | Select from being an enrollee or registrar. In most cases the router will be the registrar.                                                                          |
| Config Status | This field gives the current WPS status. Press either the Release button to release a configured WPS setting or the Set button to configure the current WPS settings |
| Config Method | Select whether WPS should use Push button or PIN Code mode for its configuration.                                                                                    |
| WPS Status    | This field advises the current WPS status.                                                                                                    |

Table 19: Advanced - Network Setup - Wireless - WPS Settings

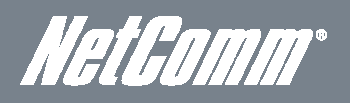

### Wireless 5.0 GHz

This page allows the user to configure the 5.0 GHz wireless settings on the NetComm NF3ADV including the wireless security types, wireless encryption, WDS (Wireless Distributed System) settings and WPS (Wireless Protected Setup) setup.

| St | atus 🕨              | Network Setup | ▶ Forwarding Rules | ▶ Security Settings       | ► Advanced Settings               | ▶ Toolbox |
|----|---------------------|---------------|--------------------|---------------------------|-----------------------------------|-----------|
|    |                     |               |                    |                           |                                   |           |
|    |                     | ltem          |                    |                           |                                   | Setting   |
|    | Wireless Module (5G | iHz)          |                    | € Enable C Disable        |                                   |           |
|    | Network ID(SSID)    |               |                    | NetCommWireless XXXX      |                                   |           |
|    | SSID Broadcast      |               |                    | € Enable C Disable        |                                   |           |
|    | Channel             |               |                    | Auto 💌                    |                                   |           |
|    | Wireless Mode       |               |                    | AN mixed -                |                                   |           |
|    | A uthentic ation    |               |                    | WPA-PSK / WPA2-PSK        | •                                 |           |
|    | 802.1X              |               |                    | Enable Disable            |                                   |           |
|    | Encry ption         |               |                    | TKIP / AES                |                                   |           |
|    | Pre-shared Key      |               |                    | tufoviyiva                |                                   |           |
|    |                     |               |                    | Save Undo<br>WPS Setup Wi | WDS Setting<br>reless Client List |           |

#### Figure 26: Advanced - Network Setup - 5.0 GHz Wireless

| OPTION                                                                                            | DEFINITION                                                                                                    |  |  |  |  |
|---------------------------------------------------------------------------------------------------|----------------------------------------------------------------------------------------------------|--|--|--|--|
| Wireless Module (5.0GHz)                                                                          | The option to disable or enable the wireless 5.0 GHz function.                                                                                                    |  |  |  |  |
| Network ID (SSID)                                                                                 | The SSID (Service Set Identifier) is the name of your wireless network. Use a unique name to identify your<br>wireless device so that you can easily connect to it from your wireless clients. This field is case sensitive and<br>can be up to 32 characters in length. It is recommended that the default SSID be changed for added security. |  |  |  |  |
| SSID Broadcast                                                                                    | Enabled by default, this field enables or disables the SSID broadcast, deciding whether the SSID will be hidden to all wireless clients, requiring a manual configuration to connect to the network or whether the SSID can be detected by wireless clients.                                                                                    |  |  |  |  |
| Channel                                                                                           | The wireless frequency used by the 5.0 GHz connection. Recommended channels to use include 1, 6 and 11.                                                                                                    |  |  |  |  |
| Wireless Mode: There are 3 modes to select from using the 5 GHz frequency: A, N or mixed A/N mode |                                                                                                    |  |  |  |  |
| 802.11 A only:                                                                                    | Select this if all of your wireless clients use 802.11A wireless protocol.                                                                                                    |  |  |  |  |
| 802.11 N only:                                                                                    | Select this if all of your wireless clients are 802.11N wireless protocol.                                                                                                    |  |  |  |  |
| 802.11 A/N Mixed mode:                                                                            | Select this if both 802.11A and 802.11N wireless devices access your network.                                                                                                    |  |  |  |  |
| Authentication                                                                                    | This field allows you to select the authentication type of the wireless security for the 5.0 GHz wireless network connection.                                                                                                    |  |  |  |  |
| 802.1x                                                                                            | This field gives the option to enable or disable the 802.1x authentication protocol.                                                                                                    |  |  |  |  |
| Encryption                                                                                        | With this field the encryption that the wireless security will use on the 5.0 GHz wireless network can be selected.                                                                                                    |  |  |  |  |
| Pre-shared Key                                                                                    | The wireless security password for the 5.0 GHz wireless network connection.                                                                                                    |  |  |  |  |

Table 20: Advanced - Network Setup - 5.0 GHz Wireless Settings

### Change Password

This page allows you to change the administrator username and password to secure the NetComm NF3ADV management console against unauthorized access.

| S | tatus        | ▶Network Setup | ▶ Forwarding Rules | ▶ Security Settings | ► Adv anced Settings      | ▶ Toolbox            |
|---|--------------|----------------|--------------------|---------------------|---------------------------|----------------------|
|   |              |                |                    |                     |                           |                      |
|   |              | Item           |                    |                     |                           | Setting              |
|   | Username     |                |                    | admin               | (*Change this if you need | to change Username.) |
|   | Old Password |                |                    |                     |                           |                      |
|   | New Password |                |                    |                     |                           |                      |
|   | Reconfirm    |                |                    |                     |                           |                      |
|   |              |                |                    | Save                | Undo                      |                      |

Figure 27: Advanced - Network Setup - Change Password

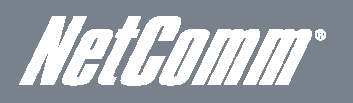

# Forwarding Rules

The forwarding rules section deals with NAT traversal. Using the Virtual Server settings port forwarding can be configured. Special AP settings can be used to configure port triggering. In the Miscellaneous section a DMZ host can be configured and UPnP can be enabled or disabled.

### Virtual Server

The Virtual Server page allows you to direct incoming traffic from the Internet side (identified by Protocol and External port) to the internal server with a private IP address on the LAN side. The Internal port is required only if the external port needs to be converted to a different port number used by the server on the LAN side. A maximum of 20 entries can be configured. In addition a series of pre-configured commonly used ports can be selected for easy setup.

| Status | Network Setup                                 | orwarding Rules Securi | ty Settings Advanced S | ettings Toolbox |  |  |  |  |  |  |
|--------|-----------------------------------------------|------------------------|------------------------|-----------------|--|--|--|--|--|--|
|        |                                               |                        |                        |                 |  |  |  |  |  |  |
|        | Well known services select one 💌 Copy to ID 💌 |                        |                        |                 |  |  |  |  |  |  |
| ID     | Service Ports                                 | Server IP              | Enable                 | Use Rule#       |  |  |  |  |  |  |
| 1      |                                               |                        |                        | (0) Always 💌    |  |  |  |  |  |  |
| 2      |                                               |                        |                        | (0) Always 💌    |  |  |  |  |  |  |
| 3      |                                               |                        |                        | (0) Always 💌    |  |  |  |  |  |  |
| 4      |                                               |                        |                        | (0) Always 💌    |  |  |  |  |  |  |
| 5      |                                               |                        |                        | (0) Always 💌    |  |  |  |  |  |  |
| 6      |                                               |                        |                        | (0) Always 👻    |  |  |  |  |  |  |
| 7      |                                               |                        |                        | (0) Always 👻    |  |  |  |  |  |  |
| 8      |                                               |                        |                        | (0) Always 💌    |  |  |  |  |  |  |
| 9      |                                               |                        |                        | (0) Always 💌    |  |  |  |  |  |  |

Figure 28: Advanced - Forwarding Rules - Virtual Server

| OPTION        | DEFINITION                                                                                                    |  |  |
|---------------|----------------------------------------------------------------------------------------------------|--|--|
| Service Ports | Enter the port number or port range to be used with the Server IP address. For a port range entry use the format shown in the following example (81-90). |  |  |
| Server IP     | Enter the local IP address of the device you wish to port forward to.                                                                                    |  |  |
| Enable        | Select this option to enable the port forwarding rule.                                                                                                   |  |  |
| Use Rule      | Select when the port forwarding rule should be used. The default option is Always.                                                                       |  |  |

Table 21: Advanced - Forwarding Rules - Virtual Server Settings

### Port Triggering

Port triggering allows a client device connected to the router to dynamically and automatically forward a specific port back to itself. Port triggering opens an incoming port when your computer is using a specified outgoing port for specified traffic. A selection of common port triggering settings come preconfigured on the NF3ADV for easy setup and are listed in Popular Applications checkbox.

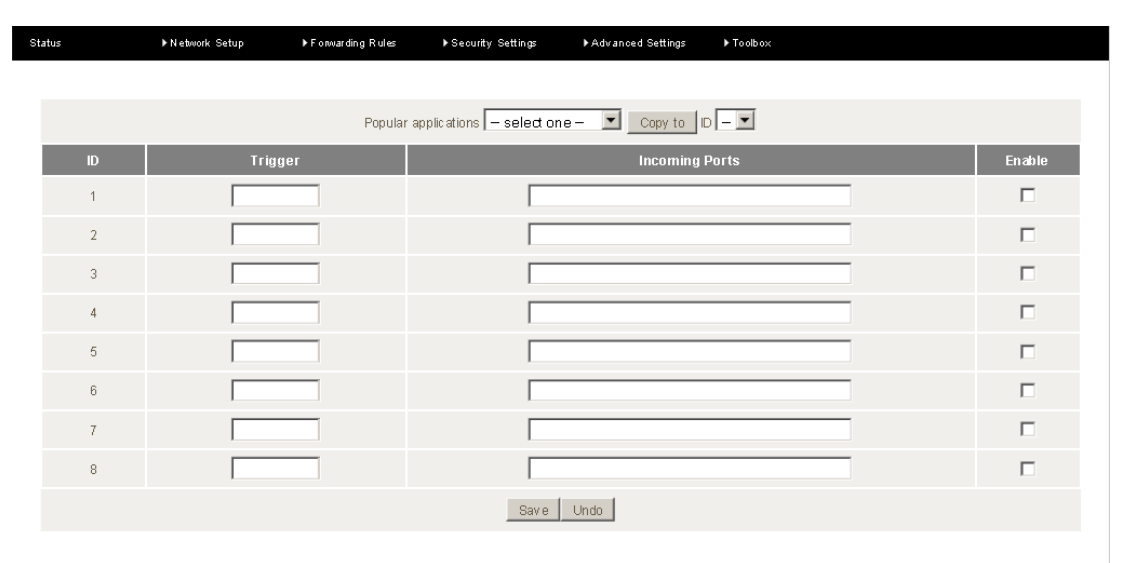

Figure 29: Advanced - Forwarding Rules - Port Triggering

| OPTION         | DEFINITION                                                                                                    |  |  |  |  |
|----------------|----------------------------------------------------------------------------------------------------|--|--|--|--|
| Trigger        | Enter the outgoing trigger port be opened by a device connected to the router.                                                                                                  |  |  |  |  |
| Incoming Ports | Enter the incoming port number or port ranges. For a port range use a dash (-) between the lower and upper range numbers; e.g. 5000-6000. Use a comma between multiple numbers. |  |  |  |  |
| Enable         | Select this option to enable or disable the port triggering rule.                                                                                                    |  |  |  |  |
|                |                                                                                                    |  |  |  |  |

Table 22: Advanced - Forwarding Rules - Special AP settings

### Miscellaneous

The miscellaneous page gives the user the option of enabling or disabling UPnP protocol or the option to assign a device connected to the router as a DMZ host. A DMZ host is a host on the internal network that has all ports exposed to a WAN connection, except those ports otherwise forwarded.

| Status           | ▶Network Setup | ▶ Forwarding Rules | ▶ Security Settings | ► Advanced Settings | ▶ Toolbox |          |
|------------------|----------------|--------------------|---------------------|---------------------|-----------|----------|
|                  |                |                    |                     |                     |           |          |
|                  | ltei           | m                  |                     | Si                  | etting    | Enable   |
| DMZ Mode         |                |                    | Multi               | Mode V PVC0 V       |           |          |
| IP Address of DM | wiZ Host       |                    |                     |                     |           |          |
| UPnP setting     |                |                    |                     |                     |           | <b>V</b> |
|                  |                |                    | Save                | Undo                |           |          |

Figure 30: Advanced - Forwarding Rules - Miscellaneous
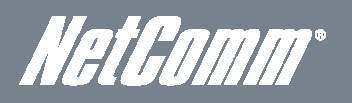

## Security Settings

The security settings menu has such configuration options for the NetComm NF3ADV as Packet Filtering, Domain Filtering, URL Blocking, MAC Control and Remote Administration settings.

#### Status

The Security Settings Status page provides an overview of the current IP filter and domain filter rules in place on the NF3ADV.

| Status | ▶Network Setup  | ▶ Forwarding Rules | ▶ Security Settings   | ▶ Advanced Settings | ▶ Toolbox |              |  |
|--------|-----------------|--------------------|-----------------------|---------------------|-----------|--------------|--|
|        |                 |                    |                       |                     |           |              |  |
|        | Item            |                    |                       | Statu               | \$        |              |  |
|        | Outbound Filter |                    |                       | Disab               | le        |              |  |
|        | Local Client    | On                 | ly Deny Remote Host   |                     | Service   | Working Time |  |
|        | ltem            |                    |                       | Statu               | s         |              |  |
|        | Inbound Filter  |                    |                       | Disab               | le        |              |  |
|        | Remote Host     | Deny               | Remote Host to acces: | S                   | Service   | Working Time |  |
|        |                 | Item               |                       |                     |           | Status       |  |
|        |                 | Domain Filter      |                       |                     | Disable   |              |  |
|        |                 | Domain             |                       |                     |           | Access       |  |
|        |                 | All other Domains  |                       |                     |           | Yes          |  |
|        |                 |                    | Refre                 | sh                  |           |              |  |

Figure 31: Advanced - Security Settings - Status

## Packet Filtering

The inbound and outbound packet filtering function gives the network administrator the option of denying or allowing data packets to be transmitted through to the WAN interface when any of the specified rules are met. Conversely any other data packets not matching these rules will be denied or allowed access through the network as specified by the network administrator.

| itatus                                                                                                    | ►Network Setup   | ▶ Forwarding Rules | ▶ Security Settings | ► Advanced Settings    | ▶ Toolbox    |            |              |
|----------------------------------------------------------------------------------------------------|------------------|--------------------|---------------------|------------------------|--------------|------------|--------------|
|                                                                                                    |                  |                    |                     |                        |              |            |              |
|                                                                                                    |                  | Item               |                     |                        | Set          | ting       |              |
| Outbou                                                                                                    | nd Packet Filter |                    |                     | Enable                 |              |            |              |
| Allow all data through the router except data that matches the specified rules.<br>Deny all data through the router except data that matches the specified rules. |                  |                    |                     |                        |              |            |              |
| ID                                                                                                    | Sour             | ce IP              |                     | Destination IP : Ports |              | Enable     | Use rule#    |
| 1                                                                                                    |                  |                    |                     |                        |              |            | (0) Always 💌 |
| 2                                                                                                    |                  |                    |                     | :                      |              |            | (0) Always 💌 |
| 3                                                                                                    |                  |                    |                     |                        |              |            | (0) Always 💌 |
| 4                                                                                                    |                  |                    |                     | :                      |              |            | (0) Always 💌 |
| 5                                                                                                    |                  |                    |                     |                        |              |            | (0) Always 💌 |
| 6                                                                                                    |                  |                    |                     | ;                      |              |            | (0) Always 💌 |
| 7                                                                                                    |                  |                    |                     | :                      |              |            | (0) Always 💌 |
| 8                                                                                                    |                  |                    |                     | :                      |              |            | (0) Always 💌 |
|                                                                                                    | First pa         | ge Previous page   | Next page Last pag  | e Save Undo In         | bound Filter | IA C Level |              |

Figure 32: Advanced – Security Settings - Packet Filtering

| OPTION                | DEFINITION                                                                                                    |  |  |  |  |  |
|-----------------------|----------------------------------------------------------------------------------------------------|--|--|--|--|--|
| Source IP             | Enter the local source IP address where the packet originates from for an outgoing packet filter rule or is being sent to for an incoming packet filter rule. |  |  |  |  |  |
| Destination IP: Ports | Enter the WAN IP address and port number or range where the packet is directed to or from.                                                                    |  |  |  |  |  |
| Enable                | Select this option to make the packet filter rule active.                                                                                                    |  |  |  |  |  |
| Use Rule#             | Select when the rule is to be used. The default value is Always.                                                                                              |  |  |  |  |  |
|                       | Table 23: Advanced Security Settings - Packet Filtering Settings                                                                                              |  |  |  |  |  |

#### Domain Filter

Domain Filtering can be used to monitor and or deny access to specified domain names.

| itatus         | ▶Network Setup | ▶ Forwarding Rules | ▶Security Settings | ▶Advanced Settings | ▶ Toolbox    |        |
|----------------|----------------|--------------------|--------------------|--------------------|--------------|--------|
|                |                |                    |                    |                    |              |        |
|                | ltem           |                    |                    |                    | Setting      |        |
| Domain Filter  |                |                    | Enable             |                    |              |        |
| Log DNS Qu     | ery            |                    | 🗖 Enable           |                    |              |        |
| Privilege IP A | ddresses Range |                    | From               | To                 |              |        |
| ID             |                | Dom ain Suffix     |                    |                    | Action       | Enable |
| 1              |                |                    |                    |                    | 🗖 Drop 🗖 Log |        |
| 2              |                |                    |                    |                    | 🗖 Drop 🗖 Log |        |
| 3              |                |                    |                    |                    | Drop Log     |        |
| 4              |                |                    |                    |                    | Drop Log     |        |
| 5              |                |                    |                    |                    | Drop Log     |        |
| 6              |                |                    |                    |                    | Drop Log     |        |
| 7              |                |                    |                    |                    | Drop 🗖 Log   |        |
| 8              |                |                    |                    |                    | Drop Log     |        |
| 9              |                |                    |                    |                    | Drop 🗖 Log   |        |
| 10             |                | * (all others)     |                    |                    | Drop Log     |        |
|                |                |                    | Save               | Undo               |              |        |

#### Figure 33: Advanced – Security Settings - Domain Filter

| OPTION                       | DEFINITION                                                                      |  |  |  |  |  |
|------------------------------|---------------------------------------------------------------------------------|--|--|--|--|--|
| Domain Filter                | Select this option to enable Domain Filtering                                   |  |  |  |  |  |
| Log DNS Query                | Select this option to log DNS Queries for all specified domain names.           |  |  |  |  |  |
| Privilege IP Addresses Range | Enter the range of IP addresses that will not be filtered.                      |  |  |  |  |  |
| Domain Suffix                | Enter the domain name you wish to deny or have logged.                          |  |  |  |  |  |
| Drop                         | Select drop if you wish to deny access to the specified domain name             |  |  |  |  |  |
| Log                          | Select Log if you wish to log any attempts to access the specified domain name. |  |  |  |  |  |
| Enable                       | Select this option to enable the domain filter rule.                            |  |  |  |  |  |

Table 24: Advanced - Security Settings - Domain Filter settings

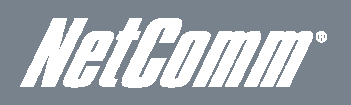

#### MAC Control

The MAC filter function can be used to restrict access to the NF3ADV for both wired and wireless clients. Using Connection Control wired and wireless clients can connect to the router and either allow or deny any unspecified MAC addresses connection access. Using association control wireless clients can associate to the wireless LAN. All other unspecified wireless clients can be allowed or denied association rights.

| Status        | ►N etwork \$                           | Setup Forwarding Rules          | ▶ Security Settings         | ► Advanced Settings             | ▶ Toolbox                       |          |  |  |  |  |
|---------------|----------------------------------------|---------------------------------|-----------------------------|---------------------------------|---------------------------------|----------|--|--|--|--|
|               |                                        |                                 |                             |                                 |                                 |          |  |  |  |  |
| Iter          | Item Setting                           |                                 |                             |                                 |                                 |          |  |  |  |  |
| MA C A ddress | Control                                | Enable                          |                             |                                 |                                 |          |  |  |  |  |
| Connectio     | on control                             | Wireless and wired clients with | C checked can connect to    | o this device; and <b>allow</b> | unspecified MAC addresses to    | connect. |  |  |  |  |
| 🗖 A ssociatio | on control                             | Wireless clients with A checker | d can associate to the wire | eless LAN; and <b>allow</b>     | unspecified MAC addresses to as | sociate. |  |  |  |  |
|               | DHCP clients - select one - Copy to ID |                                 |                             |                                 |                                 |          |  |  |  |  |
| ID            |                                        |                                 | MAC Address                 |                                 | с                               | A        |  |  |  |  |
| 1             |                                        | Γ                               |                             |                                 |                                 |          |  |  |  |  |
| 2             |                                        | Γ                               |                             |                                 |                                 |          |  |  |  |  |
| 3             |                                        | Γ                               |                             |                                 |                                 |          |  |  |  |  |
| 4             |                                        |                                 |                             |                                 |                                 |          |  |  |  |  |
| 5             | 5 I                                    |                                 |                             |                                 |                                 |          |  |  |  |  |
|               | << Previous Next >> Save Undo          |                                 |                             |                                 |                                 |          |  |  |  |  |

Figure 34: Advanced - Security Settings - MAC Control

#### **URL Blocking**

The URL blocking function can deny access to specified URL addresses.

| Status       | ▶Network Setup | ▶ Forwarding Rules | ▶Security Settings | ► Advanced Settings | ▶ Toolbox |        |
|--------------|----------------|--------------------|--------------------|---------------------|-----------|--------|
|              |                |                    |                    |                     |           |        |
|              | ltem           |                    |                    |                     | Setting   |        |
| URL Blocking |                |                    | 🗖 Enable           |                     |           |        |
| ID           |                |                    | URL                |                     |           | Enable |
| 1            |                |                    |                    |                     |           |        |
| 2            |                |                    |                    |                     |           |        |
| 3            |                |                    |                    |                     |           |        |
| 4            |                |                    |                    |                     |           |        |
| 5            |                |                    |                    |                     |           |        |
| 6            |                |                    |                    |                     |           |        |
| 7            |                |                    |                    |                     |           |        |
| 8            |                |                    |                    |                     |           |        |
| 9            |                |                    |                    |                     |           |        |
| 10           |                |                    |                    |                     |           |        |
|              |                |                    | Save               | Undo                |           |        |
|              |                |                    |                    |                     |           |        |

Figure 35: Advanced - Security Settings - URL Blocking

#### Miscellaneous

The Security Settings Miscellaneous section provides access to remote administration settings, administrator time out and DoS (Denial of Service) Attack Detection amongst other things.

| Status        | ▶Network Setup  | ▶ Forwarding Rules | ▶ Security Settings | ► Advanced Settings    | ▶ Toolbox |          |
|---------------|-----------------|--------------------|---------------------|------------------------|-----------|----------|
|               |                 |                    |                     |                        |           |          |
|               | Ite             | m                  |                     |                        | Setting   | Enable   |
| A dministrato | r Time- out     |                    | 300                 | seconds (O to disable) |           |          |
| Remote A dri  | ninistration    |                    |                     | I I                    | :         |          |
| Discard PINC  | G from WAN side |                    |                     |                        |           |          |
| DoS Attack I  | Detection       |                    |                     |                        |           |          |
| Keep WA N i   | n stealth mode  |                    |                     |                        |           | <b>v</b> |
|               |                 |                    | Save                | Undo                   |           |          |

Figure 36: Advanced - Security Settings - Miscellaneous

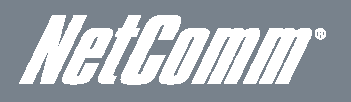

# Advanced Settings

The Advanced Settings menu has System log, Dynamic DNS, QoS (Quality of Service), SNMP (Simple Network Management Protocol), Routing, System Time, Scheduling, IPv6, TR-069 and VLAN options.

#### Status

The status page shows the current status of the Advanced Settings on the NF3ADV.

| Status ►N etwork Setup | ▶ Forwarding Rules | ▶Security Settings | ► Advanced Settings | ▶ Toolbox     |              |  |  |  |  |
|------------------------|--------------------|--------------------|---------------------|---------------|--------------|--|--|--|--|
|                        |                    |                    |                     |               |              |  |  |  |  |
| ltem                   |                    |                    | Statu               | s             |              |  |  |  |  |
| SystemTime             |                    |                    | Wed, 13 Jun 2012    | 6:37:23 +1000 |              |  |  |  |  |
| Item                   |                    |                    | Statu               | s             |              |  |  |  |  |
| DDNS                   |                    |                    | Disab               | le            |              |  |  |  |  |
| Provider               |                    |                    |                     |               |              |  |  |  |  |
| Item                   |                    |                    | Statu               | s             |              |  |  |  |  |
| Dynamic Routing        |                    |                    | Disab               | le            |              |  |  |  |  |
| Static Routing         |                    |                    | Disab               | le            |              |  |  |  |  |
| Destination            | Su                 | bnet Mask          |                     | Gateway       | Нор          |  |  |  |  |
| Item                   |                    |                    | Statu               | s             |              |  |  |  |  |
| QoS Control            |                    |                    | Disab               | e             |              |  |  |  |  |
| Local Client           | Remo               | te Host            | Service             | Priority      | Working Time |  |  |  |  |
|                        | Refresh            |                    |                     |               |              |  |  |  |  |

Figure 37: Advanced - Advanced Settings – Status

#### System Log

As well as viewing the system log entries locally the System Log page allows a network administrator to configure the router's system log to be sent to a remote system log server or to be emailed to nominated email addresses of the administrator's choice.

| Status                       | ▶ Network Setup   | ▶ Forwarding Rules | ▶ Security Settings | ► Advanced Settings   | ► Toolbox |        |
|------------------------------|-------------------|--------------------|---------------------|-----------------------|-----------|--------|
|                              |                   |                    |                     |                       |           |        |
|                              | ltem              |                    |                     | Setting               | 1         | Enable |
| IP address for               | syslog server     |                    |                     |                       |           |        |
| Email address                | to send syslog to |                    |                     |                       |           |        |
| • SMTP Se                    | rver : port       |                    |                     | :                     |           |        |
| • SMTP Us                    | ername            |                    |                     |                       |           |        |
| <ul> <li>SMTP Pas</li> </ul> | ssw ord           |                    |                     |                       |           |        |
| • E-mail ad                  | dresses           |                    |                     |                       | .:i       |        |
| ● E-mail su                  | bject             |                    |                     |                       |           |        |
|                              |                   |                    | Save<br>View Log    | Undo<br>Email Log Now |           |        |

Figure 38: Advanced - Advanced Settings - System Log

| OPTION                          | DEFINITION                                                                                                    |
|---------------------------------|----------------------------------------------------------------------------------------------------|
| IP Address for Syslog Server    | For sending the system log information to a remote server, enter the IP address of your System Log server.       |
| Email Address to Send Syslog to | If you would like to send the system log details via email select this option and enter the appropriate details. |
| SMTP Server: port               | Enter the name of the outgoing mail server to use in sending out the system log server.                          |
| SMTP Username                   | If a username is required for the outgoing mail server, enter it into this field.                                |
| SMTP Password                   | If a password is required for the outgoing mail server, enter it into this field.                                |
| Email Addressees                | Enter the email addresses of where you wish the system log details to be sent to.                                |
| Email Subject                   | Enter a Subject for the System Log Email.                                                                        |
| View Log                        | View the System Log entries locally.                                                                             |
| Email Log Now                   | If the email settings are correct the emails containing the system log will be sent on pressing this button.     |

Table 25: Advanced - Advanced Settings - System Log Settings

## Dynamic DNS

Dynamic DNS or DDNS is used for the updating in real time of Domain Name System (DNS) name servers to keep the active DNS configuration of their hostnames, addresses and other information up to date. To use these settings you will need a dynamic DNS account with Dyndns.org, No-IP.com, TZO.com or dhs.org.

| itatus          | ▶Network Setup | ▶ Forwarding Rules | ▶ Security Settings | ► Advanced Settings | ▶ Toolbox |
|-----------------|----------------|--------------------|---------------------|---------------------|-----------|
|                 |                |                    |                     |                     |           |
|                 | ltem           |                    |                     | Se                  | tting     |
| DDNS            |                | O Disab            | le C Enable         |                     |           |
| Provider        |                | DynDN              | S.orq(Dynamic) 💌    |                     |           |
| Host Name       |                |                    |                     |                     |           |
| Username / E-ma | ail            |                    |                     |                     |           |
| Passw ord / Key |                |                    |                     |                     |           |
|                 |                |                    | Save                | Undo                |           |

Figure 39: Advanced – Advanced Settings – Dynamic DNS

| OPTION           | DEFINITION                                                |
|------------------|-----------------------------------------------------------|
| DDNS             | The option to disable or enable the Dynamic DNS function. |
| Provider         | Select your dynamic DNS provider.                         |
| Host Name        | Enter the hostname / host domain name / host IP address.  |
| Username / Email | Enter the dynamic DNS account username.                   |
| Password / Key   | Enter the dynamic DNS account password.                   |

Table 26: Advanced - Advanced Settings - Dynamic DNS Settings

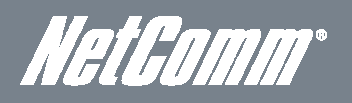

## QoS (Quality of Service)

Quality of Service (QoS) refers to resource reservation control mechanisms with the ability to provide a different priority to different applications, users, or data flows, or to guarantee a certain level of performance to a data flow. For example, a required packet transfer rate or delay may be guaranteed.

| Status        | ► N etwork Setup  | ► Forwarding Rules | ▶Security Settings | ► Advanced Settings  | ▶ Toolbox |         |
|---------------|-------------------|--------------------|--------------------|----------------------|-----------|---------|
|               |                   |                    |                    |                      |           |         |
|               | Item              |                    |                    |                      | Setting   |         |
| QoS           |                   |                    | Disable 💌          |                      |           |         |
| WA N Interfa  | ce                |                    | PVC0               |                      |           |         |
| QoS Mode      |                   |                    | Smart-QoS          | •                    |           |         |
| Bandwidth o   | f Upstream        |                    | Kbps (             | Kilobits per second) |           |         |
| Bandwidth o   | f Downstream      |                    | Kbps (             | Kilobits per second) |           |         |
| Flexible Band | dwidth Management |                    | Disable            |                      |           |         |
|               | ltem              |                    |                    | Select               |           | Setting |
| Game          |                   |                    |                    |                      |           | 0 %     |
| Chat          |                   |                    |                    |                      |           | 0 %     |
| VoIP          |                   |                    |                    |                      |           | 0 %     |
| P2P           |                   |                    |                    |                      |           | 0 %     |
| Video         |                   |                    |                    |                      |           | 0 %     |
| Web           |                   |                    |                    |                      |           | 0 %     |
|               |                   |                    | Sav                | е                    |           |         |

Figure 40: Advanced - Advanced Settings - QoS

| OPTION                        | DEFINITION                                                                                                    |
|-------------------------------|----------------------------------------------------------------------------------------------------|
| QoS                           | Select the Enable option to enable Quality of Service (QoS).                                                                                                    |
| WAN Interface                 | Select the WAN interface you wish to configure QoS for.                                                                                                    |
| QoS Mode                      | Select the QoS Mode to use.                                                                                                    |
| Bandwidth of Upstream         | Set the Upstream limit in Kilobits per second (Kbps).                                                                                                    |
| Bandwidth of Downstream       | Set the Downstream limit in Kilobits per second (Kbps).                                                                                                    |
| Flexible Bandwidth Management | Select this option to Enable to allow the router to assign the QoS percentage rates or set this option to<br>disable and manually enter the QoS percentage rates for the Item fields. |

Table 27: Advanced - Advanced Settings - QoS Settings

#### SNMP

SNMP, short for Simple Network Management Protocol is used mostly in network management systems to monitor networkattached devices for conditions that warrant administrative attention. SNMP consists of a set of standards for network management, including an application layer protocol, a database schema, and a set of data objects.

| Status        | ▶Network Setup | ▶ Forwarding Rules | ▶ Security Settings | ► Advanced Settings | ▶ Toolbox |
|---------------|----------------|--------------------|---------------------|---------------------|-----------|
|               |                |                    |                     |                     |           |
|               | Item           |                    |                     | S                   | etting    |
| Enable SNMP   |                | 🗖 Loca             | Remote              |                     |           |
| Get Conmunity |                |                    |                     |                     |           |
| Set Community |                |                    |                     |                     |           |
| IP 1          |                |                    |                     |                     |           |
| IP 2          |                |                    |                     |                     |           |
| IP 3          |                |                    |                     |                     |           |
| IP 4          |                |                    |                     |                     |           |
| SNMP Version  |                | © v1 0             | V 2c                |                     |           |
| WANAccess     | Address        |                    |                     |                     |           |
|               |                |                    | Save                | Undo                |           |

Figure 41: Advanced – Advanced Settings – SNMP

| OPTION                | DEFINITION                                                                                                    |
|-----------------------|----------------------------------------------------------------------------------------------------|
| Enable SNMP           | The options to disable or enable the SNMP function for local or remote use.                                                                                                    |
| Get Community         | An SNMP community is the group that devices and management stations running SNMP belong to. It helps define where information is sent. The Get Community field gets the current community name and is used to identify the group. A SNMP device or agent may belong to more than one SNMP community. It will not respond to requests from management stations that do not belong to one of its communities. SNMP default communities are: Write – private; Read – public. |
| Set Community         | An SNMP community is the group that devices and management stations running SNMP belong to. It helps define where information is sent. The Set Community field sets the new community name used to identify the group. A SNMP device or agent may belong to more than one SNMP community. It will not respond to requests from management stations that do not belong to one of its communities. SNMP default communities are: Write – private; Read – public.            |
| IP 1                  | Enter the IP address for one of the local clients connected to router. SNMP will then gather and transmit the<br>network information that you have specified.                                                                                                    |
| IP 2                  | Enter the IP address for the second of the local clients connected to router. SNMP will then gather and transmit the network information specified.                                                                                                    |
| IP 3                  | Enter the IP address for the third of the local clients connected to router. SNMP will then gather and transmit the network information specified.                                                                                                    |
| IP 4                  | Enter the IP address for the fourth of the local clients connected to router. SNMP will then gather and transmit the network information specified.                                                                                                    |
| SNMP Version          | Select the version SNMP you wish to use with the NF3ADV.                                                                                                    |
| WAN Access IP Address | Enter the WAN Access IP Address used to provide (WAN) Wide Area Network connectivity to the internet.                                                                                                    |

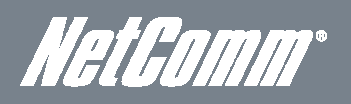

### Routing

The Routing page in the Advanced Settings section of the NF3ADV provides a network administrator with the means to configure the routing method that the NF3ADV will use, with either dynamic or static routing. Routes are called static if they do not change over time. Thus a static routing table is loaded with values when the system starts and the routes do not change unless an error is detected. Dynamic routing refers to a system that can change its routing table information over time. With dynamic routing, software known as RIP (Routing Information Protocol) interacts with network devices and learns the optimal route to each location. Then RIP updates the local routing table to ensure datagrams follow the optimal routes.

| Status      | ▶Network Setup | ▶ Forwarding Rules        | ▶ Security Settings | ► Advanced Settings | ▶ To olb ox |     |        |
|-------------|----------------|---------------------------|---------------------|---------------------|-------------|-----|--------|
|             |                |                           |                     |                     |             |     |        |
|             | Item           |                           |                     | s                   | ietting     |     |        |
| Dynamic R   | touting        | <ul> <li>Disat</li> </ul> | le O RIPv1 O RIPv2  |                     |             |     |        |
| Static Rout | ling           | Disab                     | le C Enable         |                     |             |     |        |
| ID          | Destination    |                           | Subnet Mask         |                     | Gateway     | Нор | Enable |
| 1           |                |                           |                     |                     |             |     |        |
| 2           |                |                           |                     |                     |             |     |        |
| 3           |                |                           |                     |                     |             |     |        |
| 4           |                |                           |                     |                     |             |     |        |
| 5           |                |                           |                     |                     |             |     |        |
| 6           |                |                           |                     |                     |             |     |        |
| 7           |                |                           |                     |                     |             |     |        |
| 8           |                |                           |                     |                     |             |     |        |
|             |                |                           | Save                | Undo                |             |     |        |
|             |                |                           |                     |                     |             |     |        |

Figure 42: Advanced - Advanced Settings - Routing

Dynamic Routing: Routing Information Protocol (RIP) will exchange information about different host destinations for working out routes throughout the network.

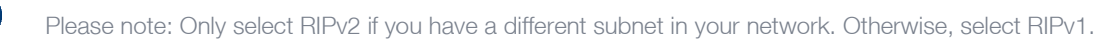

**Static Routing:** For static routing, you can specify up to 8 routing rules. You need to enter the destination IP address; subnet mask, gateway, and hop for each routing rule, then enable the rule by clicking the Enable checkbox.

Click on "Save" to store your setting or "Undo" to discard your changes.

#### System Time

The NF3ADV router time can be synchronized either to a local PC or using NTP (Network Time Protocol) settings to a standard global internet time. These settings will affect functions such as System Log statistics, scheduling and Firewall settings.

| Status        | ▶Network Setup | ▶ Forwarding Rules                        | ▶ Security Settings                   | ► Advanced Settings       | ▶ Toolbox     |
|---------------|----------------|-------------------------------------------|---------------------------------------|---------------------------|---------------|
|               |                |                                           |                                       |                           |               |
|               | ltem           |                                           |                                       | Settir                    | na -          |
| Time Zone     |                | (GMT+10:00) Ca                            | nberra, Melbourne, S                  | Sydney                    | ×             |
| Auto-Synchr   | onization      | Enable<br>Time Server (RFC-8              | 68): 0.netcomm.poo                    | I.ntp.orq                 |               |
| Enable Daylig | ht Saving      | C Disable C Enal                          | ole                                   |                           |               |
| Daylight Savi | ng Dates       | Month<br>DTS Start Jan 💌<br>DTS End Jan 💌 | Week Day of We<br>1 st  Sun  Sun  Sun | ek Time<br>1am 💌<br>1am 💌 |               |
|               |                |                                           | Save                                  | Undo                      |               |
|               |                |                                           | Sync                                  | Result                    |               |
|               |                |                                           |                                       |                           | X             |
|               |                | Sync with Tim                             | e Server Sync with                    | my PC (Wed June 13, 20    | 012 18:40:50) |

Figure 43: Advanced - Advanced Settings - System Time

| OPTION                 | DEFINITION                                                                                                    |
|------------------------|----------------------------------------------------------------------------------------------------|
| Time Zone              | Select the GMT offset for your location.                                                                                      |
| Auto-Synchronization   | Select an NTP (Network Time Protocol) time server to synchronize to the global internet time with.                            |
| Enable Daylight Saving | Enable or disable this option to allow for daylight saving.                                                                   |
| Daylight Saving Dates  | The daylight saving start and end dates can be set with this option.                                                          |
| Sync with Time Server  | Select this button to initiate the router time synchronization to the specified network time server above.                    |
| Sync with my PC        | Select this button to initiate the router time synchronization to the computer you are currently logged into the router with. |

Table 29: Advanced - Advanced Settings - System Time Settings

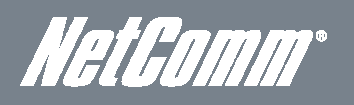

## Scheduling

The NF3ADV has built in scheduling, allowing the router to be switched on or off. This offers a means of parental control. To create a schedule, ensure the enable Schedule option is selected and press the Add New button.

| Status   | ▶Network Setup | ▶ Fonwarding Rules | ▶ Security Settings | ► Advanced Settings | ► To olb ox |         |
|----------|----------------|--------------------|---------------------|---------------------|-------------|---------|
|          |                |                    |                     |                     |             |         |
|          | ltem           |                    |                     |                     | Setting     |         |
| Schedule |                |                    | 🗖 Enable            |                     |             |         |
| Rule#    |                |                    | Rule Nam e          |                     |             | Action  |
| 1        |                |                    |                     |                     |             | Add New |
| 2        |                |                    |                     |                     |             | Add New |
| 3        |                |                    |                     |                     |             | Add New |
| 4        |                |                    |                     |                     |             | Add New |
| 5        |                |                    |                     |                     |             | Add New |
| 6        |                |                    |                     |                     |             | Add New |
| 7        |                |                    |                     |                     |             | Add New |
| 8        |                |                    |                     |                     |             | Add New |
| 9        |                |                    |                     |                     |             | Add New |
| 10       |                |                    |                     |                     |             | Add New |
|          |                | <<                 | Previous Next>>     | Save Add New Rule   |             |         |

Figure 44: Advanced - Advanced Settings – Scheduling

#### Adding a Schedule

| Status         | ▶Network Setup | ▶ Forwardin g Rules | ▶Security Settings | ► Advanced Settings      | ▶ Toolbox        |                  |
|----------------|----------------|---------------------|--------------------|--------------------------|------------------|------------------|
|                |                |                     |                    |                          |                  |                  |
|                | Item           |                     |                    |                          | Setting          |                  |
| Name of Rule 1 |                |                     |                    |                          |                  |                  |
| Policy         |                |                     | In activate 💌 ex   | cept the selected days a | and hours below. |                  |
| ID             | Weekl          | Day                 | St                 | art Time (hh:mm)         |                  | End Time (hh:mm) |
| 1              | choose c       | on e                |                    |                          |                  |                  |
| 2              | choose c       | on e 💌              |                    |                          |                  |                  |
| 3              | choose c       | on e 💌              |                    |                          |                  |                  |
| 4              | choose c       | on e                |                    |                          |                  |                  |
| 5              | choose c       | on e <b>-</b>       |                    |                          |                  |                  |
| 6              | choose c       | on e                |                    |                          |                  |                  |
| 7              | choose c       | on e 💌              |                    |                          |                  |                  |
| 8              | choose c       | on e💌               |                    |                          |                  |                  |
|                |                |                     | Save Un            | do Back                  |                  |                  |

Figure 45: Advanced - Advanced Settings - Adding a Schedule

| OPTION             | DEFINITION                                                                                                    |
|--------------------|----------------------------------------------------------------------------------------------------|
| Name of Rule       | Enter a name for the Schedule.                                                                                                |
| Policy             | Use the Policy option to set each rule defined to Activate or Deactivate the router except the selected days and hours below. |
| Week Day           | Select the day(s) of the week you wish the rule to be used on.                                                                |
| Start Time (hh:mm) | Enter the Start time for the rule to begin.                                                                                   |
| End Time (hh:mm)   | Enter the End time for the rule to end.                                                                                       |

Table 30: Advanced - Advanced Settings - Adding a Schedule

#### IPv6

The NF3ADV router can be configured to use IPV6 routing configuration.

| Status         | ▶ Network Setup     | ▶ Fonwarding Rules | ▶ Security Settings           | ► Advanced Settings                         | ▶ Toolbox |  |
|----------------|---------------------|--------------------|-------------------------------|---------------------------------------------|-----------|--|
|                |                     |                    |                               |                                             |           |  |
|                | ltem                |                    |                               |                                             | Setting   |  |
| IPv6           |                     |                    | C <sub>Disable</sub> 🖲 E      | Enable                                      |           |  |
| IPv6 Conne     | ction               |                    | DHCPv6                        | •                                           |           |  |
| DNS Setting    | 1                   |                    | Obtain DNS<br>C Use the follo | Server address Automat<br>w ing DNS address | ic ally   |  |
| Primary DNS    | 3 Address           |                    |                               |                                             |           |  |
| Secondary      | DNS Address         |                    |                               |                                             |           |  |
| LA N IPv 6 A   | ddress              |                    |                               |                                             | /64       |  |
| LA N IPv 6 Li  | nk-Local Address    |                    | fe80::260:64ff;fe             | e59:17eb                                    |           |  |
| A utoc onf igu | uration             |                    | C Disable @ E                 | Enable                                      |           |  |
| Autoconfigu    | uration Type        |                    | Stateless                     | ¥                                           |           |  |
| Router A dv    | ertisement Lifetime |                    | 200 Seco                      | onds                                        |           |  |
|                |                     |                    | Save                          | Undo                                        |           |  |

Figure 46: Advanced - Advanced Settings - IPv6

| The option to enable or disable IPv6.                                                                                                    |  |  |  |  |
|----------------------------------------------------------------------------------------------------|--|--|--|--|
| Select the type of IPv6 for the router to use. Options include :                                                                                                    |  |  |  |  |
| <ul> <li>DHCPv6 - an IPv6 address is assigned by the router automatically,</li> </ul>                                                                                                    |  |  |  |  |
| Static IPv6 - a static IPv6 address assigned by an Internet Service Provider can be assigned                                                                                                    |  |  |  |  |
| to the router.                                                                                                    |  |  |  |  |
| <ul> <li>6 to 4 – This option converts an IPv6 address to an IP v4 address.</li> </ul>                                                                                                    |  |  |  |  |
| IPv6 in IPv4 tunnel – This option uses an IPv6 address through an IPv4 tunnel.                                                                                                    |  |  |  |  |
| <ul> <li>PPPoA – for using an IPv6 address over PPPoA.</li> </ul>                                                                                                    |  |  |  |  |
| Select Obtain a DNS Server address automatically assigned by the router or assign your own static Primary and Secondary DNS addresses.                                                                                                    |  |  |  |  |
| Primary and secondary DNS addresses can be added here.                                                                                                    |  |  |  |  |
| Enter the local IPv6 address in this field.                                                                                                    |  |  |  |  |
| Select to enable auto configuration of the IPv6 address.                                                                                                    |  |  |  |  |
| Select either Stateless or Stateful IPv6 auto configuration. Stateless Address Auto configuration (or SLAAC) can be used by devices connecting to a routed network using Internet Control Message Protocol version 6                                           |  |  |  |  |
| (ICMPv6) router discovery messages. This is generally streamlined and simplified compared to Stateful Auto-                                                                                                    |  |  |  |  |
| conjuguration. Statelus in-vo also known as DHCPvo uses a decleated conjuguration mechanism that is more<br>comprehensive than Stateless Auto configuration catering to all the information needs in the form of required<br>parameters to the network devices |  |  |  |  |
| When a computer host first connects to the NF3ADV router using IPv6 it sends a link-local router solicitation                                                                                                    |  |  |  |  |
| with a router advertisement packet that contains network-layer configuration parameters. The Router                                                                                                    |  |  |  |  |
| advertisement lifetime is the amount of time that the router advertisement is broadcast as a multicast after receiving the request                                                                                                    |  |  |  |  |
|                                                                                                    |  |  |  |  |

Table 31: Advanced - Advanced Settings - IPv6 Settings

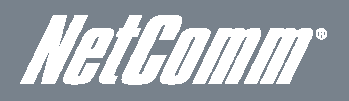

#### TR-069

The TR-069 (technical report 069) protocol uses a SOAP/HTTP protocol to provide communications between Customer-Premises Equipment (CPE) and an Auto-Configuration Server (ACS) for the purpose of automated configuration of the CPE devices. This can be useful in updating multiple units across a network concurrently.

| Status       | ▶ N etwork Setup  | ► Forwarding Rules | ▶ Security Settings                                     | ► Advanced Settings | ► To olb ox |  |
|--------------|-------------------|--------------------|---------------------------------------------------------|---------------------|-------------|--|
|              |                   |                    |                                                         |                     |             |  |
|              | Item              |                    |                                                         |                     | Setting     |  |
| TR-069       |                   |                    | € <sub>Disable</sub> €                                  | inable              |             |  |
| A CS URL     |                   |                    |                                                         |                     |             |  |
| A CS Userna  | ime               |                    |                                                         |                     |             |  |
| A CS Passw   | ord               |                    |                                                         |                     |             |  |
| Connection F | Request Port      |                    | 8099                                                    |                     |             |  |
| Connection F | Request Username  |                    |                                                         |                     |             |  |
| Connection F | Request Passw ord |                    |                                                         |                     |             |  |
| Inform       |                   |                    | C <sub>Disable</sub> $oldsymbol{\epsilon}$ <sub>E</sub> | inable              |             |  |
| Interv al    |                   |                    | 900 s                                                   | econds              |             |  |
|              |                   |                    | Save                                                    | Undo                |             |  |

Figure 47: Advanced - Advanced Settings - TR-069

| OPTION                         | DEFINITION                                                                                                    |
|--------------------------------|----------------------------------------------------------------------------------------------------|
| TR-069                         | Select the enable option to enable the TR-069 protocol on the NF3ADV.                                                   |
| ACS URL                        | Enter the URL of the Auto-Configuration Server in this field.                                                           |
| ACS UserName                   | Enter the user name of the Auto-Configuration Server here.                                                              |
| ACS Password                   | Enter the password of the Auto-Configuration Server here.                                                               |
| Connection Request Port        | Enter the port number to be used by a CPE in sending an Inform message to the ACS server to initialize a<br>connection. |
| Connection Request<br>UserName | Enter the Connection Request username to be used by each of the CPE devices to authenticate with the ACS server.        |
| Connection Request Password    | Enter the Connection Request password to be used by each of the CPE devices to authenticate with the ACS server.        |
| Inform                         | Set the Inform to enable or disable to accept or deny an inform message from a CPE device to the ACS server.            |
| Interval                       | Enter the interval in seconds between Inform messages being sent to the ACS server.                                     |

Table 32: Advanced - Advanced Settings - TR-069 Settings

#### VLAN

The VLAN section of the NF3ADV allows for the creation of a virtual LAN across one or more of the Ethernet and wireless interfaces

| Status | ►N etwork Setup    | ► Forward | ling Rules               | ▶ Security Settings | ► Advanced Set             | tings <b>F</b> Toolbox |                                     |  |    |     |   |
|--------|--------------------|-----------|--------------------------|---------------------|----------------------------|------------------------|-------------------------------------|--|----|-----|---|
|        |                    |           |                          |                     |                            |                        |                                     |  |    |     |   |
|        | Ethernet           |           |                          | WAN/LAN             |                            | VID                    | T x TAG                             |  |    |     |   |
|        | Port1              |           |                          | LANI                |                            | 1                      |                                     |  |    |     |   |
|        | Port2              |           |                          | LA N2               |                            | 1                      |                                     |  |    |     |   |
|        | Port3              |           |                          | LANS                | LAN3                       |                        |                                     |  |    |     |   |
|        | Port4              |           | LA N4                    |                     |                            | 1                      |                                     |  |    |     |   |
| VI     | VLANID on LAN LANV |           | Áreless LA               | N(Interface)        | Tag                        | Туре                   | Internet or ISP map<br>WAN(VLAN ID) |  |    |     |   |
|        | 1 Port1, Port      |           | rt1, Port2, Port3, Port4 |                     | Port1, Port2, Port3, Port4 |                        | 1 Port1, Port2, Port3, Port4        |  | No | NAT | 0 |
|        | 2                  |           | AP-1, AF                 | 2-1                 | No                         | NAT                    | 0                                   |  |    |     |   |
|        |                    |           |                          | Save Undo           | WANVLANSettin              | gs                     |                                     |  |    |     |   |

Figure 48: Advanced - Advanced Settings - VLAN

Enter the Virtual ID for each Ethernet port and tick whether the data transmitted needs to be tagged, a part of VLAN tagging. For WAN VLAN settings press the WAN VLAN Settings button.

| Status | ▶Network Setup | ▶ Forwarding Rules | ▶ Security Settings | ► Advanced Settings | ▶ Toolbox |
|--------|----------------|--------------------|---------------------|---------------------|-----------|
|        |                |                    |                     |                     |           |
|        | iter           | n                  |                     |                     | Setting   |
|        | VIC            | )                  |                     | 1                   | •         |
|        | Routing        | Туре               |                     | NA                  | AT V      |
|        | DHCP S         | etting             |                     | DHC                 | CP CP     |
|        |                |                    | Save Un             | do Back             |           |

Figure 49: Advanced - Advanced Settings - WAN VLAN Settings

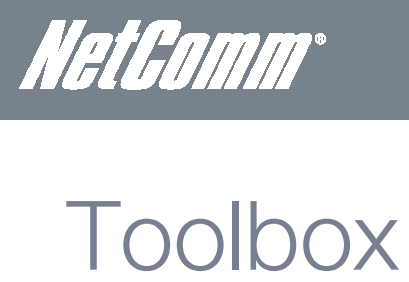

The Toolbox menu provides access to maintenance settings of the NF3ADV. Menu options include System Info, Routing Table, Restore Settings, Firmware Upgrade, Backup Settings, Reset to Default, Reboot, Startup Wizard, Miscellaneous and Logout.

#### System Info

The System Info section provides access to the system log entries of the NF3ADV. The system log entries can be saved to a file by pressing the Download button at the bottom of the page.

| Status      | ►Network Setup   | ▶ Forwarding Rules     | ▶ Security Settings           | ► Advanced Settings                     | ▶ To alb ax                                                                                                    |
|-------------|------------------|------------------------|-------------------------------|-----------------------------------------|----------------------------------------------------------------------------------------------------|
|             |                  |                        |                               |                                         |                                                                                                    |
|             | ltem             |                        |                               | Settin                                  | U Contraction of the second second second second second second second second second second second second second |
| WANType     |                  |                        |                               |                                         |                                                                                                    |
| Display tim | е                | Thu, 14 Jun 2012 09:   | 12:23 +1000                   |                                         |                                                                                                    |
|             | Time             |                        |                               | Log                                     |                                                                                                    |
|             | Jun 14-08:28:10  | kernel: klogd started: | BusyBox v1.3.2 (201           | 2-06-04 09:46:21 CST)                   |                                                                                                    |
|             | Jun 14-08:28:11  | BEID: BEID STATUS :    | 0 , STATUS OK!                |                                         |                                                                                                    |
|             | Jun 14-08:28:13  | commander: NETWO       | RK Initialization finishe     | d. Result: 0                            |                                                                                                    |
|             | Jun 14-08:28:14  | syslog: Failure parsir | ig line 12 of /etc/udhc       | od.conf                                 |                                                                                                    |
|             | Jun 14-08:28:14  | syslog: server_confi   | g.pool_check=1                |                                         |                                                                                                    |
|             | Jun 14-08:28:14  | syslog: start = 192.1  | 68.1, end = 192.168.1,        | lan_ip = 192.168.1, interf              | ace=br0, ifindex=0                                                                                              |
|             | Jun 14-08:28:14  | syslog: Unable to ope  | en /var/run/udhcpd.lea        | ses for reading                         |                                                                                                    |
|             | Jun 14-08:28:14  | udhcpd[1247]: udhcp    | d (v0.9.9-pre) started        |                                         |                                                                                                    |
|             | Jun 14-08:28:14  | udhcpd[1247]: Unabl    | e to open /var/run/udh        | cpd.leases for reading                  |                                                                                                    |
|             | Jun 14-08:28:17  | nat: Using the packet  | filter which support If       | ° range                                 |                                                                                                    |
|             | Jun 14-08:28:17  | commander: SPA P!      |                               |                                         |                                                                                                    |
|             | Jun 14-08:28:17  | commander: DDNS!       |                               |                                         |                                                                                                    |
|             | Jun 14-08:28:17  | commander: SNMP!       |                               |                                         |                                                                                                    |
|             | Jun 14-08:28:17  | commander: ROUTIN      | 31                            |                                         |                                                                                                    |
|             | Jun 14-08:28:17  | commander: disable l   | Day light sav ing             |                                         |                                                                                                    |
| Page: 1/9 ( | Log Number: 132) |                        |                               |                                         |                                                                                                    |
|             |                  | << P                   | revious Next >> Refresh Dow r | First Page Last Pag<br>Iload Clear logs | ye                                                                                                    |

Figure 50: Advanced - Toolbox - System Info

#### Routing Table

The routing table lists all static and dynamic routes currently set for all router interfaces.

| Status           | ►N etwork Setup                                                                      | ▶ Forwarding Rules | ▶ Security Settings | ► Advanced Settings | ▶ Toolbox |       |           |  |
|------------------|--------------------------------------------------------------------------------------|--------------------|---------------------|---------------------|-----------|-------|-----------|--|
|                  |                                                                                      |                    |                     |                     |           |       |           |  |
| <u> //</u> Routi | ing Table                                                                            |                    |                     |                     |           |       |           |  |
|                  | Destination                                                                          | Net                | mask                | Gateway             |           | Flags | Interface |  |
|                  | 202.180.81.32                                                                        | 255.25             | 5.255.255           | *                   |           | Н     | ppp0      |  |
|                  | 203.100.223.172                                                                      | 255.25             | 5.255.255           | *                   |           | Н     | ppp0      |  |
|                  | 192.168.1.0                                                                          | 255.2              | 55.255.0            | *                   |           |       | br0       |  |
|                  | 239.0.0.0                                                                            | 255                | .0.0.0              | *                   |           |       | br0       |  |
|                  | 127.0.0.0                                                                            | 255.0.0.0          |                     | *                   |           |       | lo        |  |
|                  | default                                                                              | 0.0.0.0            |                     | 202.180.81.         | 32        | G     | ppp0      |  |
|                  | Total numbers of routes :6<br>Flages Meaning : G:Gateway D Dynamic H:Host<br>Refresh |                    |                     |                     |           |       |           |  |

Figure 51: Toolbox - Routing Table

#### **Restore Settings**

The restore settings page can be used to load a previously saved router configuration. It is recommended using an Ethernet cable connection to upload any configuration settings. Do not power off the router until the configuration settings are successfully updated and the router has automatically restarted.

| Status | ▶Network Setup | ▶ Forwarding Rules                   | ▶ Security Settings                                 | ► Advanced Settings                                            | ▶ Toolbox                         |  |  |  |  |
|--------|----------------|--------------------------------------|-----------------------------------------------------|----------------------------------------------------------------|-----------------------------------|--|--|--|--|
|        |                |                                      |                                                     |                                                                |                                   |  |  |  |  |
|        |                |                                      | Config F                                            | Filename                                                       |                                   |  |  |  |  |
|        | Browse         |                                      |                                                     |                                                                |                                   |  |  |  |  |
|        |                | Note! Do not inter<br>When the proce | rupt the process or pow<br>iss is done successfully | ver off the unit when it is l<br>/, the unit will be restarted | being upgraded.<br>automatically. |  |  |  |  |
|        |                |                                      | Restore                                             | Cancel                                                         |                                   |  |  |  |  |

Figure 52: Advanced - Toolbox - Restore Settings

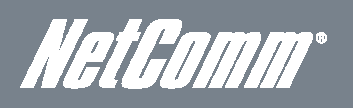

### Firmware Upgrade

This page can be used to upload the latest firmware version for the NF3ADV as it becomes available.

| Status | ►N etwork Setup                                                                                                    | ▶ Forwarding Rules | ▶Security Settings | ► Advanced Settings           | ▶ Toolbox |  |  |  |  |
|--------|----------------------------------------------------------------------------------------------------|--------------------|--------------------|-------------------------------|-----------|--|--|--|--|
|        |                                                                                                    |                    |                    |                               |           |  |  |  |  |
|        |                                                                                                    |                    | Firmward           | e Filename                    |           |  |  |  |  |
|        |                                                                                                    | Γ                  | Current firmw are  | Browse<br>version is R0.10a2. |           |  |  |  |  |
|        | Note! Do not interrupt the process or power off the unit when it is being upgraded.<br>When the process is done successfully, the unit will be restarted automatically. |                    |                    |                               |           |  |  |  |  |
|        |                                                                                                    |                    | C Accept und       | official firm ware.           |           |  |  |  |  |
|        |                                                                                                    |                    | Upgrade            | Cancel                        |           |  |  |  |  |

Figure 53: Advanced - Toolbox - Firmware Upgrade

Click the "Browse" button and navigate to the location where you have saved the firmware update file. You can then upgrade the firmware by clicking the "Upgrade" button. Do not power off the device until the firmware upgrade has completed and the router has automatically restarted.

#### **Backup Settings**

This option allows the network administrator to save the configuration settings of the NF3ADV to a file that can be uploaded to another NF3ADV or uploaded into the NF3ADV at a later date. The name of the file can be changed but it is recommended to leave the suffix of the file name as .bin.

| Opening config.bin                                               | ×   |
|------------------------------------------------------------------|-----|
| You have chosen to open                                          |     |
| config.bin Which is at Binary File (1.7 //P)                     |     |
| from: http://192.168.1.1                                         |     |
| What should Firefox do with this file?                           | ן ר |
| © Open with Browse                                               |     |
| © Save File                                                      |     |
| $\square$ Do this automatically for files like this from now on. |     |
|                                                                  |     |
| OK Cancel                                                        |     |
|                                                                  |     |

#### Figure 54: Advanced - Toolbox - Backup Setting

#### Reset to Default

This option can be used to reset all settings on the NF3ADV to factory default settings. It is recommended to reset the router to factory default settings after a firmware upgrade.

| Status | ▶ Network Setup                                                                      | Forwarding Rules |                    |                              |     |       |           |  |  |  |
|--------|--------------------------------------------------------------------------------------|------------------|--------------------|------------------------------|-----|-------|-----------|--|--|--|
|        |                                                                                      |                  |                    |                              |     |       |           |  |  |  |
| // Rot | rting Table                                                                          |                  |                    |                              |     |       |           |  |  |  |
|        |                                                                                      | Netm             | 6                  | a                            |     | Flags | Interface |  |  |  |
|        | 202.180.81.32                                                                        | 255.255.2        | Reset all settings | settings to factory default? |     | Н     | ppp0      |  |  |  |
|        | 203.100.223.172                                                                      | 255.255.2        |                    |                              |     | Н     | ppp0      |  |  |  |
|        | 192.168.1.0                                                                          | 255.255          | ОК                 | Cancel                       |     |       | br0       |  |  |  |
|        | 239.0.0.0                                                                            | 255.0            |                    | ]                            |     |       | br0       |  |  |  |
|        | 127.0.0.0                                                                            | 255.0            |                    | *                            |     |       | lo        |  |  |  |
|        | default                                                                              |                  |                    | 202.180.81                   | .32 | G     | ppp0      |  |  |  |
|        | Total numbers of routes :6<br>Flages Meaning : G:Gateway D:Dynamic H:Host<br>Refresh |                  |                    |                              |     |       |           |  |  |  |

Figure 55: Advanced - Toolbox - Reset to Default

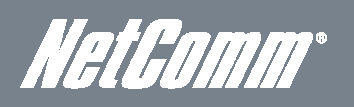

#### Reboot

Use this option to reboot the router after making any changes to the configuration settings.

|       |                 | ▶ Forwarding Rules | Security Settings                                |                                                 |          |       |           |
|-------|-----------------|--------------------|--------------------------------------------------|-------------------------------------------------|----------|-------|-----------|
|       |                 |                    |                                                  |                                                 |          |       |           |
| W Rou | ting Table      |                    |                                                  |                                                 |          |       |           |
|       |                 |                    |                                                  |                                                 |          | Flags | Interface |
|       | 202.180.81.32   | Vvouid y           | you like to reboot your d                        | evice? Please click OK to                       | proceed. | н     | ppp0      |
|       | 203.100.223.172 |                    |                                                  |                                                 |          | н     | ppp0      |
|       | 192.168.1.0     |                    |                                                  | OK Ca                                           | ncel     |       | br0       |
|       | 239.0.0.0       | 230                |                                                  |                                                 |          |       | br0       |
|       | 127.0.0.0       | 255                | 5.0.0.0                                          | 8                                               |          |       | lo        |
|       | default         | 0.                 |                                                  | 202.180.8                                       | 1.32     | G     | ppp0      |
|       |                 |                    | Total number:<br>Flages Meaning : G:Gati<br>Refi | s of routes :6<br>eway D:Dynamic H:Host<br>resh |          |       |           |
|       |                 |                    |                                                  |                                                 |          |       |           |

#### Figure 56: Advanced - Toolbox - Reboot

#### Startup Wizard

The Startup Wizard option will return the user to the NF3ADV Startup wizard so that the router can be reconfigured.

| NetGo               | //////°  | First time setup | Step 1 of 7<br>WAN Interfaces: | A         | DSL        |  |
|---------------------|----------|------------------|--------------------------------|-----------|------------|--|
| -                   |          |                  | Username:                      |           |            |  |
|                     |          |                  | Password:                      |           |            |  |
| -21                 |          |                  | V PI Number: 8                 | / VCI     | Number: 35 |  |
|                     |          |                  | Enable Automatic               | 3G backup |            |  |
|                     |          |                  |                                | Next      | Exit       |  |
| (( <b>e</b><br>==7) |          |                  |                                |           |            |  |
| ( <u>)</u>          |          |                  |                                |           |            |  |
|                     |          |                  |                                |           |            |  |
| 1670ng              |          |                  |                                |           |            |  |
|                     | u stamil |                  |                                |           |            |  |
|                     | NetGumm  |                  |                                |           |            |  |
|                     |          |                  |                                |           |            |  |
|                     |          |                  |                                |           |            |  |

Figure 57: Advanced - Toolbox - Startup Wizard

#### Miscellaneous

The Miscellaneous page provides settings for Wake on LAN, has provision for ping tests, and has the option to DIM the LEDs on the front of the unit. Wake-on-LAN enables the router to start-up a computer or device (if the computer supports it) when a WOL packet is detected on the network going to the client MAC you have entered.

| Status       | ▶ Network Setup              | ▶ Forwarding Rules | ▶Security Se | ings ►Advanced Settings            | ► Toolbox |
|--------------|------------------------------|--------------------|--------------|------------------------------------|-----------|
|              |                              |                    |              |                                    |           |
|              | Ite                          | m                  |              |                                    | Setting   |
| MA C A ddres | s for Wake-on-LAN            |                    |              | Wa                                 | ake up    |
| Domain Name  | e or IP address for Ping Tes | st                 |              |                                    | Ping      |
| LED Settings |                              |                    |              | Manual C By Schedule Brighten LEDs |           |
|              |                              |                    |              | Save Undo                          |           |

Figure 58: Advanced - Toolbox - Miscellaneous

| OPTION                                     | DEFINITION                                                                          |
|--------------------------------------------|-------------------------------------------------------------------------------------|
| MAC Address for Wake on LAN                | Enter the MAC address of the computer you would like to wake up from stand-by mode. |
| Domain Name or IP Address for PING<br>Test | Enter the domain name or IP address you wish to attempt to ping to.                 |
| LED Settings                               | Select the manually control the LED brightness.                                     |
|                                            |                                                                                     |

Table 33: Advanced - Toolbox - Miscellaneous

#### Logout

The logout option gives the user the option to logout of the NF3ADV Graphical User Interface.

| Status   Network Setup  Forwarding      | Rules                         | ➤ Toolbox        |            |
|-----------------------------------------|-------------------------------|------------------|------------|
|                                         |                               | System Info      |            |
|                                         |                               | Routing Table    |            |
| 📕 IPv4 System Status                    |                               | Restore Settings |            |
| ltom                                    | MON Statua                    | Firmware Upgrade | Sidenote   |
| Rem                                     | WAN Status                    | Backup Settings  | Sideliote  |
| IP Address                              | 203.100.223.172               | Reset to Default | PPPoA      |
| Suboat Mask                             | 255 255 255 255               | Reboot           |            |
| Subitict Mask                           | 200.200.200.200               | Startup Wizard   |            |
| Gateway                                 | 202.180.81.32                 | Miscellaneous    |            |
| Domain Name Server                      | 202.180.64.10 , 202.180.64.11 | Logout           |            |
| Connection Time                         | 00:50:57                      |                  | Disconnect |
| ADSL Connection (Down Stream/Up Stream) | 20235/916 (kbps)              |                  |            |

Figure 59: Advanced - Toolbox - Logout

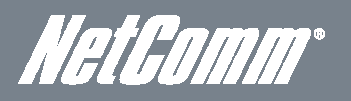

## **VOIP/NAS View**

To access the VOIP configuration options of your NF3ADV, you need to login to the web configuration and click on the VOIP menu at the top of the page.

Open your web browser (e.g. Internet Explorer/Firefox/Safari) and type "http://192.168.1.1" (without quotations) into the address bar at the top of the window.

At the login screen, type "admin" (without quotes) in the System Password field. Then click on Login.

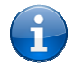

Please note: "admin" is the default login password for the unit.

Click on the 'Switch to VoIP/NAS View' link at the bottom of the page.

#### Status

For more information on the details displayed on the status page, please refer to the Status page field information on page 24.

#### Phone Book

The phone book page provides a list of contact names and phone numbers for easy retrieval when making PSTN and VoIP phone calls. Listing a phone number to a name in the phone book is also used by the Caller ID feature to help identify a caller making an incoming call. (Caller ID must be supported by your VOIP service and telephone handset to work.)

| Status | ▶ Phone Book | Phone Setting | ▶ SIP Setting         | ▶ Other VoIP Settings | <ul> <li>NAS Settings</li> </ul> |        |
|--------|--------------|---------------|-----------------------|-----------------------|----------------------------------|--------|
|        |              |               |                       |                       |                                  |        |
| ID     |              | Nam e         |                       | Phone                 |                                  | Enable |
| 1      |              |               |                       |                       |                                  |        |
| 2      |              |               |                       |                       |                                  |        |
| 3      |              |               |                       |                       |                                  |        |
| 4      |              |               |                       |                       |                                  |        |
| 5      |              |               |                       |                       |                                  |        |
| 6      |              |               |                       |                       |                                  |        |
| 7      |              |               |                       |                       |                                  |        |
| 8      |              |               |                       |                       |                                  |        |
| 9      |              |               |                       |                       |                                  |        |
| 10     |              |               |                       |                       |                                  |        |
|        |              |               | << Previous   Next >> | Save Undo             |                                  |        |

Figure 60: VoIP/NAS View - Phone Book

The phone book can store up to 140 names and phone numbers. On entering a new phone book entry select the Enable checkbox and press the Save button. To remove an incorrect phone book entry, press the Undo button.

## Phone Setting

The Phone Settings menu enables you to configure settings for features such as call waiting, call forwarding and caller ID, Flash Time, Hot Line and DECT Settings. Click on any of the menu items on the left to access the respective page.

#### Call Forward

The Call Forward page enables you to configure the type of call forwarding you would like to use and the SIP address to forward any such calls to.

| Status    | ▶ Phone Book | Phone Setting | ▶ SIP Setting   | ▶ Other VoIP Settings                    | ► NAS Settings |
|-----------|--------------|---------------|-----------------|------------------------------------------|----------------|
|           |              |               |                 |                                          |                |
|           | ltem         |               |                 |                                          | Setting        |
| Phone Set |              |               | Phone           |                                          |                |
| Туре      |              |               | C Always C Busy | C <sub>No Answer</sub> C <sub>Disa</sub> | able           |
| URL       |              |               |                 |                                          |                |
|           |              |               | Sav e           | Undo                                     |                |
|           |              |               |                 |                                          |                |

Figure 61: VoIP/NAS Settings - Call Forward

#### You can select from the following call forwarding conditions:

- Always
- Busy
- No Answer
- Disable

| DEFINITION                                                     |  |  |  |  |  |
|----------------------------------------------------------------|--|--|--|--|--|
| Select either a standard handset or select a cordless phone.   |  |  |  |  |  |
| Select the type of Call Forwarding you would like to use.      |  |  |  |  |  |
| Enter the phone number or IP address to forward VoIP calls to. |  |  |  |  |  |
|                                                                |  |  |  |  |  |

 Table 34: VoIP/NAS Settings - Call Forward Settings

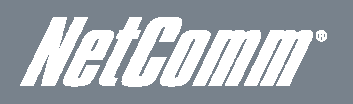

#### **DND** Setting

The DND Setting page enables you to configure Do Not Disturb (DND) mode. When DND mode is enabled calls are prevented from being routed through the router to your phone.

| itatus       | ▶ Phone Book | ▶ Phone Setting | ▶ SIP Setting      | <ul> <li>Other VoIP Settings</li> </ul> | ► NAS Settings |
|--------------|--------------|-----------------|--------------------|-----------------------------------------|----------------|
|              |              |                 |                    |                                         |                |
|              | ltem         |                 |                    |                                         | Setting        |
| Phone Set    |              |                 | Phone •            |                                         |                |
| DND A lw ays |              |                 | C Enable C Disable |                                         |                |
|              |              |                 | Save               | Undo                                    |                |
|              |              |                 |                    |                                         |                |

Figure 62: VoIP/NAS View - Phone Settings - DND

| OPTION     | DEFINITION                                                                                                    |
|------------|----------------------------------------------------------------------------------------------------|
| Phone Set  | Select either a standard phone handset or your cordless digital<br>DECT (Digital Enhanced Cordless Telecommunications) phone. |
| DND Always | Use this option to enable the Do Not Disturb feature.                                                                         |

Table 35: VoIP/NAS View - Phone Settings - DND Settings

#### Caller ID

The Caller ID feature provides a means of identification of incoming calls. Unknown calls originating from unrestricted phone lines will output the phone line number. Calls from phone lines listed in the NF3ADV phone book will output the name and number of the phone line.

| St. | atus      | Phone Book | ▶ Phone Setting | ▶ SIP Setting             | <ul> <li>Other VoIP Settings</li> </ul> | ► NAS Settings |
|-----|-----------|------------|-----------------|---------------------------|-----------------------------------------|----------------|
|     |           |            |                 |                           |                                         |                |
|     |           | Item       |                 |                           |                                         | Setting        |
|     | Phone Set |            |                 | Phone                     |                                         |                |
|     | Caller ID |            |                 | Caller ID after 1 st Rinc | (FSK)                                   |                |
|     |           |            |                 | Save                      | Undo                                    |                |

Figure 63: VoIP/NAS View - Phone Settings - Caller ID

| OPTION    | DEFINITION                                                     |                                                                                                    |  |  |  |
|-----------|----------------------------------------------------------------|----------------------------------------------------------------------------------------------------|--|--|--|
| Phone Set | Select either a standard phone<br>Telecommunications) phone th | handset or a cordless DECT (Digital Enhanced Cordless<br>at is connected to the router.                                                |  |  |  |
|           | Don't Show Caller ID                                           | Caller ID will be disabled.                                                                                                    |  |  |  |
| Caller ID | Caller ID after 1- Ring (FSK)                                  | Caller ID displays after the first ring of an incoming phone call using<br>Frequency Shift Keying to identify the incoming phone line. |  |  |  |

Table 36: VoIP/NAS View - Phone Settings - Caller ID Settings

### Flash Time

The Flash Time page can be used to configure the minimum and maximum time a hook flash signal can occur. A hook flash is a quick off-hook/on-hook/off-hook cycle used to switch to another incoming call using a call waiting service on the NF3ADV.

| St | atus 🕨 Pi              | one Book | ▶ Phone Setting | ▶ SIP Setting  | Other VolP Settings | ▶ NAS Settings |
|----|------------------------|----------|-----------------|----------------|---------------------|----------------|
|    |                        |          |                 |                |                     |                |
|    |                        | ltem     |                 |                |                     | Setting        |
|    | FXS Flash Signal Detec | t (MAX.) |                 | 1000 ms (100~1 | 000)                |                |
|    | FXS Flash Signal Detec | t (MIN.) |                 | 300 ms (100~3  | 00)                 |                |
|    |                        |          |                 | Sav            | e Undo              |                |
|    |                        |          |                 |                |                     |                |

Figure 64: Advanced - VoIP/NAS View - Phone Settings - Flash Time

These settings should not need to be changed unless you have been directed to do so. Click 'Save' to save your settings or 'Undo' to discard any incorrect settings entered.

| DEFINITION                                                                      |
|---------------------------------------------------------------------------------|
| Enter the maximum time (in milliseconds) for the router to detect a hook flash. |
| Enter the minimum time (in milliseconds) for the router to detect a hook flash. |
|                                                                                 |

Table 37: Advanced - VoIP/NAS View - Phone Settings - Flash Time Settings

## Call Waiting

The Call Waiting feature negates the need for a second phone line by enabling a user to engage two incoming calls simultaneously. When an incoming phone call is placed and the user is already engaged with an existing phone call the user can temporarily suspend the current phone call and switch to the new incoming call (using the hook flash function mentioned above). The user can then negotiate with both parties the optimal outcome to accommodate all parties. Please note to use the NF3ADV Call Waiting feature Call Waiting must be enabled over your VOIP line by your VOIP Service Provider.

| Status       | ▶ Phone Book | ▶ Phone Setting | ► SIP Setting      | <ul> <li>Other VoIP Settings</li> </ul> | ► NAS Settings |
|--------------|--------------|-----------------|--------------------|-----------------------------------------|----------------|
|              |              |                 |                    |                                         |                |
|              | ltem         |                 |                    |                                         | Setting        |
| Phone Set    |              |                 | Phone -            |                                         |                |
| Call Waiting |              |                 | € Enable C Disable |                                         |                |
|              |              |                 | Save               | Undo                                    |                |

Figure 65: VoIP/NAS View - Phone Settings - Call Waiting

| OPTION       | DEFINITION                                                                                                    |
|--------------|----------------------------------------------------------------------------------------------------|
| Phone Set    | Select either a standard phone handset or your cordless digital<br>DECT (Digital Enhanced Cordless Telecommunications) phone. |
| Call Waiting | Enable or Disable the Call Waiting feature on the NF3ADV.                                                                     |

Figure 66: VoIP/NAS View - Phone Settings - Call Waiting Settings

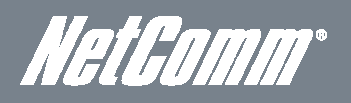

### Hot Line

The Hot Line page enables you to configure a telephone number which can be called without dialing any numbers at all (simply pick up the telephone handset) after the specified wait time.

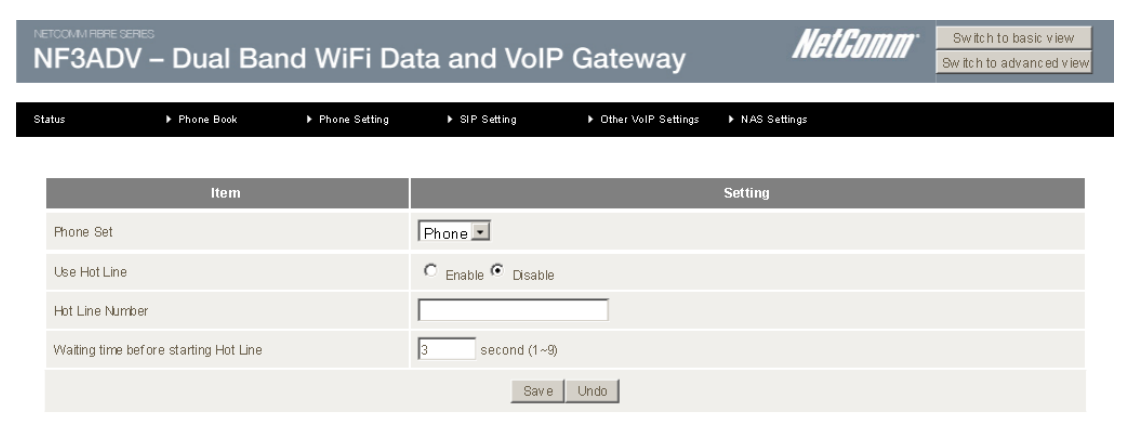

Figure 67: VoIP/NAS View - Phone Settings -Hot Line

| OPTION                                | DEFINITION                                                                                                    |
|---------------------------------------|----------------------------------------------------------------------------------------------------|
| Phone Set                             | Select the phone you wish to use as the Hot Line phone.                                                                      |
| Use Hot Line                          | Select to Enable or Disable the Hot Line feature.                                                                            |
| Hot Line Number                       | Enter the number to forward Hot Line calls to.                                                                               |
| Waiting time before starting Hot Line | Enter the amount of time (in seconds) to wait after the handset is off hook before forwarding a call to the Hot Line number. |

ble 38: VoIP/NAS View - Phone Settings - Hot Line Settings

#### **Call Features**

The Call Features page enables you to configure dialing codes that can be used to activate or deactivate additional features on your VOIP service. Please note each call feature listed will only function if your VOIP Service Provider has enabled them on your VOIP line.

| tatus         | Phone Book            | ▶ Phone Setting | ▶ SIP Setting | <ul> <li>Other VoIP Settings</li> </ul> | ▶ NAS Settings |  |
|---------------|-----------------------|-----------------|---------------|-----------------------------------------|----------------|--|
|               |                       |                 |               |                                         |                |  |
|               | ltem                  |                 |               |                                         | Setting        |  |
| Blind Call Tr | ransfer               |                 | *98           |                                         |                |  |
| Attended C    | allTransfer           |                 | *02           |                                         |                |  |
| Anonymous     | s Call Enable         |                 | *67           |                                         |                |  |
| Anonymous     | s Call Disable        |                 | *67#          |                                         |                |  |
| Anonymous     | s Call Per Call Basis |                 | *81           |                                         |                |  |
| DND Enable    | •                     |                 | *78           |                                         |                |  |
| DND Disabl    | e                     |                 | *78#          |                                         |                |  |
| Call Forw ar  | rding Enable          |                 | *72           |                                         |                |  |
| Call Forw ar  | rding Disable         |                 | *72#          |                                         |                |  |
| Call Return   |                       |                 | *69           |                                         |                |  |
|               |                       |                 | Save          | Undo                                    |                |  |

Figure 68: VoIP/NAS View - Phone Settings - Call Features

You can change the dial codes on the following VOIP service features:

- Blind Call Transfer
- Anonymous Call Enable
- Anonymous Call Disable
- Anonymous Call per Call Basis
- DND Enable
- DND Disable
- Call Forwarding Enable
- Call Forwarding Disable
- Call Return

Click 'Save' to save your settings or 'Undo' to discard any incorrect settings entered.

#### **DECT Settings**

The DECT (Digital Enhanced Cordless Telecommunications) Settings page allows for the configuration of the router's built in DECT base station. Up to four cordless DECT handsets can be connected to the DECT base station at one time and can be used with both VoIP (FXS) and PSTN (FXO) phone call types.

#### **DECT Settings**

This section allows a registered DECT handset to be defined into or deregistered from a DECT Phone Group.

| tatus        | Phone Book   | ▶ Phone Setting | ▶ SIP Setting         | Other VoIP Settings | NAS Settings |            |
|--------------|--------------|-----------------|-----------------------|---------------------|--------------|------------|
|              |              |                 |                       |                     |              |            |
|              | Item         |                 |                       |                     | Setting      |            |
| Base Station | n status     |                 | Normal                |                     |              |            |
| DECT         |              |                 | € <sub>Enable</sub> C | Disable             |              |            |
| Handse       | t Settin q 🗾 |                 |                       |                     |              |            |
|              | HandsetNa    | me              |                       | DECT Phone Group    |              | Deregister |
| Handset 1    |              |                 | DECT1                 |                     |              | 0          |
| Handset 2    |              |                 | DECT 2                |                     |              | 0          |
| Handset 3    |              |                 | DECT1                 |                     |              | 0          |
| Handset 4    |              |                 | DECT 2                |                     |              | 0          |
|              |              |                 | Sav                   | a Undo              |              |            |

#### Figure 69: VoIP/NAS View - Phone Setting - DECT Handset Settings

| OPTION              | DEFINITION                                                                                                   |
|---------------------|----------------------------------------------------------------------------------------------------|
| Base Station Status | This field give a basic description of the DECT base station's current state.                                |
| DECT                | Enable or disable the DECT base station with this field.                                                     |
| Handset Setting     | This section allows a registered DECT handset to be defined into or deregistered from a<br>DECT Phone Group. |

Table 39: Advanced - Phone Setting - DECT Handset Settings

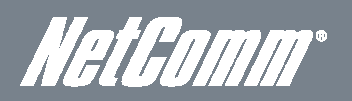

#### Handset Page

This page allows the DECT handset page to be enabled or disabled.

| Status       | ▶ Phone Book | ▶ Phone Setting | ▶ SIP Setting         | <ul> <li>Other VolP Settings</li> </ul> | ▶ NAS Settings |
|--------------|--------------|-----------------|-----------------------|-----------------------------------------|----------------|
|              |              |                 |                       |                                         |                |
|              | ltem         |                 |                       |                                         | Setting        |
| Base Station | status       |                 | Normal                |                                         |                |
| DECT         |              |                 | € <sub>Enable</sub> C | Disable                                 |                |
| Handset      | t Page 🗾     |                 |                       |                                         |                |
| Handset Pag  | e            |                 | C <sub>Enable</sub> @ | Disable                                 |                |
|              |              |                 | Save                  | e Undo                                  |                |

Figure 70: VoIP/NAS View - Phone Setting - DECT Settings - Handset Page

#### DECT Handset Registration Page

This page allows the DECT handset registration function to be enabled or disabled.

| Status             | ▶ Phone Book | ▶ Phone Setting | ▶ SIP Setting         | Other VoIP Settings | ► NAS Settings |  |  |
|--------------------|--------------|-----------------|-----------------------|---------------------|----------------|--|--|
|                    |              |                 |                       |                     |                |  |  |
|                    | ltem         |                 |                       |                     | Setting        |  |  |
| Base Station statu | s            |                 | Normal                |                     |                |  |  |
| DECT               | DECT         |                 |                       | € Enable C Disable  |                |  |  |
| Registration       |              |                 |                       |                     |                |  |  |
| Registration       |              |                 | C <sub>Enable</sub> G | Disable             |                |  |  |
|                    |              |                 | Save                  | Undo                |                |  |  |

Figure 71: VoIP/NAS View - Phone Setting - DECT Settings - Registration Page

#### DECT Handset PIN Code Page

This page allows the PIN code for a DECT handset to be set.

| Status            | Phone Book | ▶ Phone Setting | ▶ SIP Setting                         | <ul> <li>Other VoIP Settings</li> </ul> | ► NAS Settings |
|-------------------|------------|-----------------|---------------------------------------|-----------------------------------------|----------------|
|                   |            |                 |                                       |                                         |                |
|                   | Item       |                 |                                       |                                         | Setting        |
| Base Station stat | us         |                 | Normal                                |                                         |                |
| DECT              |            |                 | € <sub>Enable</sub> C <sub>Disa</sub> | ible                                    |                |
| PIN Code          |            |                 |                                       |                                         |                |
| FIN Code          |            |                 | 0000                                  |                                         |                |
|                   |            |                 | Save                                  | Undo                                    |                |

Figure 72: VoIP/NAS View - Phone Setting - DECT Settings - PIN Code Page

## **SIP** Settings

The SIP (Session Initiation Protocol) Settings section of the NF3ADV can be used to configure your VoIP service with the VoIP account settings provided by your VoIP Service provider.

#### Service Domain

The Service Domain page can be used to successfully register the SIP settings of your VoIP account. If you are unsure about any specific setting or have not been supplied information for a particular field, please contact your VOIP service provider to verify if this setting is needed or not.

| Status       | Phone Book | Phone Setting | ▶ SIP Setting      | <ul> <li>Other VoIP Settings</li> </ul> | ▶ NAS Settings |
|--------------|------------|---------------|--------------------|-----------------------------------------|----------------|
|              |            |               |                    |                                         |                |
|              | ltem       |               |                    |                                         | Setting        |
| SIP Account  |            |               | 1 SIP Account      |                                         |                |
| Phone Set    |            |               | Phone 🔽            |                                         |                |
| WA N Interfa | ce         |               | PVC0               |                                         |                |
|              | Item       |               |                    |                                         | Setting        |
| Display Nam  | e          |               |                    |                                         |                |
| UserName     |            |               |                    |                                         |                |
| Register Nan | ne         |               |                    |                                         |                |
| Register Pas | sw ord     |               |                    |                                         |                |
| Realm        |            |               |                    |                                         |                |
| Domain       |            |               |                    |                                         |                |
| Proxy Serve  | r          |               |                    |                                         |                |
| Registrar    |            |               |                    |                                         |                |
| Use Outbour  | nd Server  |               | C Enable C Disable |                                         |                |
| Outbound Pr  | OK Y       |               |                    |                                         |                |
| Status       |            |               | Unregistered       |                                         |                |
|              |            |               | Save               | Undo                                    |                |

Figure 73: VoIP/NAS View - SIP Settings - Service Domain

| OPTION              | DEFINITION                                                                                                    |
|---------------------|----------------------------------------------------------------------------------------------------|
| SIP Account         | Select whether you wish to configure a single VoIP account or multiple VoIP accounts.                                                 |
| Phone Set           | Select which handset to use.                                                                                                    |
| WAN Interface       | Select which method of connection configuration to use.                                                                               |
| Display Name        | Enter the display name for your VOIP service.                                                                                         |
| User Name           | Enter the User Name for your VOIP service.                                                                                            |
| Register Name       | Enter the Register Name (May be called the Auth IDT for your VOIP service.                                                            |
| Register Password   | Enter the Register Password (May be called the Auth Password) for your VOIP service.                                                  |
| Realm               | Enter the Realm in use for your VOIP service.                                                                                         |
| Domain              | Enter the Domain for your VOIP service.                                                                                               |
| Proxy Server        | Enter the Proxy Server address in use for your VOIP service.                                                                          |
| Registrar           | Enter the Registrar for your VOIP service.                                                                                            |
| Use Outbound server | Enable or Disable the use of an Outbound Proxy for VOIP calls depending on whether your<br>VoIP account is capable of outbound calls. |
| Outbound Proxy      | Enter the Outbound Proxy server address to use if required.                                                                           |
| Status              | The current status of your VOIP service.                                                                                              |

Table 40: VoIP/NAS View - SIP Settings - Service Domain Settings

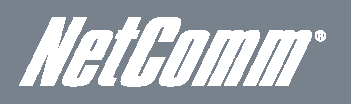

#### Port Setting

The Port Setting page enables you to specify a different SIP (Session Initiation Protocol) Port or RTP (Real Time Protocol) Port number to connect to your VOIP service on.

| St | atus     | Phone Book | ▶ Phone Setting | ▶ SIP Setting  | Other VoIP Settings            | ▶ NAS Settings |  |
|----|----------|------------|-----------------|----------------|--------------------------------|----------------|--|
|    |          |            |                 |                |                                |                |  |
|    |          | Item       |                 |                |                                | Setting        |  |
|    | SIP Port |            |                 | 5060 (0~65533) | ) if set 0,it will be assigned | by the system  |  |
|    | RTP Port |            |                 | 5000 (0~65533) | ) if set 0,it will be assigned | by the system  |  |
|    |          |            |                 | Save           | Undo                           |                |  |
|    |          |            |                 |                |                                |                |  |

Figure 74: VoIP/NAS View - SIP Setting - Port setting

Generally the SIP and RTP port numbers will not need to be changed from their default values. It is recommended to only change the port number of these protocols if advised by your VoIP Service or Internet Service Provider.

## Codec Setting

The Codec Setting page enables you to select which audio codec to use with your VOIP service. This information will usually be supplied by your VOIP service provider and should not need to be changed unless you are experiencing issues with VOIP call sound quality.

| Бt | atus 🕨 Phone Book 🕨 Phone Setting          | ► SIP Setting ► Other VoIP Settings | ► NAS Settings |
|----|--------------------------------------------|-------------------------------------|----------------|
|    |                                            |                                     |                |
|    | Item                                       |                                     | Setting        |
|    | Codec Priority 1                           | G.711 a-law                         |                |
|    | Codec Priority 2                           | G.729                               |                |
|    | Codec Priority 3                           | G.726 - 32 💌                        |                |
|    | Codec Priority 4                           | G.711 u-law -                       |                |
|    | ltem                                       |                                     | Setting        |
|    | SIP Packet Length (G.711 & G.729)          | 10 m s •                            |                |
|    | ltem                                       |                                     | Setting        |
|    | Voice VAD                                  | € Disable C Enable                  |                |
|    | The packet length for Comfort noise packet | 30 ms(10~50ms)                      |                |
|    |                                            | Save Undo                           |                |

Figure 75: VoIP/NAS View - SIP Setting - Codec Setting

The following codecs are available for use:

- G.729
- G.711 a-law
- G.711 u-law
- G.726 -32

| OPTION                                       | DEFINITION                                                                                                    |
|----------------------------------------------|----------------------------------------------------------------------------------------------------|
| Codec Priority 1                             | Set the audio codec you would like to try first with your VOIP service.                                                                                                    |
| Codec Priority 2                             | Set the audio codec you would like to try second with your VOIP service.                                                                                                    |
| Codec Priority 3                             | Set the audio codec you would like to try third with your VOIP service.                                                                                                    |
| Codec Priority 4                             | Set the audio codec you would like to try fourth with your VOIP service.                                                                                                    |
| G.711 & G.729 Packet Length                  | Adjust the packet length size. This can reduce or increase the bandwidth required for a VOIP call.                                                                                                    |
| Voice VAD                                    | Adjustment of the 'Voice Activity Detection' (VAD) interval can be done here but should not be adjusted unless the words in your conversation are being cut off. (This setting should not need to be changed.)                                           |
| The Packet Length for Comfort<br>Noise Level | To minimise jarring, stop-start transmissions between the silence and speech periods of a call comfort noise is used, filling the silent periods of a call with ambient noise. Do not change this value unless advised to by your VoIP Service Provider. |

Table 41: VoIP/NAS View - SIP Setting - Codec Settin

Click 'Save' to save your settings or 'Undo' to discard the settings entered.

### DTMF Setting

The DTMF Setting page enables you to specify which DTMF standard to use on your VOIP service. DTMF or Dual-tone multi-frequency signaling is used for signaling in telecommunications over analog telephone lines in the voice-frequency band between telephone handsets and other communications devices. Many people use DTMF settings daily when making a number selection when dialing a phone number on a standard handset and producing a tone.

| Status       | Phone Book | ▶ Phone Setting | ► SIP Setting                                                                 | <ul> <li>Other VoIP Settings</li> </ul> | ► NAS Settings |
|--------------|------------|-----------------|-------------------------------------------------------------------------------|-----------------------------------------|----------------|
|              |            |                 |                                                                               |                                         |                |
|              | ltem       |                 |                                                                               |                                         | Setting        |
| DTMF Setting |            |                 | <ul> <li>RFC 2833</li> <li>Inband DTMF</li> <li>Send DTMF SIP Info</li> </ul> |                                         |                |
|              |            |                 | Save                                                                          | Undo                                    |                |

Figure 76: VoIP/NAS View - SIP Setting - DTMF Setting

The following DTMF standards are available for use:

- RFC 2833.
- Inband DTMF.
- Send DTMF SIP Info.

This information will usually be supplied by your VOIP service provider and should not need to be changed unless you are experiencing issues with DTMF based services such as automated telephone services and answering machines.

Click 'Save' to save your settings or 'Undo' to discard the settings entered.

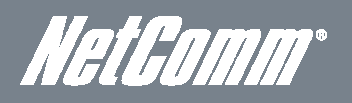

#### Other Settings

The Other Settings page enables you to specify a different SIP expire time and select to enable the DNS SRV function. This information will usually be supplied by your VOIP service provider and should not need to be changed unless you are experiencing issues with VoIP calls or with successfully registering the SIP settings of your VOIP service.

| Status          | ▶ Phone Book | ▶ Phone Setting | ► SIP Setting      | <ul> <li>Other VoIP Settings</li> </ul> | ► NAS Settings |
|-----------------|--------------|-----------------|--------------------|-----------------------------------------|----------------|
|                 |              |                 |                    |                                         |                |
|                 | ltem         |                 |                    |                                         | Setting        |
| SIP Expire Time |              |                 | 500 (15~86400 s    | sec)                                    |                |
| Use DNS SRV     |              |                 | C Enable C Disable |                                         |                |
| SIP A LG        |              |                 | € Enable C Disable |                                         |                |
| Rport           |              |                 | € Enable C Disable |                                         |                |
|                 |              |                 | Sav e              | Undo                                    |                |

Figure 77: VoIP/NAS View - SIP Setting - Other Settings

| OPTION          | DEFINITION                                                                                                    |
|-----------------|----------------------------------------------------------------------------------------------------|
| SIP Expire Time | Select to length of time in seconds between the NF3ADV re-registering the SIP settings on your<br>VoIP Service Provider's network.                                                                                            |
| Use DNS SRV     | Select enable or disable the DNS SRV function. This is a DNS service record of the IP addresses<br>and port number of the servers used by your specified VoIP service. Press the Save button to<br>save any settings changes. |
| SIP ALG         | The SIP ALG (Application Layer Gateway) is basically a VoIP firewall. It checks and modifies SIP traffic where necessary to pass through a NAT firewall. Press the Save button to save any settings changes.                  |
| Rport           | Select to enable or disable Rport function.                                                                                                    |

Table 42: VoIP/NAS View - SIP Setting - Other Settings

## Other VoIP Settings

The Other VoIP settings page enables you to configure settings for connecting the NF3ADV to a STUN server. Click on the menu item on the left to access the configuration page.

#### STUN Settings

The STUN Settings page enables you to configure settings related to utilizing a STUN server with your VOIP service. This information will usually be supplied by your VOIP service provider and should not be needed unless you are experiencing issues with VOIP calls or signing into your VOIP service.

| Status      | ▶ Phone Book | ▶ Phone Setting | SIP Setting      | ▶ Other VoIP Settings | ▶ NAS Settings |
|-------------|--------------|-----------------|------------------|-----------------------|----------------|
|             |              |                 |                  |                       |                |
|             | item         |                 |                  | Se                    | tting          |
| SIPALG      |              | ۰ و             | inable O Disable |                       |                |
| STUN        |              | C E             | nable 🖲 Disable  |                       |                |
| STUN Server |              |                 |                  |                       |                |
| STUN Port   |              |                 | (80~65535)       |                       |                |
|             |              |                 | Save             | e Undo                |                |

Figure 78: VoIP/NAS View - Other VoIP Settings - STUN Settings

| OPTION      | DEFINITION                                                                                                    |
|-------------|----------------------------------------------------------------------------------------------------|
| SIP ALG     | The SIP ALG (Application Layer Gateway) is basically a VoIP firewall. It checks and modifies SIP traffic where necessary to pass through a NAT firewall. |
| STUN        | Select to enable or disable STUN functionality.                                                                                                    |
| STUN Server | Enter the IP address of the STUN server.                                                                                                    |
| STUN Port   | Enter port number that the STUN server uses.                                                                                                    |

Table 43: VoIP/NAS View - Other VoIP Settings - STUN Settings

Press the Save button to save any settings changes you make.

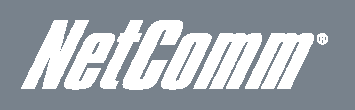

### **Telephony Profile**

The Telephony Profile page enables you to configure the way the FXS phone port (RJ-11) operates.

| Status   | ▶ Phone Book | Phone Setting | ► SIP Setting | <ul> <li>Other VoIP Settings</li> </ul> | ► NAS Settings |
|----------|--------------|---------------|---------------|-----------------------------------------|----------------|
|          |              |               |               |                                         |                |
|          | ltem         |               |               | Se                                      | tting          |
| FXS Port |              | Austral       | ia 💌          |                                         |                |
|          |              |               | Sav           | e Undo                                  |                |

Figure 79: VoIP/NAS View - Other VoIP Settings - Telephony Profile

Generally this setting should not need to be changed. Currently the Australia and United States Profile are available for use.

Click 'Save' to save any changes to your settings or 'Undo' to discard the settings you have entered.

## NAS Settings

The NAS Settings page enables you to configure the network area storage (NAS) function of the NF3ADV. This function can be used to remotely access files stored on an attached USB hard drive. Click on any of the menu items to access the respective configuration page.

#### Disk Utility

The Disk Utility function enables you to check any attached USB storage for errors. The NF3ADV will scan the attached storage and determine if there are any file system errors present. File System errors can prevent you being able to access stored content. You can also format (erase) any attached storage if needed. Simply click the appropriate button to perform either task.

| Status       | Phone Book                     | Phone Setting     | ▶ SIP Setting | <ul> <li>Other VoIP Settings</li> </ul> | ▶ NAS Settings |            |
|--------------|--------------------------------|-------------------|---------------|-----------------------------------------|----------------|------------|
|              |                                |                   |               |                                         |                |            |
|              |                                |                   |               |                                         |                |            |
|              | Partition                      | Free (M           | B)            | Used (MB)                               |                | Total (MB) |
|              | 1 [FAT32]                      | 345               |               | 1559                                    |                | 1904       |
| *Warning! Fo | rmatting will erase all data o | n this partition. |               |                                         |                |            |
|              |                                |                   | Format        | Check Unmount                           |                |            |
|              |                                |                   |               |                                         |                |            |

Figure 80: VoIP/NAS View - NAS Settings - Disk utility

## File Sharing

The File Sharing function enables the NBF3ADV to take part in a Windows networking environment. Once configured, the attached USB Storage can be viewed from Windows Explorer by typing:

\\<Configured Name of the NF3ADV>\Storage\ or as for the example below \\NAS\Storage.

Files can then be dragged and dropped onto the attached USB storage.

| itatus         | ▶ Phone Book | ▶ Phone Setting | ▶ SIP Setting | <ul> <li>Other VoIP Settings</li> </ul> | ▶ NAS Settings |  |
|----------------|--------------|-----------------|---------------|-----------------------------------------|----------------|--|
|                |              |                 |               |                                         |                |  |
|                | ltem         |                 |               |                                         | Setting        |  |
| Computer Name  |              |                 | NAS           |                                         |                |  |
| Work Group     |              |                 | WORKGROUP     |                                         |                |  |
| Server Comment |              |                 | samba server  |                                         |                |  |
|                |              |                 | Save Undo FTP | Service Configuration                   |                |  |

Figure 81: VoIP/NAS View - NAS Settings - File Sharing

| OPTION         | DEFINITION                                                                                                    |
|----------------|----------------------------------------------------------------------------------------------------|
| Computer Name  | Enter the computer name the NF3ADV is to use on the network.                                                                                |
| Work Group     | Enter the network workgroup the NF3ADV is to be a member of.                                                                                |
| Server Comment | Enter the comment to be displayed when a list of network hosts is shown. This<br>can be useful to help identify the device and its purpose. |

Table 44: VoIP/NAS View - NAS Settings - File Sharing Settings

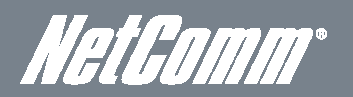

Item
Setting

Item

Setting

FTP

FTP Port

ETP Max Connection per IP

FTP Max Clients

Setting

FTP Max Clients

Save

Undo

The File Sharing configuration also enables you to enable the built-in FTP server function and the associated settings:

Figure 82: VoIP/NAS View - NAS Settings - FTP Configuration

| OPTION                     | DEFINITION                                                                                       |
|----------------------------|--------------------------------------------------------------------------------------------------|
| FTP                        | Select to enable or disable the FTP server function.                                             |
| FTP Port                   | Enter the network port the FTP server should run on.                                             |
| FTP Max Connections per IP | Enter the maximum number of concurrent connections which can be used by a particular IP address. |
| FTP Max Clients            | Enter the maximum number of clients which can connect to the FTP concurrently.                   |
| Client Support UTF8        | Enable Unicode support for connected clients.                                                    |

Table 45: VoIP/NAS view - NAS Settings - FTP Settings

#### Access Control

The Access Control function enables control over which users can access any attached USB Storage. By default, the NF3ADV is in 'Guest Mode' which means anyone can access the attached hard drive.

| Status         | ▶ Phone Book | ▶ Phone Setting | ▶ SIP Setting             | <ul> <li>Other VoIP Settings</li> </ul> | ► NAS Settings |
|----------------|--------------|-----------------|---------------------------|-----------------------------------------|----------------|
|                |              |                 |                           |                                         |                |
|                | item         |                 |                           |                                         | Setting        |
| Security Level |              |                 | € <sub>Guest mode</sub> C | Authorization mode                      |                |
|                |              |                 | Save User Co              | onfiguration                            |                |
|                |              |                 |                           |                                         |                |

Figure 83: VoIP/NAS View - NAS Settings - Access Control

Enabling 'Authorization Mode' allows the creation of specific user accounts with a password to further control access permissions. To enable this, click on the 'Authorization Mode' radio button and click 'Save'. You can then click on the 'User Configuration' button in order to create the required user accounts.

| s | atus      | Phone Book | ▶ Phone Setting | ▶ SIP Setting | <ul> <li>Other VoIP Settings</li> </ul> | <ul> <li>NAS Settings</li> </ul> |        |
|---|-----------|------------|-----------------|---------------|-----------------------------------------|----------------------------------|--------|
|   |           |            |                 |               |                                         |                                  |        |
|   |           | ltem       |                 |               |                                         | Setting                          |        |
|   | Username  |            |                 |               | (Max. 20 users)                         |                                  |        |
|   | Passw ord |            |                 |               |                                         |                                  |        |
|   | ID        |            | Username        |               | Password                                |                                  | Select |
|   |           |            |                 | Add Delete    | Cancel Back                             |                                  |        |
|   |           |            |                 |               |                                         |                                  |        |

Figure 84: VoIP/NAS View - NAS Settings - Access Control - Security Level

Add the user name and password and then click the 'Add' button. Alternatively, to remove a user, click on the radio button to the right of the username and then click the 'Delete' button.

#### iTunes Server

The iTunes Server function enables any applicable media on any attached USB storage to be directly accessed from within iTunes. To enable this function, click on the 'Enable' radio button in the 'Service' section. Click the 'Save' button to save any configuration changes you have made.

| Status       | ► Phone Book              | Phone Setting | ▶ SIP Setting | Other VoIP Settings | ► NAS Settings |
|--------------|---------------------------|---------------|---------------|---------------------|----------------|
|              |                           |               |               |                     |                |
|              | ltem                      |               |               |                     | Setting        |
| Service      |                           |               | C Enable G    | Disable             |                |
| ITunes Share | ed Library Name           |               |               |                     |                |
| iTunes Share | ed Library Password (requ | uired)        |               |                     |                |
| Service Port | (default = 3689)          |               | 3689          |                     |                |
|              |                           |               | Sav           | e Undo              |                |

Figure 85: VoIP/NAS View - NAS Settings - ITunes Server

| OPTION                                       | DEFINITION                                                                                                |
|----------------------------------------------|----------------------------------------------------------------------------------------------------|
| Service                                      | Select to Enable or Disable the ITunes server service.                                                    |
| iTunes Shared Library Name                   | Enter the name that will show up in the iTunes library list.                                              |
| iTunes Shared Library<br>Password (required) | Enter the password that will show up in the iTunes library list                                           |
| Service Port                                 | Enter the port number to run your iTunes server on (This will usually be left as the default value 3369). |

Table 46: VoIP/NAS View - NAS Settings - ITunes Server Settings
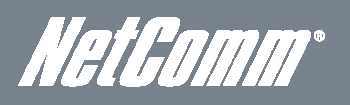

## Download Assistant

The Download Assistant enables you to schedule the NF3ADV to perform a download from an Internet host.

You are able to select from two download types:

- FTP
- HTTP

Each type of download job requires different configuration options.

### FTP

| Status        | ▶ Phone Book | ▶ Phone Setting ▶           | SIP Setting                                                    |
|---------------|--------------|-----------------------------|----------------------------------------------------------------|
|               |              |                             |                                                                |
|               | Item         |                             | Setting                                                        |
| Download Type |              |                             | © FTP C HTTP                                                   |
| Job Name      |              |                             |                                                                |
| URL           |              |                             | Port 21                                                        |
| Save To       |              |                             | / C/Dow nio ads/FTP                                            |
| Login method  |              |                             | C Anonymous C Account                                          |
| Username      |              |                             |                                                                |
| Passw ord     |              |                             |                                                                |
| Start Time    |              |                             | C Schedule C At Once                                           |
|               |              | Time                        | 2012 - Jun - 114 - 15 - 42 -                                   |
|               |              | *Please make sure the files | that you download are legal before proceeding to download them |
|               |              | Er                          | nall A lert Configuration Save Undo                            |

Figure 86: VoIP/NAS View - NAS Settings - Download Assistant - FTP

| OPTION       | DEFINITION                                                                                                    |  |  |
|--------------|----------------------------------------------------------------------------------------------------|--|--|
| Job Name     | A name to identify the download job.                                                                                               |  |  |
| URL          | The address to download the file from using the FTP protocol.                                                                      |  |  |
| Port         | The port required for the FTP server (This would usually be left as 21).                                                           |  |  |
| Save To      | The location of the device on the NF3ADV network to save the downloaded file to.                                                   |  |  |
| Login Method | Select the type of authentication required by the FTP server (Selecting anonymous means a username and password are not required). |  |  |
| Username     | The username required to access the FTP server.                                                                                    |  |  |
| Password     | The password required to access the FTP server.                                                                                    |  |  |
| Start Time   | Select to either schedule a time for the download to begin or start the download immediately.                                      |  |  |

Table 47: VoIP/NAS Settings - NAS Settings - Download Assistant - FTP

| Status        | ▶ Phone Book | ▶ Phone Setting             | ▶ SIP Setting             | <ul> <li>Other VoIP Settings</li> </ul> | ► NAS Settings       |
|---------------|--------------|-----------------------------|---------------------------|-----------------------------------------|----------------------|
|               |              |                             |                           |                                         |                      |
|               | item         |                             |                           |                                         | Setting              |
| Download Type |              |                             | C FTP C HTTP              |                                         |                      |
| Job Name      |              |                             |                           |                                         |                      |
| URL           |              |                             |                           |                                         |                      |
| Save To       |              |                             | / O'Dow nloads/HTT        | P                                       |                      |
| Start Time    |              |                             | C Schedule O A            | t Once                                  |                      |
|               |              | Tim                         | e 2012 / Jun              | 114 - 15 -                              | : 44 -               |
|               |              | *Please make sure the files | that you download ar      | e legal before proceedii                | ng to dow nload them |
|               |              | E                           | mail A lert Configuration | n Save Undo                             |                      |

Figure 87: VoIP/NAS Settings - NAS Settings -Download Assistant - HTTP

| OPTION     | DEFINITION                                                                                   |  |
|------------|----------------------------------------------------------------------------------------------|--|
| Job Name   | A name to identify the download job.                                                         |  |
| URL        | The address to download the target files from.                                               |  |
| Save To    | The location on the NF3ADV to save the downloaded files to.                                  |  |
| Start Time | Select to either schedule a time for the download to begin or start the download immediately |  |
|            | Table 40. ValD ALAC View ALAC Cattings Developed Assistant LITTO                             |  |

Table 48: VoIP/NAS View - NAS Settings - Download Assistant - HTTP

You can also configure the NF3ADV to send an e-mail on completion of a scheduled download. Click on the 'E-mail Alert Configuration' button to setup this option.

| aus Prione Book Prione Setting | For setting Fotner vor settings |
|--------------------------------|---------------------------------|
|                                |                                 |
| Item                           | Setting                         |
| HTTP dow nload alert           | C Enable C Disable              |
| FTP dow nload alert            | C Enable C Disable              |
| SMTP Server Address            |                                 |
| SMTP Server Port               |                                 |
| SMTP UserName                  |                                 |
| SMTP Passw ord                 |                                 |
| Email Address                  |                                 |
| Email Subject                  |                                 |
| Reservation Disk space         | 200 MB                          |
| 1                              | Back Save Undo Test E-mail      |

Figure 88: VoIP/NAS View - NAS Settings - Download Assistant - Email Alert Settings

| OPTION                 | DEFINITION                                                                          |
|------------------------|-------------------------------------------------------------------------------------|
| HTTP Download Alert    | Select to enable or disable an alert to be sent for a completed HTTP download.      |
| FTP Download Alert     | Select to enable or disable an alert to be sent for a completed FTP download.       |
| SMTP Server Address    | Enter the address of the email server to be used to send the alerts.                |
| SMTP Server Port       | Enter the port which the email server is running on.                                |
| SMTP User Name         | Enter the username required to login to the email server.                           |
| SMTP Password          | Enter the password required to login to the email server.                           |
| Email Address          | Enter the email address any alerts are to be sent to.                               |
| Email Subject          | Enter the subject to be used on any email alerts sent out.                          |
| Reservation Disk Space | Enter the amount of disk space to reserve on the NF3ADV for the specified download. |

Table 49: VoIP/NAS Settings - NAS Settings - Download Assistant Setting

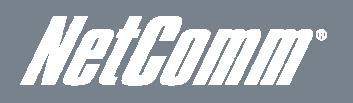

# Download Status

The Download Status page enables you to monitor previously scheduled Download Assistant jobs. From this page you are able to Start, Pause, Resume or Delete any Download Assistant jobs.

| ▶ Phone Book                                          | ▶ Phone Setting                                                                   | ► SIP Setting                                                                                                    | Other VolP Settings                          | ► NAS Settings                                                                                                    |
|-------------------------------------------------------|-----------------------------------------------------------------------------------|----------------------------------------------------------------------------------------------------|----------------------------------------------|----------------------------------------------------------------------------------------------------|
|                                                       |                                                                                   |                                                                                                    |                                              |                                                                                                    |
| low n load jobs in the list.<br>n in q (0 Jobs) 💌 Dow | nload Status                                                                      |                                                                                                    |                                              |                                                                                                    |
|                                                       |                                                                                   |                                                                                                    |                                              |                                                                                                    |
| e                                                     | Nam e                                                                             |                                                                                                    |                                              | Status                                                                                                    |
|                                                       |                                                                                   | Pause Delete                                                                                                    | Resume Start Now                             |                                                                                                    |
|                                                       |                                                                                   | R                                                                                                    | lefresh                                      |                                                                                                    |
|                                                       |                                                                                   |                                                                                                    |                                              |                                                                                                    |
|                                                       | ► Phone Book       low nload jobs in the list.       ninq (0 Jobs)   Dow       re | <ul> <li>▶ Phone Book</li> <li>▶ Phone Setting</li> <li>low nload jobs in the list.</li> <li>ning (0 Jobs)</li> <li>Dow nload Status</li> </ul> | Phone Book     Phone Setting     SIP Setting | ▶ Phone Book       ▶ Phone Setting       ▶ SIP Setting       ▶ Other VolP Settings         Iow nload jobs in the list. |

The View drop-down menu enables you to select whether currently running jobs, waiting jobs or scheduled jobs are displayed. Once listed, click on the checkbox on the left hand side of the listed jobs and then click the appropriate function button.

#### Web HDD

The Web HDD function provides a web page based Windows Explorer type view of the content of any attached USB storage. Using this interface you are able to upload, download or delete files and folders as well as create directories. Click through the displayed folders to show any stored files.

| Status  | Phone Book        | Phone Setting | ► SIP Setting      | <ul> <li>Other VoIP Settings</li> </ul> | ▶ NAS Settings |
|---------|-------------------|---------------|--------------------|-----------------------------------------|----------------|
|         |                   |               |                    |                                         |                |
|         |                   |               | You can download / | upload files on Web HDD.                |                |
| Back Q. | rrent location: / |               |                    |                                         |                |
|         |                   |               |                    |                                         |                |
|         |                   |               | Upload Download    | Add Folder Delete                       |                |
|         |                   |               |                    |                                         |                |

Figure 90: VoIP/NAS view - NAS Setting - Web HDD

Select any item and click the appropriate operation button at the bottom of the page. Alternatively double click folders to view any content.

To upload files to your Web HDD click the Upload button. You can then click the 'Browse' button and then navigate to the file you would like to upload. Once selected, this file will be copied to the Web HDD and become available to download by connected devices.

# Additional Product Information

## Establishing a wireless connection

Windows XP (Service Pack 2)

- 1. Open the Network Connections control panel (Start -> Control Panel -> Network Connections).
- 2. Right-click on your Wireless Network Connection and select View Available Wireless Networks.
- 3. Select the wireless network listed on your included wireless security card and click Connect.
- 4. Enter the network key (refer to the included wireless security card for the default wireless network key).
- 5. The connection will show Connected.

## Windows Vista

- 1. Open the Network and Sharing Center (Start > Control Panel > Network and Sharing center).
- 2. Click on "Connect to a network".
- 3. Choose "Connect to the Internet" and click on "Next".
- 4. Select the wireless network listed on your included wireless security card and click Connect.
- 5. Enter the network key (refer to the included wireless security card for the default wireless network key).
- 6. Select the appropriate location. This will affect the firewall settings on the computer.
- 7. Click on both "Save this network" and "Start this connection automatically" and click "Next".

## Windows 7

- 1. Open the Network and Sharing Center (Start > Control Panel > Network and Sharing Center).
- 2. Click on "Change Adapter settings" on the left-hand side.
- 3. Right-click on "Wireless Network Connection" and select "Connect / Disconnect".
- 4. Select the wireless network listed on your included wireless security card and click Connect.
- 5. Enter the network key (refer to the included wireless security card for the default wireless network key).
- 6. You may then see a window that asks you to "Select a location for the 'wireless' network". Please select the "Home" location.
- 7. You may then see a window prompting you to setup a "HomeGroup". Click "Cancel" on this.
- 8. You can verify your wireless connection by clicking the "Wireless Signal" indicator in your system tray.
- 9. After clicking on this, you should see an entry matching the SSID of your NF3ADV with "Connected" next to it.

## Mac OSX 10.6

- 1. Click on the Airport icon on the top right menu.
- 2. Select the wireless network listed on your included wireless security card and click Connect.
- 3. On the new window, select "Show Password", type in the network key (refer to the included wireless security card for the default wireless network key) in the Password field and then click on OK.
- 4. To check the connection, click on the Airport icon and there should be a tick on the wireless network name.

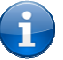

Please note: For any other operating system (Windows 98SE, Windows ME, Windows 2000 etc.) or if you use a wireless adaptor utility to configure your wireless connection, please consult the wireless adapter documentation for additional information.

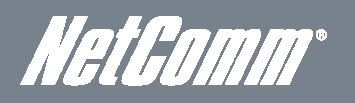

# Troubleshooting

Using the indicator lights (LEDs) to Diagnose Problems The LEDs are useful aides for finding possible problem causes.

### Power LED

The Power LED does not light up.

| STEP | CORRECTIVE ACTION                                                                                                    |
|------|----------------------------------------------------------------------------------------------------|
| 1    | Make sure that the NF3ADV power adaptor is connected to the device and plugged in to an appropriate power source. Use only the supplied power adaptor. |
| 2    | Check that the NF3ADV and the power source are both turned on and device is receiving sufficient power.                                                |
| 3    | Turn the NF3ADV off and on.                                                                                                    |
| 4    | If the error persists, you may have a hardware problem. In this case, you should contact technical support.                                            |

#### Web Configuration

I cannot access the web configuration pages.

| STEP | CORRECTIVE ACTION                                                                                                    |
|------|----------------------------------------------------------------------------------------------------|
| 1    | Make sure you are using the correct IP address of the NF3ADV. You can check the IP address of the<br>device from the Network Setup configuration page.               |
| 2    | Check that you have enabled remote administration access. If you have configured an inbound packet<br>filter, ensure your computer's IP address matches it.          |
| 3    | Your computer's and the NF3ADV's IP addresses must be on the same subnet for LAN access. You can<br>check the subnet in use by the router on the Network Setup page. |
| 4    | If you have changed the devices IP address, then enter the new one as the URL you enter into the<br>address bar of your web browser.                                 |

The web configuration does not display properly.

| STEP | CORRECTIVE ACTION                                                                                                    |
|------|----------------------------------------------------------------------------------------------------|
| 1    | Delete the temporary web files and log in again. In Internet Explorer, click Tools, Internet Options and then<br>click the Delete Files button. When a Delete Files window displays, select Delete all offline content and<br>click OK. (Steps may vary depending on the version of your Internet browser.) |

#### Login Username and Password

I forgot my login username and/or password.

| STEP | CORRECTIVE ACTION                                                                                                    |
|------|----------------------------------------------------------------------------------------------------|
| 1    | Press the Reset button for ten seconds, and then release it. When the Power LED begins to blink, the<br>defaults have been restored and the NF3ADV restarts. |
|      | You can now login with the factory default username and password "admin" (without the quotes)                                                                |
| 2    | It is highly recommended to change the default username and password. Make sure you store the<br>username and password in a safe place.                      |

### WLAN Interface

I cannot access the NF3ADV from the WLAN or ping any computer on the WLAN.

| STEP | CORRECT ACTION                                                                                                    |
|------|----------------------------------------------------------------------------------------------------|
| 1    | If you are using a static IP address for the WLAN connection, make sure that the IP address and the subnet<br>mask of the NF3ADV and your computer(s) are on the same subnet. You can check the routers<br>configuration from the Network Setup page. |

## Using the NF3ADV to make and receive telephone calls

The NF3ADV provides circuit switched voice services via a telephony line interface offering the ability to make and receive telephone calls via a regular analogue telephone using the local voice network.

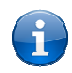

Please note: Please refer to your mobile service provider for activation of your voice service and information about the call charges that apply.

## Handset requirements

The NF3ADV allows you to make telephone calls over the VoIP network using a standard analogue telephone via the built in RJ-11 Phone port and up to 5 cordless phones using the built in DECT module . Please refer to the documentation provided by the manufacturer of your analogue or cordless telephone for assistance with the operation of your telephone handset.

## Maximum REN Loading

Please note that the line interface on the NF3ADV is capable of supporting multiple analogue telephones connected via splitters. The ringer equivalence number (REN) for each line is 5. Therefore, a maximum of 5 handsets each with a REN number of 1 can be connected to each line port.

Before you start make any phone call, make sure you checked the following:

- 1. You have a WAN connection to the internet.
- 2. Your NF3ADV is powered on and in running condition.
- 3. Your SIP settings have successfully registered to your VoIP provider's network.
- 4. A working analogue telephone connected into the Phone port.
- 5. You hear the dial tone and the Phone LED on the front of your NF3ADV should light up after lifting the handset.

## How to place a call

To make a call, simply lift the handset and dial the number following the instructions provided by your telephone handset manufacturer.

### How to receive a call

When an incoming call is received, the Line light will start flashing and any phones connected to the NF3ADV will ring. Answer the telephone following the instructions provided by your telephone handset manufacturer to conduct the call.

If there is no phone connected to the NF3ADV, all incoming calls will be transferred to Voicemail (if enabled on the device).

### Answering an incoming call when on a call

Call waiting enables a 2nd incoming call to be received while you are on a call. To answer a call waiting call, perform a hook-flash (briefly depressing the hook button). The incoming call should then be answered. Upon hanging up or performing another hook-flash, you will be returned to the original telephone call.

### Accessing voicemail

To access your voicemail, please dial \*98 and follow the voice prompts.

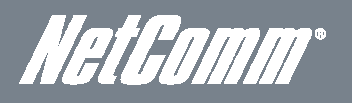

# Call Feature Codes

#### Quick Reference Table

The NF3ADV supports a number of call feature codes for supplementary services.

| FEATURE         | ACTIVATION                             | DEACTIVATION                    | STATUS |
|-----------------|----------------------------------------|---------------------------------|--------|
| Caller ID       | #31#                                   | *31#                            | N/A    |
|                 | (to block an individual call)          | (to unblock an individual call) |        |
| Call Waiting    | *43#                                   | #43#                            | *#43#  |
| Call Forwarding | *72 <directory number="">#</directory> | *72#                            | *#72#  |

Table 50: Additional Product Information - Call Feature Codes Quick Reference

#### Caller ID

Caller ID transmits a caller's number to the called party's telephone equipment when the call is being set up but before the call is answered. Where available, caller ID can also provide a name associated with the calling telephone number.

- To force Caller ID to be blocked for an outbound call, dial #31# followed by the number you wish to dial.
- To force Caller ID to be unblocked for an outbound call, dial \*31# and then dial the number.

#### Call Waiting

Call waiting allows for indication and answering of an incoming telephone whilst an existing call is underway.

- To disable call waiting, dial #43#, and hang up after you hear 2 high pitch beeps.
- To enable call waiting, dial \*43#, and hang up after you hear 2 low pitch beeps.
- To check the status of Call Waiting, dial \*#43# or view the advanced status page of the management console.
  - Call waiting is disabled if you hear 2 high pitch beeps.
  - Call waiting is enabled if you hear 2 low pitch beeps.

#### Call forwarding

Call forwarding (or call diverting), is a feature that allows an incoming call to be redirected to another number depending on the circumstances at the time of receiving the call.

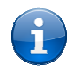

Please note: The Call Waiting feature will automatically turn off if you enable Call forwarding. Call Waiting will need to be enabled again after Call Forwarding is disabled.

#### Call Forwarding Unconditional

Call forwarding Unconditional will divert all incoming calls to a phone number that you desire.

- To enable Call Forwarding Unconditional, dial \*21\* <Directory Number>#
  - (Where directory number is the number you wish to forward calls to)
  - Hang up after you hear 2 low pitch beeps.
  - To disable Call Forwarding Unconditional, dial #21#
  - Hang up after you hear 2 high pitch beeps.
  - To check the status of Call Forwarding Unconditional, dial \*#21# or view the advanced status page of the management console.
    - Call Forwarding Unconditional is disabled if you hear 2 high pitch beeps.
      - Call Forwarding Unconditional is enabled if you hear 2 low pitch beeps.

#### Call Forwarding No Answer

Call forwarding No Answer will divert all incoming calls to a phone number that you desire only if the incoming call is not answered.

- To enable Call Forwarding No Answer, dial \*72<Directory Number>#
- (Where directory number is the number you wish to forward calls to)
- Hang up after you hear 2 low pitch beeps.
- To disable Call Forwarding No Answer, dial #72#
- Hang up after you hear 2 high pitch beeps.
- To check the status of Call Forwarding No Answer, dial \*#61# or view the advanced status page of the management console.
  - Call Forwarding No Answer is disabled if you hear 2 high pitch beeps.
  - Call Forwarding No Answer is enabled if you hear 2 low pitch beeps.

#### Call Forwarding Busy

Call forwarding busy will divert all incoming calls to a phone number that you desire only if your telephone is busy on another call.

- To enable Call Forwarding Busy, dial \*67\*<Directory Number># (Where the directory number is the number you wish to forward calls to).
- Hang up after you hear 2 low pitch beeps.
- To disable Call Forwarding Busy, dial #67#
- Hang up after you hear 2 high pitch beeps.
- To check the status of Call Forwarding Busy, dial \*#67# or view the advanced status page of the management console.
  - Call Forwarding Busy is disabled if you hear 2 high pitch beeps.
  - Call Forwarding Busy is enabled if you hear 2 low pitch beeps.

#### Call Forwarding Not Reachable

Call forwarding busy will divert all incoming calls to a phone number that you desire only if your telephone is unreachable by the network.

- To enable Call Forwarding Not Reachable dial \*62\*<Directory Number>#
- (Where directory number is the number you wish to forward calls to)
- Hang up after you hear 2 low pitch beeps.
- To disable Call Forwarding Not Reachable, dial #62#, Hang up after you hear 2 high pitch beeps.
- To check the status of Call Forwarding Not Reachable, dial \*#62# or view the advanced status page of the management console.
  - Call Forwarding No Answer is disabled if you hear 2 high pitch beeps.
    - Call Forwarding No Answer is enabled if you hear 2 low pitch beeps.

#### Conference Call

A conference call can be achieved by performing a hook-flash and then by dialing the third party. Wait for the third party to answer your call and then perform another hook-flash to conference all the parties together.

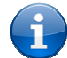

Please note: In order to activate a conference call, you will need to have originated both calls.

#### Troubleshooting

What do I do if I have no dial tone?

Please follow the procedure listed below:

- 1. Check to make sure the phone is plugged into your NF3ADV into the RJ-11 port marked with a phone.
- 2. Check to make sure you are using the correct cable (Cat-3 UTP Telephone Cable with RJ-11 plugs).
- 3. Check to make sure the line light on the front panel of the NF3ADV turns solid blue if you lift the handset.
- 4. Check to make sure the blue MBB indication light on the front of the NF3ADV is blinking.
- 5. Check to make sure your MBB SIM card is activated and inserted into your NF3ADV properly.
- 6. Check and see if you get the dial tone after rebooting your NF3ADV.

I have noise interference during telephone calls. How can I fix this?

To resolve this issue, try the following:

- Verify that the RJ-11 cable is securely connected and not damaged.
- Try to remove any telephone splitters from the connection between your phone and the NF3ADV.
- Try rebooting your NF3ADV.

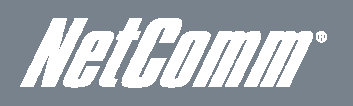

# **Technical Data**

The following table lists the hardware specifications of the NF3ADV.

| MODEL                 | NF3ADV                                                                                  |
|-----------------------|-----------------------------------------------------------------------------------------|
| Connectivity          | 10/100/1000 Ethernet LAN x 3, 10/100/1000 Ethernet WAN x 1, WLAN, RJ-11 x 3, ADSL modem |
| Antenna connector     | Onboard                                                                                 |
| LED Indicators        | Power, ADSL, 3G, WWW, LAN 1-3, WAN, WiFi, Voice, DECT                                   |
| Operating Temperature | 0 ~ 50 degrees Celsius (operating temperature)                                          |
| Power input           | 12VDC – 2.0A                                                                            |
| Dimonoione & Woight   | 189 mm (L) x 240 mm (H) x 34 mm (W)                                                     |
| Dimensions & weight   | 250 grams                                                                               |
| Voice                 | 1 x FXO port, 1 x FXS ports, 1 x DECT module                                            |
| Storage/ Print Server | 2 x USB 2.0 ports                                                                       |
|                       | A-Tick                                                                                  |
| Regulatory Compliancy |                                                                                         |
|                       |                                                                                         |

Table 51: NF3ADV Technical Specifications

# **Electrical Specifications**

A suitable power supply is available on request or via direct purchase from the NetComm Online shop. It is recommended that the NF3ADV be powered using the 12VDC/2.0A power supply which is included with the device.

# Environmental Specifications / Tolerances

The NF3ADV is able to operate over a wide variety of temperatures from 0°C ~ 50°C (ambient).

# FAQ

1. I cannot seem to access the web page interface.

The default IP address of the unit is 192.168.1.1, so first try to open a web browser to this address. Also check that your laptop/ PC is using the same subnet as the router's Ethernet port. I.e. An IP address has been assigned to your computer in the range of 192.168.1.x where x can equal 2 - 254.

2. The router has a connection but cannot access the internet.

Check that DNS Proxy is enabled by clicking on the DHCP Server link on the Advanced > Network Setup menu. Make sure that the DHCP DNS server address 1 IP address is set to the same address as that of the Ethernet port.

3. Can I make PSTN calls from the NF3ADV?

Yes. By connecting a regular landline (Analogue) telephone to the port Phone using the RJ-11 Cable provided or by connecting a cordless DECT phone to the iQ DECT base station onboard the NF3ADV. To activate the phone jacks in your home or office connect an RJ-11 Cable from the port labeled "Line" to any wall jack. When you lift the receiver you will hear a dial tone and can place your call. Dial ## before the number you wish to be connected to, and the PSTN call will be placed.

4. Is the NF3ADV secure; can other people access my wireless network?

The NF3ADV comes configured with WPA2-PSK WiFi security enabled. When you first access the Internet, enter 192.168.1.1 into the address bar of a web browser. The wizard will pop up to configure your computer to connect with the wireless security settings of your choice (please see the Quick Start Guide for more information on connecting your data devices to the NF3ADV). Only people you allow access to, will be able to connect to the NF3ADV ensuring your connection is secure and safe.

5. Can I change the name and password of my wireless network?

Yes. You can change your NF3ADV settings from the browser user interface by typing 192.168.1.1 into the address bar of your Web browser. You can change the WiFi network name or SSID (Service Set Identifier), WiFi security standard (WPA, WPA2, WEP) and your WiFi password.

6. How do I share my Internet connection, using the NF3ADV, with other users?

Provide the SSID (Service Set Identifier) and WiFi network password of your NF3ADV for any users you want to share your WiFi Internet connection with. Each user will need to select the NF3ADV's SSID, on their WiFi enabled computer or device and enter the network password you provide.

7. What is the difference between upload and download speeds and why do they differ?

Upload is when you send information (e.g. emails) from your computer and download is when you receive information via the Internet. The speeds at which upload and download operate depend on the way you use the Internet and the size of files you send and receive.

8. Do I need to attach an antenna on this device?

No. The NF3ADV comes equipped with an onboard WLAN antenna.

9. I have lost the security card that came with the setup instructions. What can I do?

If you have lost your security card, and forgotten the wireless security details (SSID and WiFi network password), there is a label attached to the base of your NF3ADV with all your original security details. If the label is unreadable or has been removed, the WiFi network password can be viewed or reset by logging in to the Management Console using an Ethernet Cable connected to the LAN port of the NF3ADV.

10. I forgot my Management Console password. What can I do?

If you have forgotten your Management Console password and cannot access the Web user interface, you will need to reset your NF3ADV back to factory default settings. To reset your device press and hold the reset button on the back of your NF3ADV for 10-15 seconds until all the indicator lights on the unit flash to indicate the device is reset. After a reset, use the default WiFi settings (SSID and WPA key) which can be found on the base of your NF3ADV. (Note - this will also reset any custom settings and passwords you may have already set up).

NetComm\*

11. Can I use the NF3ADV overseas?

Yes. The NF3ADV is equipped for most overseas xDSL services and connections.

# Appendix A: Tables

| .2 |
|----|
| .6 |
| .7 |
| .8 |
| .8 |
| .8 |
| .8 |
| 18 |
| 19 |
| 20 |
| 21 |
| 22 |
| 25 |
| 26 |
| 28 |
| 29 |
| 30 |
| 31 |
| 32 |
| 33 |
| 35 |
| 36 |
| 38 |
| 38 |
| 12 |
| 12 |
| 13 |
| 14 |
| 16 |
| ł7 |
| 18 |
| 19 |
| 6  |
| 58 |
| ;9 |
| ;9 |
| 50 |
| 51 |
| 52 |
| 54 |
| 56 |
| 57 |
| 58 |
|    |

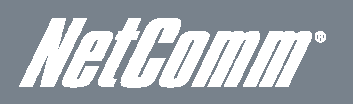

| Table 45: VoIP/NAS View - NAS Settings - File Sharing Settings                | 70 |
|-------------------------------------------------------------------------------|----|
| Table 46: VoIP/NAS view - NAS Settings - FTP Settings                         | 71 |
| Table 47: VoIP/NAS View - NAS Settings - ITunes Server Settings               | 72 |
| Table 48: VoIP/NAS Settings - NAS Settings - Download Assistant - FTP         | 73 |
| Table 49: VoIP/NAS View - NAS Settings - Download Assistant – HTTP            | 74 |
| Table 50: VoIP/NAS Settings - NAS Settings - Download Assistant Settings      | 74 |
| Table 51: Additional Product Information - Call Feature Codes Quick Reference | 79 |
| Table 52: NF3ADV Technical Specifications                                     | 81 |

# Appendix B: Samba Server

## For Windows Vista/7

- 1. Open a web-browser (such as internet Explorer, Firefox or Safari).
- 2. Type in the address \\ "NetbiosName"\ "DirectoryName" \ (eg \\Nas\Storage).

| 😂 Storage on samba server (Nas)                                              |                                    |        |
|------------------------------------------------------------------------------|------------------------------------|--------|
| <u>File E</u> dit <u>V</u> iew F <u>a</u> vorites <u>T</u> ools <u>H</u> elp |                                    | 2      |
| 🌀 Back 🔹 🕥 🖌 🏂 🔎 Search 🞼                                                    | 🕆 Folders 🕼 🎲 🗙 🍤 💷-               |        |
| Address 😧 \\Nas\Storage                                                      |                                    | 💌 🄁 Go |
| Folders X                                                                    |                                    |        |
| ktop                                                                         |                                    |        |
| My Documents                                                                 |                                    |        |
| 🚞 Downloads                                                                  |                                    |        |
|                                                                              | Figure 91: Accessing the USB Drive |        |

Note: When the Access Control Security Level is in Guest mode there is no username and password required to access the USB drive, the user will be able to read/write the folder/files in the USB drive. To secure the access to the drive change the Access Control Security Level to Authorization Mode and configure a username and password.

## For MAC OSX

- 1. Click the finder icon in the Dock.
- 2. Choose **Connect to Server** from the **Go** menu.
- 3. In the address field of the Connect to Server dialog, type in the URL Smb:// "NetbiosName"/"DirectioryName" (eg smb://ntc-cpe/ntc-cpe).

| 0 0                  | Connect to Server        |
|----------------------|--------------------------|
| Server Address:      |                          |
| smb://ntc-cpe/ntc-cp | e + G,                   |
| Favorite Servers:    |                          |
|                      |                          |
|                      |                          |
|                      |                          |
|                      |                          |
| Remove               | Browse Connect           |
| Figure 92. US        | SB Drive Access with Mac |

4. Select the Connect button to connect your USB driver.

HetGomm®

# Legal & Regulatory Information

# Intellectual Property Rights

All intellectual property rights (including copyright and trade mark rights) subsisting in, relating to or arising out this Manual are owned by and vested in NetComm Wireless Limited (ACN 002490486) (NetComm) (or its licensors). This Manual does not transfer any right, title or interest in NetComm Wireless Limited's (or its licensors') intellectual property rights to you.

You are permitted to use this Manual for the sole purpose of using the NetComm Wireless Limited product to which it relates. Otherwise no part of this Manual may be reproduced, stored in a retrieval system or transmitted in any form, by any means, be it electronic, mechanical, recording or otherwise, without the prior written permission of NetComm Wireless Limited.

NetComm is a trademark of NetComm Wireless Limited. All other trademarks are acknowledged to be the property of their respective owners.

# Customer Information

The Australian Communications & Media Authority (ACMA) requires you to be aware of the following information and warnings:

- 1. This unit may be connected to the Telecommunication Network through a line cord which meets the requirements of the AS/CA S008-2011 Standard.
- 2. This equipment incorporates a radio transmitting device, in normal use a separation distance of 20cm will ensure radio frequency exposure levels complies with Australian and New Zealand standards.
- 3. This equipment has been tested and found to comply with the Standards for C-Tick and or A-Tick as set by the ACMA. These standards are designed to provide reasonable protection against harmful interference in a residential installation. This equipment generates, uses, and can radiate radio noise and, if not installed and used in accordance with the instructions detailed within this manual, may cause interference to radio communications. However, there is no guarantee that interference will not occur with the installation of this product in your home or office. If this equipment does cause some degree of interference to radio or television reception, which can be determined by turning the equipment off and on, we encourage the user to try to correct the interference by one or more of the following measures:
  - Change the direction or relocate the receiving antenna.
  - Increase the separation between this equipment and the receiver.
  - Connect the equipment to an alternate power outlet on a different power circuit from that to which the receiver/TV is connected.
  - Consult an experienced radio/TV technician for help.
- 4. The power supply that is provided with this unit is only intended for use with this product. Do not use this power supply with any other product or do not use any other power supply that is not approved for use with this product by NetComm Wireless Limited. Failure to do so may cause damage to this product, fire or result in personal injury.

# Consumer Protection Laws

Australian and New Zealand consumer law in certain circumstances implies mandatory guarantees, conditions and warranties which cannot be excluded by NetComm Wireless Limited and legislation of another country's Government may have a similar effect (together these are the Consumer Protection Laws). Any warranty or representation provided by NetComm Wireless Limited is in addition to, and not in replacement of, your rights under such Consumer Protection Laws.

If you purchased our goods in Australia and you are a consumer, you are entitled to a replacement or refund for a major failure and for compensation for any other reasonably foreseeable loss or damage. You are also entitled to have the goods repaired or replaced if the goods fail to be of acceptable quality and the failure does not amount to a major failure. If you purchased our goods in New Zealand and are a consumer you will also be entitled to similar statutory guarantees.

# Product Warranty

All NetComm Wireless products have a standard one (1) year warranty from date of purchase, however, some products have an extended warranty option (refer to packaging and the warranty card) (each a Product Warranty). To be eligible for the extended warranty option you must supply the requested warranty information to NetComm Wireless Limited within 30 days of the original purchase by registering online via the NetComm Wireless Limited web site at <a href="http://www.netcommwireless.com">www.netcommwireless.com</a>. For all Product Warranty claims you will require proof of purchase. All Product Warranties are in addition to your rights and remedies under applicable Consumer Protection Laws which cannot be excluded.

Subject to your rights and remedies under applicable Consumer Protection Laws which cannot be excluded (see Section 3 above), the Product Warranty is granted on the following conditions:

- 1. the Product Warranty extends to the original purchaser (you / the customer) and is not transferable;
- 2. the Product Warranty shall not apply to software programs, batteries, power supplies, cables or other accessories supplied in or with the product;
- the customer complies with all of the terms of any relevant agreement with NetComm Wireless Limited and any other reasonable requirements of NetComm Wireless Limited including producing such evidence of purchase as NetComm Wireless Limited may require;
- 4. the cost of transporting product to and from NetComm Wireless Limited's nominated premises is your responsibility;
- 5. NetComm Wireless Limited does not have any liability or responsibility under the Product Warranty where any cost, loss, injury or damage of any kind, whether direct, indirect, consequential, incidental or otherwise arises out of events beyond NetComm Wireless Limited's reasonable control. This includes but is not limited to: acts of God, war, riot, embargoes, acts of civil or military authorities, fire, floods, electricity outages, lightning, power surges, or shortages of materials or labour; and
- 6. the customer is responsible for the security of their computer and network at all times. Security features may be disabled within the factory default settings. NetComm recommends that you enable these features to enhance your security.

Subject to your rights and remedies under applicable Consumer Protection Laws which cannot be excluded (see Consumer Protection Laws Section above), the Product Warranty is automatically voided if:

- 1. you, or someone else, use the product, or attempt to use it, other than as specified by NetComm Wireless Limited;
- 2. the fault or defect in your product is the result of a voltage surge subjected to the product either by the way of power supply or communication line, whether caused by thunderstorm activity or any other cause(s);
- 3. the fault is the result of accidental damage or damage in transit, including but not limited to liquid spillage;
- 4. your product has been used for any purposes other than that for which it is sold, or in any way other than in strict accordance with the user manual supplied;
- 5. your product has been repaired or modified or attempted to be repaired or modified, other than by a qualified person at a service centre authorised by NetComm Wireless Limited; or
- 6. the serial number has been defaced or altered in any way or if the serial number plate has been removed.

## Limitation of Liability

This clause does not apply to New Zealand consumers.

Subject to your rights and remedies under applicable Consumer Protection Laws which cannot be excluded (see Consumer Protection Laws Section above), NetComm Wireless Limited accepts no liability or responsibility, for consequences arising from the use of this product. NetComm Wireless Limited reserves the right to change the specifications and operating details of this product without notice.

If any law implies a guarantee, condition or warranty in respect of goods or services supplied, and NetComm Wireless Limited's liability for breach of that condition or warranty may not be excluded but may be limited, then subject to your rights and remedies under any applicable Consumer Protection Laws which cannot be excluded, NetComm Wireless Limited's liability for any breach of that guarantee, condition or warranty is limited to: (i) in the case of a supply of goods, NetComm Wireless Limited doing any one or more of the following: replacing the goods or supplying equivalent goods; repairing the goods; paying the cost of replacing the goods or of acquiring equivalent goods; or paying the cost of having the goods repaired; or (ii) in the case of a supply of services, NetComm Wireless Limited doing either or both of the following: supplying the services again; or paying the cost of having the services supplied again.

To the extent NetComm Wireless Limited is unable to limit its liability as set out above, NetComm Wireless Limited limits its liability to the extent such liability is lawfully able to be limited.

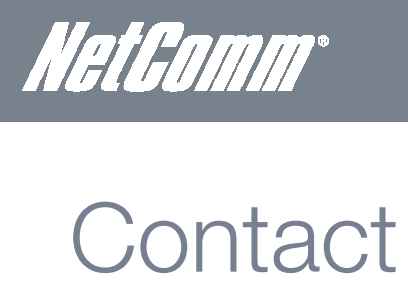

Address: NETCOMM WIRELESS LIMITED Head Office PO Box 1200, Lane Cove NSW 2066 Australia P: +61(0)2 9424 2070 F: +61(0)2 9424 2010 E: <u>sales@netcommwireless.com</u> W: www.netcommwireless.com